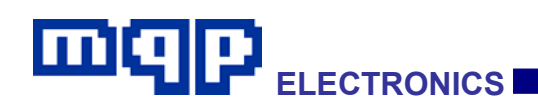

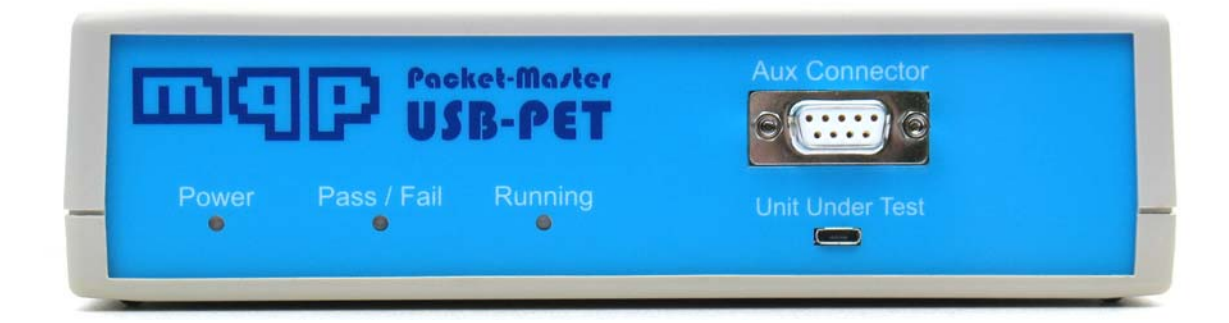

## Packet-Master USB-PET User Manual

MQP Electronics Ltd Unit 2, Park Road Centre Malmesbury Wiltshire SN16 0BX United Kingdom

e-mail: sales@mqp.com

Website: www.mqp.com

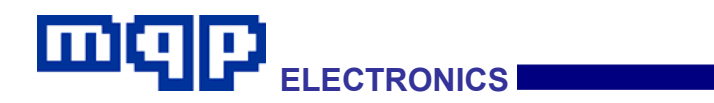

## Contents

| 1 INT                                                                                                    | RODUCTION - PET ARCHITECTURE                                                                                                    | 3                            |
|----------------------------------------------------------------------------------------------------|----------------------------------------------------------------------------------------------------|------------------------------|
| 1.1 Se                                                                                                    | rial Interface Engine (SIE)                                                                                                    | 8                            |
| 1.2 Ele                                                                                                    | ectrical Test Board (ETB)                                                                                                    | 8                            |
| 1.3 Sc                                                                                                    | ript Processor                                                                                                    | 8                            |
| 1.4 Hig                                                                                                    | gh Speed / Full Speed/ Low Speed USB Analyser                                                                                                    | 8                            |
| 2 GE1                                                                                                    | TING STARTED                                                                                                    | •                            |
| <b>2.1 Ins</b><br>2.1.1<br>2.1.2<br>2.1.3<br>2.1.4                                                                 | stalling the Software and Driver         Install the Software from CD       9         Installing the Driver       9         Updating the Driver       10         Updating the Software       10         Updating the Software       10                                                                                                    | <b>9</b><br>9<br>9<br>0<br>0 |
| 2.2 Sa                                                                                                    | mple Capture Files1                                                                                                    | 1                            |
| 2.3 Fr                                                                                                    | ont and Back Panels – Packet-Master USB-PET 12                                                                                                    | 2                            |
| 2.4 Te                                                                                                    | st Cables                                                                                                    | 4                            |
| <b>2.5 Te</b><br>2.5.1<br>2.5.2<br>2.5.3<br>2.5.4<br>2.5.5<br>2.5.6<br>2.5.7<br>2.5.8<br>no. 7)<br>2.5.9<br>no. 7b | st Set Up19PET Host19OTG Device as Unit-Under-Test (Setup no. 1)20Embedded Host as Unit-Under-Test (Setup no. 2)21Peripheral Only as Unit-Under-Test (Setup no. 3)22PD as Unit-Under-Test (Setup no. 4)23CDP as Unit-Under-Test (Setup no. 5)24DCP as Unit-Under-Test (Setup no. 6)24Micro-ACA (Separate Charger) as Unit-Under-Test (Setup 26Micro-ACA (Combined Charger) as Unit-Under-Test (Setup 26Micro-ACA (Combined Charger) as Unit-Under-Test (Setup 26Micro-ACA (Combined Charger) as Unit-Under-Test (Setup 26Micro-ACA (Combined Charger) as Unit-Under-Test (Setup 26Micro-ACA (Combined Charger) as Unit-Under-Test (Setup 26Micro-ACA (Combined Charger) as Unit-Under-Test (Setup 26Micro-ACA (Combined Charger) as Unit-Under-Test (Setup 26Micro-ACA (Combined Charger) as Unit-Under-Test (Setup 26Micro-ACA (Combined Charger) as Unit-Under-Test (Setup 26 | 9))12345                     |

| 2.5.10 Standard-ACA (Separate Charger) as Unit-Under-Tes (Setup no. 8)                                                                                                    | st<br>27                     |
|----------------------------------------------------------------------------------------------------|------------------------------|
| 2.5.11 Standard-ACA (Combined Charger) as Unit-Under-Te<br>(Setup no. 8b)                                                                                                    | est<br>28                    |
| 2.5.12 ACA-Dock as Unit-Under-Test (Setup no. 9)                                                                                                    | 28                           |
| 2.6 Running Standard Compliance Tests                                                                                                    | 29                           |
| <ul> <li>2.7 Compliance Checklist Entries in the Test Suite Dialog.</li> <li>2.7.1 Items from OTG Checklist</li></ul>                                                                 | <b> 33</b><br>33<br>34       |
| 2.7.5 Options items                                                                                                    | 34                           |
| 2.8 High Speed Electrical Tests                                                                                                    | 35                           |
| 2.9 Standard Compliance Tests Supplied with PET                                                                                                    | 36                           |
| 3 TECHNICAL DATA                                                                                                    | 41                           |
| 3.1 Requirements                                                                                                    | 41                           |
| 3.2 Specifications USB-PET                                                                                                    | 41                           |
| 3.3 Maximum Capture File Size                                                                                                    | 42                           |
| <ul> <li>3.4 Safety</li> <li>3.4.1 External Power Supply</li> <li>3.4.2 Trigger Specification</li> </ul>                                                                              | <b> 42</b><br>42<br>42       |
| 3.5 Setting and Measurement Accuracy                                                                                                    | 43                           |
| 4 GRAPHICUSB SOFTWARE - RUNNING SCRIPTS                                                                                                    | 44                           |
| A 1 Introduction                                                                                                    |                              |
| 4.1 Introduction                                                                                                    | 44                           |
| 4.2 Creating a PET Script                                                                                                    | 45                           |
| <ul> <li>4.3 PET Processor Architecture.</li> <li>4.3.1 Electrical Test Board</li> <li>4.3.2 Alphabetical Command List</li> <li>4.3.3 Parameter Types Used in Command List</li> </ul> | <b> 49</b><br>50<br>51<br>57 |
|                                                                                                    |                              |

| 4.3.4                                                                                                    | CPU Registers                                                                                                    | 59                                                                                                    |
|----------------------------------------------------------------------------------------------------|----------------------------------------------------------------------------------------------------|----------------------------------------------------------------------------------------------------|
| 4.3.5                                                                                                    |                                                                                                    | 59                                                                                                    |
| 4.3.0                                                                                                    | Alort Paramotore                                                                                                    | 07                                                                                                    |
| 4.3.7                                                                                                    | Alert Farameters                                                                                                    | 12                                                                                                    |
| 4.4 Co                                                                                                    | mmunication with Electrical Test Board                                                                                                    | 73                                                                                                    |
| 4.4.1                                                                                                    | Complete List of Control Reads and Writes on ETB                                                                                                    | 75                                                                                                    |
| 4.4.2                                                                                                    | Sending Information from the Script to the Application                                                                                                    | 83                                                                                                    |
| 4.5 PE                                                                                                    | T Script Language Syntax Rules                                                                                                    | 94                                                                                                    |
| 4.5.1                                                                                                    | Command Sequence                                                                                                    | 94                                                                                                    |
| 4.5.2                                                                                                    | Case Sensitivity                                                                                                    | 94                                                                                                    |
| 4.5.3                                                                                                    | Command Lines                                                                                                    | 94                                                                                                    |
| 4.5.4                                                                                                    | Labels                                                                                                    | 94                                                                                                    |
| 4.5.5                                                                                                    | Symbols                                                                                                    | 95                                                                                                    |
| 4.5.6                                                                                                    |                                                                                                    | 95                                                                                                    |
| 4.5.7                                                                                                    | Tabs                                                                                                    | 95                                                                                                    |
| 4.5.0                                                                                                    | Execution                                                                                                    | 95                                                                                                    |
| 4.5.9                                                                                                    |                                                                                                    | 90                                                                                                    |
|                                                                                                    |                                                                                                    |                                                                                                    |
| 4.6 Ru                                                                                                    | nning a Script from the Command Line                                                                                                    | 96                                                                                                    |
| <b>4.6 Ru</b><br>4.6.1                                                                                                    | Inning a Script from the Command Line<br>Command Line Syntax                                                                                                    | <b> 96</b><br>96                                                                                                    |
| <b>4.6 Ru</b><br>4.6.1                                                                                                    | nning a Script from the Command Line<br>Command Line Syntax                                                                                                    | <b> 96</b><br>96<br><b>98</b>                                                                                                    |
| <ul><li>4.6 Ru</li><li>4.6.1</li><li>4.7 Ov</li></ul>                                                                                                    | nning a Script from the Command Line<br>Command Line Syntax<br>rerview                                                                                                    | 96<br>96<br>98                                                                                                    |
| <ul> <li>4.6 Ru</li> <li>4.6.1</li> <li>4.7 Ov</li> <li>4.8 Pa</li> </ul>                                                                                                    | nning a Script from the Command Line<br>Command Line Syntax<br>rerview<br>nes                                                                                                    | 96<br>96<br>98<br>99                                                                                                    |
| <ul> <li>4.6 Ru<br/>4.6.1</li> <li>4.7 Ov</li> <li>4.8 Pa<br/>4.8.1</li> </ul>                                                                                                    | Inning a Script from the Command Line<br>Command Line Syntax<br>Verview<br>nes<br>Event Pane                                                                                                    | 96<br>96<br>98<br>99<br>99                                                                                                    |
| <ul> <li>4.6 Ru<br/>4.6.1</li> <li>4.7 Ov</li> <li>4.8 Pa<br/>4.8.1<br/>4.8.2</li> </ul>                                                                                                    | <ul> <li><i>nning a Script from the Command Line</i></li> <li>Command Line Syntax</li> <li><i>rerview</i></li> <li><i>nes</i></li> <li>Event Pane</li> <li>Analysis and Data Panes</li> </ul>                                                                                                    | 96<br>96<br>98<br>99<br>99<br>100                                                                                                    |
| <ul> <li>4.6 Ru</li> <li>4.6.1</li> <li>4.7 Ov</li> <li>4.8 Pa</li> <li>4.8.1</li> <li>4.8.2</li> <li>4.8.3</li> </ul>                                                                                              | <ul> <li>Inning a Script from the Command Line</li> <li>Command Line Syntax</li> <li>rerview</li> <li>nes</li> <li>Event Pane</li> <li>Analysis and Data Panes</li> <li>Timeline and Bandwidth Panes</li> </ul>                                                                                                    | 96<br>96<br>98<br>99<br>99<br>100<br>101                                                                                                    |
| <ul> <li>4.6 Ru<br/>4.6.1</li> <li>4.7 Ov</li> <li>4.8 Pa<br/>4.8.1<br/>4.8.2<br/>4.8.3</li> <li>4.9 Pa</li> </ul>                                                                                                  | <ul> <li>Inning a Script from the Command Line</li></ul>                                                                                                    | 96<br>96<br>98<br>99<br>100<br>101<br><b>103</b>                                                                                                    |
| <ul> <li>4.6 Ru<br/>4.6.1</li> <li>4.7 Ov</li> <li>4.8 Pa<br/>4.8.1<br/>4.8.2<br/>4.8.3</li> <li>4.9 Pa<br/>4.9.1</li> </ul>                                                                                        | <ul> <li>Inning a Script from the Command Line</li></ul>                                                                                                    | 96<br>96<br>98<br>99<br>99<br>100<br>101<br><b>103</b>                                                                                                    |
| <ul> <li>4.6 Ru<br/>4.6.1</li> <li>4.7 Ov</li> <li>4.8 Pa<br/>4.8.1<br/>4.8.2<br/>4.8.3</li> <li>4.9 Pa<br/>4.9.1<br/>4.9.2</li> </ul>                                                                              | <ul> <li>Inning a Script from the Command Line</li></ul>                                                                                                    | 96<br>96<br>98<br>99<br>100<br>101<br><b>103</b><br>103                                                                                                    |
| <ul> <li>4.6 Ru<br/>4.6.1</li> <li>4.7 Ov</li> <li>4.8 Pa<br/>4.8.1<br/>4.8.2<br/>4.8.3</li> <li>4.9 Pa<br/>4.9.1<br/>4.9.2<br/>4.9.3</li> </ul>                                                                    | <ul> <li>Inning a Script from the Command Line</li></ul>                                                                                                    | 96<br>96<br>98<br>99<br>100<br>101<br>103<br>103<br>103                                                                                                    |
| <ul> <li>4.6 Ru<br/>4.6.1</li> <li>4.7 Ov</li> <li>4.8 Pa<br/>4.8.1<br/>4.8.2<br/>4.8.3</li> <li>4.9 Pa<br/>4.9.1<br/>4.9.2<br/>4.9.3<br/>4.9.4</li> </ul>                                                          | Inning a Script from the Command Line<br>Command Line Syntax<br>Perview<br>nes<br>Event Pane<br>Analysis and Data Panes<br>Timeline and Bandwidth Panes<br>Peroperties<br>Detail Pane Properties<br>Data Pane Properties<br>Timeline Pane Properties<br>Timeline Pane Properties<br>Timeline Pane Properties                                            | 96<br>96<br>98<br>99<br>100<br>101<br>103<br>103<br>103<br>103                                                                                                    |
| <ul> <li>4.6 Ru<br/>4.6.1</li> <li>4.7 Ov</li> <li>4.8 Pa<br/>4.8.1<br/>4.8.2<br/>4.8.3</li> <li>4.9 Pa<br/>4.9.1<br/>4.9.2<br/>4.9.3<br/>4.9.4</li> <li>4.9.4</li> <li>4.10 0</li> </ul>                           | Inning a Script from the Command Line<br>Command Line Syntax<br>Ines                                                                                                    | 96<br>96<br>98<br>99<br>100<br>101<br>103<br>103<br>103<br>103<br>103<br>103                                                                                                    |
| <ul> <li>4.6 Ru<br/>4.6.1</li> <li>4.7 Ov</li> <li>4.8 Pa<br/>4.8.1<br/>4.8.2<br/>4.8.3</li> <li>4.9 Pa<br/>4.9.1<br/>4.9.2<br/>4.9.3<br/>4.9.4</li> <li>4.9.4</li> <li>4.10 (<br/>4.11)</li> </ul>                 | Inning a Script from the Command Line<br>Command Line Syntax<br>Perview<br>nes<br>Event Pane<br>Analysis and Data Panes<br>Timeline and Bandwidth Panes<br>Timeline and Bandwidth Panes<br>Detail Pane Properties<br>Detail Pane Properties<br>Data Pane Properties<br>Timeline Pane Properties<br>Timeline Pane Properties<br>Timeline Pane Properties | <ul> <li> 96</li> <li> 96</li> <li> 98</li> <li> 99</li> <li>100</li> <li>101</li> <li>103</li> <li>103</li> <li>103</li> <li>103</li> <li>103</li> <li>103</li> <li>104</li> <li>105</li> </ul> |
| <ul> <li>4.6 Ru<br/>4.6.1</li> <li>4.7 Ov</li> <li>4.8 Pa<br/>4.8.1<br/>4.8.2<br/>4.8.3</li> <li>4.9 Pa<br/>4.9.1<br/>4.9.2<br/>4.9.3<br/>4.9.4</li> <li>4.9.3<br/>4.9.4</li> <li>4.10 O</li> <li>4.11 T</li> </ul> | Inning a Script from the Command Line<br>Command Line Syntax<br>Ines                                                                                                    | <ul> <li> 96</li> <li> 96</li> <li> 98</li> <li> 99</li> <li>100</li> <li>101</li> <li>103</li> <li>103</li> <li>103</li> <li>103</li> <li>103</li> <li>104</li> <li>105</li> </ul>              |

| PET User Manual 1 04  | Convright © 2006-2012 MOP Electronics Ltd |
|-----------------------|-------------------------------------------|
| I ET USUI Manual 1.04 | Copyright © 2000-2012 MQ1 Electronics Etd |

| 4.11.2                                                           | View Filter Toolbar                                                                                                    | 107                                    |
|------------------------------------------------------------------|----------------------------------------------------------------------------------------------------|----------------------------------------|
| <b>4.12 Ca</b><br>4.12.1                                         | <i>pturing</i><br>Finding the Trigger Points                                                                                                    | <b>108</b><br>108                      |
| 4.13 Dis                                                         | splay Filters                                                                                                    | 109                                    |
| <b>4.14 Cu</b><br>4.14.1<br>4.14.2                               | stom Filter<br>Custom Filter Settings<br>Custom Filter Enable                                                                                       | <b>116</b><br>116<br>120               |
| <b>4.15 Se</b><br>4.15.1<br>4.15.2<br>4.15.3<br>4.15.4<br>4.15.5 | arch<br>Event Search<br>Transaction Search<br>Data Search<br>Setup Search<br>Error Search                                                           | <b>121</b><br>122<br>123<br>124<br>125 |
| 4.16 Mu                                                          | Itiple Event Headers                                                                                                    | 126                                    |
| 4.17 Bo                                                          | okmarks                                                                                                    | 126                                    |
| 4.18 Pri                                                         | nting                                                                                                    | 128                                    |
| <b>4.19 Op</b><br>4.19.1<br>4.19.2<br>4.19.3                     | <i>tion Settings</i><br>File Locations<br>Miscellaneous Settings<br>Capture                                                                         | <b>128</b><br>128<br>129<br>130        |
| <b>4.20 Ex</b><br>4.20.1<br>4.20.2<br>4.20.3<br>4.20.4           | port Functions<br>Exporting Capture Events<br>Exporting Capture Events – Data Only<br>Exporting Descriptors<br>Exporting Data from a Specific Event | <b>131</b><br>133<br>133<br>133<br>137 |
| <b>4.21 Te</b><br>4.21.1<br>4.21.2                               | <b>xt Editing</b><br>Introduction<br>Editing                                                                                                    | <b>138</b><br>138<br>140               |

| ONICS |
|-------|
|       |

| 4.22 US                                                                                                    | B Errors                          | 141                                                                                         |
|----------------------------------------------------------------------------------------------------|-----------------------------------|---------------------------------------------------------------------------------------------|
| 4.22.1                                                                                                    | Invalid PID                       | 141                                                                                         |
| 4.22.2                                                                                                    | Invalid CRC                       | 141                                                                                         |
| 4.22.3                                                                                                    | Invalid SOF                       | 141                                                                                         |
| 4.22.4                                                                                                    | Invalid Control Transfer          | 141                                                                                         |
| 4.22.5                                                                                                    | Invalid Transaction               | 142                                                                                         |
| 4.22.6                                                                                                    | Bit Stuffing Error                | 142                                                                                         |
| 4.22.7                                                                                                    | Byte Error                        | 142                                                                                         |
| 4.22.8                                                                                                    | Spurious Data                     | 142                                                                                         |
| 4.22.9                                                                                                    | Both Lines High                   | 142                                                                                         |
| 4.22.10                                                                                                    | Spunous End of Packet             | 142                                                                                         |
| 4.23 Cla                                                                                                    | ss Analysis Options               | 143                                                                                         |
| 4.23.1                                                                                                    | Registration                      | 143                                                                                         |
| 4.23.2                                                                                                    | Analysis Overview                 | 144                                                                                         |
| 4.23.3                                                                                                    | Vendor Class Analysis             | 147                                                                                         |
| 4.24 V <sub>BU</sub>                                                                                                    | <sub>Js</sub> Voltage Measurement | 157                                                                                         |
| 195 Eir                                                                                                    | mucro Undotoo                     | 150                                                                                         |
| 4.25 FIN                                                                                                    | inware opdates                    | 100                                                                                         |
|                                                                                                    |                                   |                                                                                             |
| 5 HIGH                                                                                                    | SPEED ELECTICAL TESTS1            | 163                                                                                         |
| 5 HIGH<br>5.1 Test<br>5.1.1 H<br>Measure<br>5.1.2 T<br>Voltage L<br>5.1.3 F<br>1<br>5.1.4 E                                                                                                    | SPEED ELECTICAL TESTS             | <b>163</b><br><b>163</b><br>5h<br>164<br>168<br>re                                          |
| 5 HIGH<br>5.1 Test<br>5.1.1 F<br>Measure<br>5.1.2 T<br>Voltage L<br>5.1.3 F<br>1<br>5.1.4 E<br>Fixture 1                                                                                                    | SPEED ELECTICAL TESTS             | <b>163</b><br>sh<br>164<br>168<br>re                                                        |
| <ul> <li>5 HIGH</li> <li>5.1 Test</li> <li>5.1.1 F</li> <li>Measure</li> <li>5.1.2 T</li> <li>Voltage I</li> <li>5.1.3 F</li> <li>1</li> <li>5.1.4 E</li> <li>Fixture 1</li> </ul> 6 TROU                                 | SPEED ELECTICAL TESTS             | <b>163</b><br><b>163</b><br>164<br>168<br>re<br>t                                           |
| <ul> <li>5 HIGH</li> <li>5.1 Test</li> <li>5.1.1 F</li> <li>Measure</li> <li>5.1.2 T</li> <li>Voltage I</li> <li>5.1.3 F</li> <li>5.1.4 E</li> <li>Fixture 1</li> <li>6 TROU</li> <li>7 WARF</li> </ul>                   | SPEED ELECTICAL TESTS             | 163<br>163<br>164<br>168<br>re<br>t<br>174                                                  |
| <ul> <li>5 HIGH</li> <li>5.1 Test</li> <li>5.1.1 F</li> <li>Measure</li> <li>5.1.2 T</li> <li>Voltage I</li> <li>5.1.3 F</li> <li>5.1.4 E</li> <li>Fixture 1</li> <li>6 TROU</li> <li>7 WARF</li> <li>7.1 Warr</li> </ul> | SPEED ELECTICAL TESTS             | <b>163</b><br><b>163</b><br>164<br>168<br>re<br>t<br><b>174</b><br><b>175</b><br><b>175</b> |

| 7.2 | Limitations1       | 75 |
|-----|--------------------|----|
| 7.3 | Warranty Period1   | 75 |
| 7.4 | Obtaining Service1 | 75 |

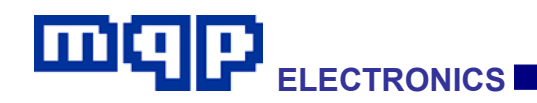

## **1 INTRODUCTION - PET Architecture**

The PET (Protocol and Electrical Tester) is a comprehensive USB tool, capable of performing compliance testing or assisting in development work leading towards compliance testing on On-the-Go, Battery Charging and other general USB applications. It can best be described in terms of a number of functional blocks, as follows:

## 1.1 Serial Interface Engine (SIE)

A fully functional SIE, with both host and peripheral capabilities, connected via a PHY to the UUT micro-AB receptacle on the front panel. It is under the control of the Script Processor.

## 1.2 Electrical Test Board (ETB)

This contains circuitry to allow control and measurement of the electrical parameters for USB, OTG and BC specifications. It includes VBUS Generator, ID pin circuitry, data line test mode circuitry, VBUS current and voltage loads, and a variety of voltage and current measuring blocks. Extra connections are provided on the front panel to enable the testing of Accessory Charger Adapters (ACAs).

## 1.3 Script Processor

Scripts are downloaded to this processor to control the sequence of operations required for a particular test. The processor controls the SIE and ETB as required by the operator. Scripts for all the OTG and BC compliance tests are provided by the GraphicUSB application which accompanies the PET. GraphicUSB also supports user-written scripts, to allow particular test situations to be set up.

## 1.4 High Speed / Full Speed/ Low Speed USB Analyser

The PET also provides full USB analyser functionality. Of particular interest is the fact that this analyser has zero impact on the data line transmission quality. Messages generated by a running script can be inserted into the analyser capture. The analyser also displays a continuous accurate monitoring of the VBUS voltage value.

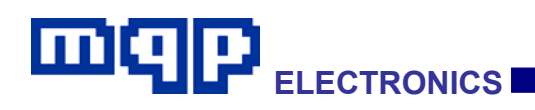

## 2 GETTING STARTED

#### 2.1 Installing the Software and Driver

We suggest that you first install the software from the CD (or download), before plugging in your PET. This leads to the simplest procedure, as the installer will also pre-install the driver.

#### 2.1.1 Install the Software from CD

- Insert the Installation disk into the CD drive.
- The disk should auto-start.
- Follow the on screen instructions.
- If the disk doesn't auto-start, then run the file GraphicUsb\_setup.exe in the root directory of the CD.

#### 2.1.2 Installing the Driver

 The first time you plug in the USB cable from your Packet-Master USB-PET, assuming that you have already installed the software as above, Windows will automatically complete the driver installation, and inform you that it completed successfully. On XP, the 'Found new Hardware Wizard' will appear. Answer questions as follows:

Q. Can Windows connect to Windows Update to search for software?

A. Not this time.

Q. What do you want the wizard to do?

A. Install the software automatically.

On Vista or Windows 7, the process should proceed without intervention.

- If you have not installed the application, Windows will start the "Found new Hardware" wizard. If it asks to search "Windows Update", select "No, not this time".
- Ensure that you have the Installation CD in a CD drive. (*if the CD auto-runs and starts the GraphicUSB installation screen, then click "Exit" to leave it before continuing with the driver installation.*)

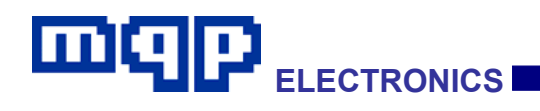

• For your information: If the CD drive is drive "D:", the driver files are located in "D:\drivers\" and the installation file is called "mqpuba.inf".

#### 2.1.3 Updating the Driver

- If there is a requirement to update the USB Driver for the Packet-Master USB-PET, it will automatically be updated when you install the new version of the application. See the details above for differences between XP and Vista.
- For your information, the driver package is located in: "C:\Program Files\MQP Electronics\GraphicUSB\usb drivers\" (Assuming a default location for the GraphicUSB installation)
- On 64-bit versions of Windows the pathname will be:
   "C:\Program Files (x86)\MQP Electronics\GraphicUSB\usb drivers\"

#### 2.1.4 Updating the Software

If at a later date you wish to make use of an update from our website. Please follow the instructions below:

- Download the file.
- Run the downloaded .exe file straight from your hard disk and follow the on screen instructions.
- The latest version of the software is available at <a href="http://www.mqp.com/">http://www.mqp.com/</a>

We make frequent improvements and enhancements to our software so it is well worth checking on our website for new versions.

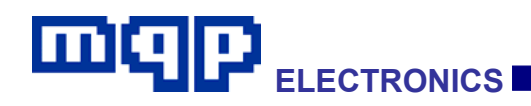

#### 2.2 Sample Capture Files

During installation of the software a number of sample capture files will be placed in the folder "Samples" in the application's data directory. This is the default location when opening a file from the File menu.

The sample files have the extension \*.mqu You may find it helpful to open one of these sample files to become familiar with the analyzer capabilities of GraphicUSB.

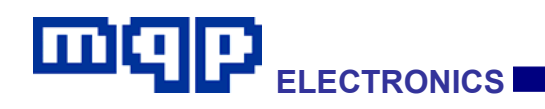

## 2.3 Front and Back Panels – Packet-Master USB-PET

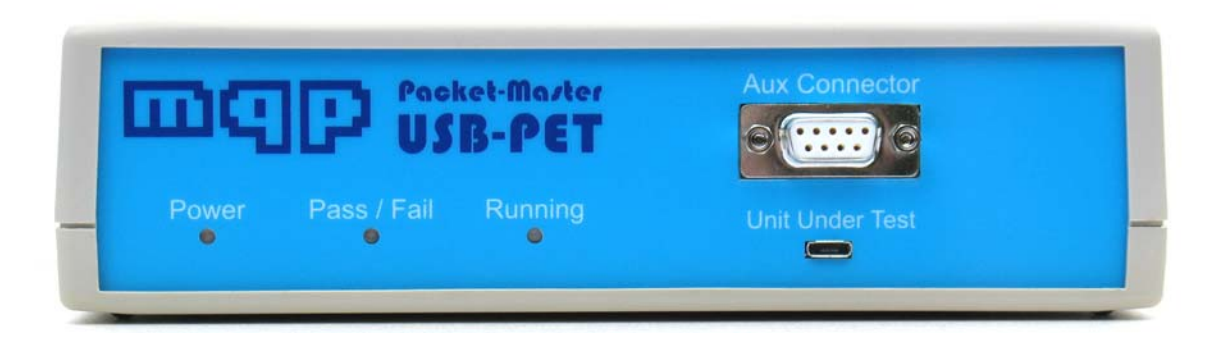

- The Power indicator illuminates red when the PET is powered, it turns green when the PET has been configured by the driver.
- The Running indicator illuminates yellow while a script is running.
- The Pass/Fail indicator illuminates steady green for a pass, slow flashing red for a non-fatal test failure, and fast flashing red for a fatal test failure.
- The micro-AB USB connector is used for connection to the unitunder-test (UUT).
- The 9-pin D-Type connector is used for the additional connections required to test an Accessory Charger Adapter (ACA).

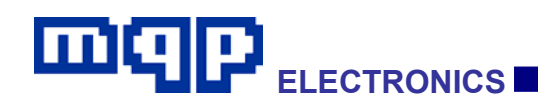

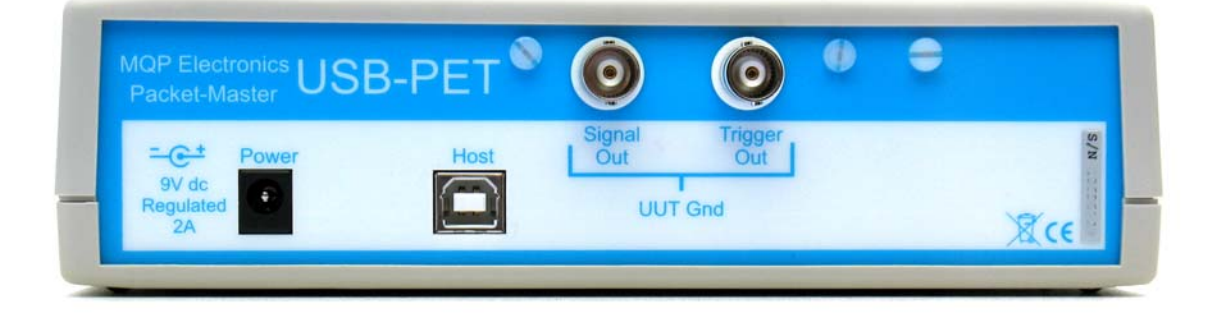

- The Packet-Master USB-PET must be powered externally by the external power supply, included with the unit, so that sufficient voltage and current are available to the device under test.
- A High Speed USB (480 Mbit/s) provides the connection to the Host PC.
- A trigger output for external equipment is provided on a BNC connector.
- A further BNC connector provides the ability to monitor one of the following; VBUS OTG, VBUS ACC, VBUS CHG, D+ (test mode), D- (test mode).

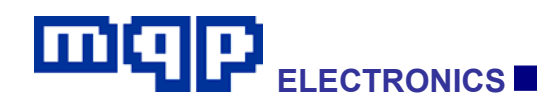

#### 2.4 Test Cables

The following test cables are specified for use with the PET. Special Cables A, B and E are provided as standard. Cables C and D are available as optional extras.

| Special Test Cable A - Micro-B plug to Micro-B plug |   |      |  |  |  |
|-----------------------------------------------------|---|------|--|--|--|
| Micro-B plug (PET) Micro-B plug (UUT) Purpose       |   |      |  |  |  |
| 1                                                   | 1 | VBUS |  |  |  |
| 2                                                   | 2 | D-   |  |  |  |
| 3                                                   | 3 | D+   |  |  |  |
| 4                                                   | 4 | ID   |  |  |  |
| 5                                                   | 5 | GND  |  |  |  |

(This cable is supplied as standard.)

This cable has been specially manufactured to allow control of the ID pin of the unit-under-test. It is important to use this cable when the test specifies it. The particular resistance of the cable has also been allowed for in the test suite.

Note: The original version of this cable was 1m in length, and was not suitable for testing PDs in situations where the PET was acting as an ACA, and the PD was drawing more than ICFG\_MAX. The cable now supplied is 200mm in length and has a GND resistance of less than  $100m\Omega$ .

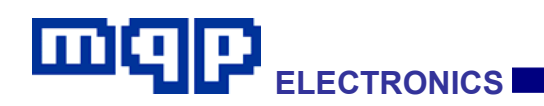

| Special Test Cable B - Micro-B plug to Standard-A plug |                       |         |  |  |
|--------------------------------------------------------|-----------------------|---------|--|--|
| Micro-B plug (PET)                                     | Standard-A plug (UUT) | Purpose |  |  |
| 1                                                      | 1                     | VBUS    |  |  |
| 2                                                      | 2                     | D-      |  |  |
| 3                                                      | 3                     | D+      |  |  |
| nc                                                     |                       |         |  |  |
| 5                                                      | 4                     | GND     |  |  |

(This cable is supplied as standard.)

Although this is a standard cable configuration, it is important to use this cable when the test specifies it, as the particular resistance of the cable has been allowed for in the test suite.

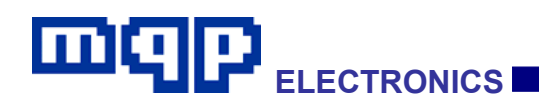

| Special Test Cable C – 9-pin D-type Assembly |                                                |                                      |                |  |  |
|----------------------------------------------|------------------------------------------------|--------------------------------------|----------------|--|--|
| D-type (PET)                                 | Standard-A<br>Receptacle<br>(ACA Charger Port) | Micro-B Plug<br>(ACA Accessory Port) | Purpose        |  |  |
| 1<br>(linked to 4)                           |                                                |                                      | Cable Sense    |  |  |
| 2                                            |                                                | 1                                    | Accessory VBUS |  |  |
| 3                                            |                                                | 4                                    | Accessory ID   |  |  |
| 4                                            | 4                                              | 5                                    | GND            |  |  |
| 5                                            | 1                                              |                                      | Charger VBUS   |  |  |
| 6                                            | 2                                              |                                      | Charger D-     |  |  |
| 7                                            | 3                                              |                                      | Charger D+     |  |  |
| 8                                            |                                                |                                      | OTG VBUS       |  |  |
| 9                                            |                                                |                                      | OTG ID         |  |  |

(Available as an optional extra.)

This cable is used when testing a Micro-ACA.

Note: This is correct for a Micro-ACA with a captive charger port cable. For a Micro-ACA with a Micro-B receptacle as the charger port, connect Special Test Cable B to the Standard-A receptacle of Special Test Cable C, and plug the other end into the charger port of the ACA.

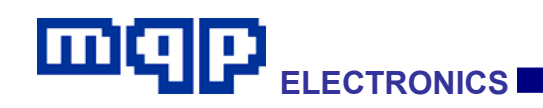

| Special Test Cable D – 9-pin D-type Assembly |                                                |                                         |                |
|----------------------------------------------|------------------------------------------------|-----------------------------------------|----------------|
| D-type (PET)                                 | Standard-A<br>Receptacle<br>(ACA Charger Port) | Standard-A Plug<br>(ACA Accessory Port) | Purpose        |
| 1<br>(linked to 4)                           |                                                |                                         | Cable Sense    |
| 2                                            |                                                | 1                                       | Accessory VBUS |
| 3                                            |                                                |                                         | Accessory ID   |
| 4                                            | 4                                              | 4                                       | GND            |
| 5                                            | 1                                              |                                         | Charger VBUS   |
| 6                                            | 2                                              |                                         | Charger D-     |
| 7                                            | 3                                              |                                         | Charger D+     |
| 8                                            |                                                |                                         | OTG VBUS       |
| 9                                            |                                                |                                         | OTG ID         |

(Available as an optional extra.)

This cable is used when testing a Standard-ACA.

Note: This is correct for a Standard-ACA with a captive charger port cable. For a Standard-ACA with a Micro-B receptacle as the charger port, connect Special Test Cable B to the Standard-A receptacle of Special Test Cable C, and plug the other end into the charger port of the ACA.

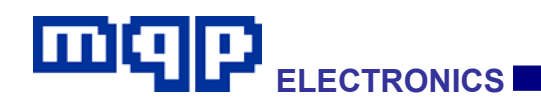

| Special Test Cable E - Micro-A plug to Standard-A receptacle |                                |         |
|--------------------------------------------------------------|--------------------------------|---------|
| Micro-A plug (PET)                                           | Standard-A receptacle<br>(UUT) | Purpose |
| 1                                                            | 1                              | VBUS    |
| 2                                                            | 2                              | D-      |
| 3                                                            | 3                              | D+      |
| 4 - Connected to pin 5                                       |                                |         |
| 5                                                            | 4                              | GND     |

(This cable is now supplied as standard.)

This is a short adapter cable, which may be used to connect a PD with a standard-A plug to the PET.

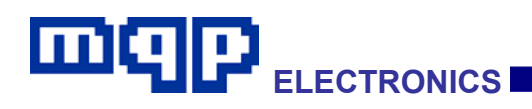

### 2.5 Test Set Up

#### 2.5.1 PET Host

To achieve a good capture rate it is important to provide a suitable test environment. The Packet-Master unit should preferably be hosted by a good performance PC with a high speed USB connection. The USB host controller should not be shared by any other high data throughput USB device while doing the testing.

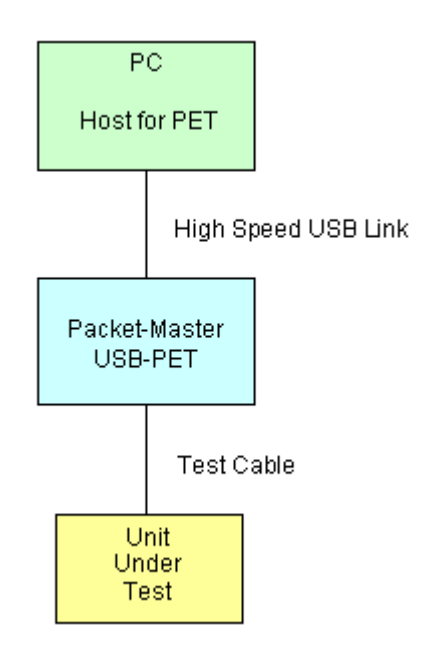

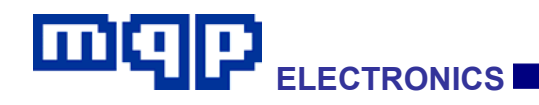

#### 2.5.2 OTG Device as Unit-Under-Test (Setup no. 1)

When running a test-suite relating to an OTG device, the first test will prompt you to connect it to the PET using 'Special Test Cable A'. This *Micro-B plug* to *Micro-B plug* cable is provided with the PET unit and it is essential that this particular cable is used, for the following reasons:

- It has 5 cores, instead of the usual 4. This allows the PET to control the ID pin of the UUT.
- The resistance of this cable has been allowed for in tests involving large VBUS currents with measurements on VBUS current and voltage.

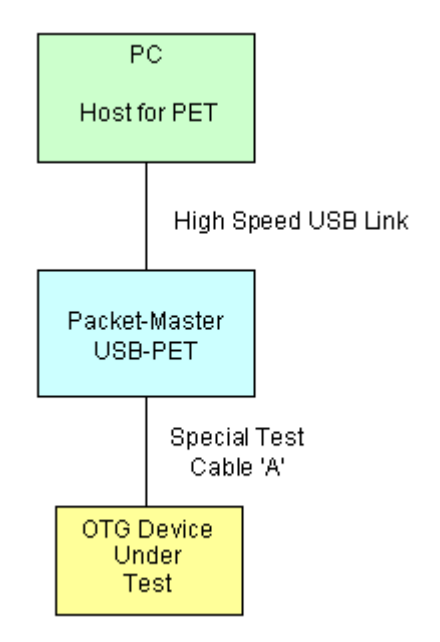

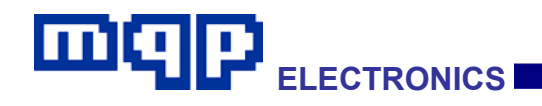

#### 2.5.3 Embedded Host as Unit-Under-Test (Setup no. 2)

When running a test-suite relating to an Embedded Host, the first test will prompt you to connect it to the PET using 'Special Test Cable B'. This *Micro-B plug* to *Standard-A plug* cable is provided with the PET unit and it is essential that this particular cable is used, for the following reason:

• The resistance of this cable has been allowed for in tests involving large VBUS currents with measurements on VBUS current and voltage.

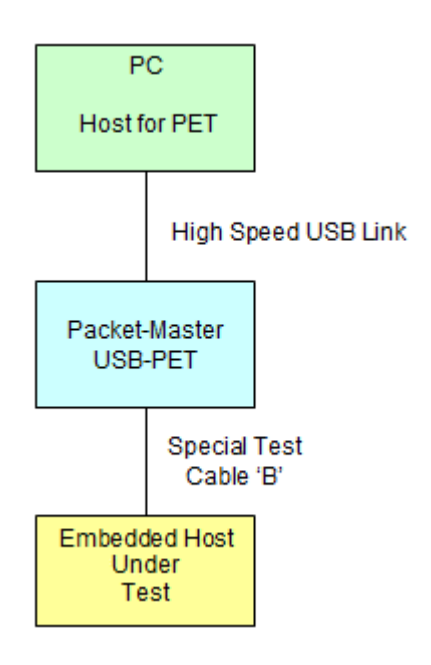

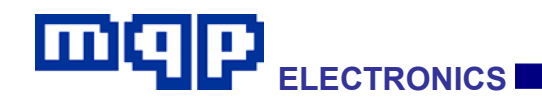

#### 2.5.4 Peripheral Only as Unit-Under-Test (Setup no. 3)

When running a test-suite relating to a Peripheral-Only OTG device, the first test will prompt you to connect it to the PET using 'Special Test Cable A'. This *Micro-B plug* to *Micro-B plug* cable is provided with the PET unit and it is essential that this particular cable is used, for the following reason:

• The resistance of this cable has been allowed for in tests involving large VBUS currents with measurements on VBUS current and voltage.

Another possibility is that the device has a captive cable with a **Micro-A plug**. In this case use this, and check the 'Captive Cable' check box, in the 'PET Test Suites' Dialog.

Finally, the device may have a captive cable with a **Standard-A plug**. In this case, use a suitable adapter to attach the **Standard-A plug** to the **Micro-AB** receptacle of the PET, and check the 'Captive Cable' check box, in the 'PET Test Suites' Dialog.

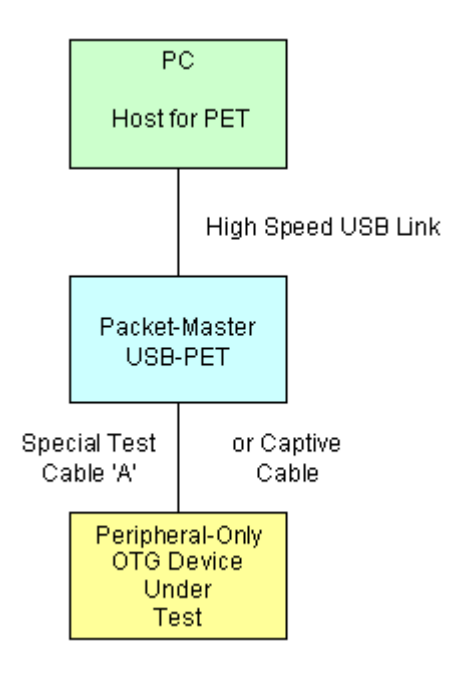

PET User Manual 1.04

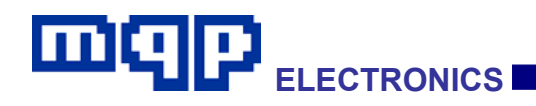

#### 2.5.5 PD as Unit-Under-Test (Setup no. 4)

A Portable Device (PD) is assumed to have a Micro-B receptacle or a Micro-AB receptacle. A PD that mates with an ACA-Dock or ACA is required to have a Micro-AB receptacle.

When running a test-suite relating to a PD, the first test will prompt you to connect it to the PET using 'Special Test Cable A'. This *Micro-B plug* to *Micro-B plug* cable is provided with the PET unit and it is essential that this particular cable is used, for the following reason:

• The resistance of this cable has been allowed for in tests involving large VBUS currents with measurements on VBUS current and voltage.

The other possibility is that the device has a captive cable with a *micro-A plug*. In this case use this, and check the 'Captive Cable' check box, in the 'USB-PET Test Suites' Dialog.

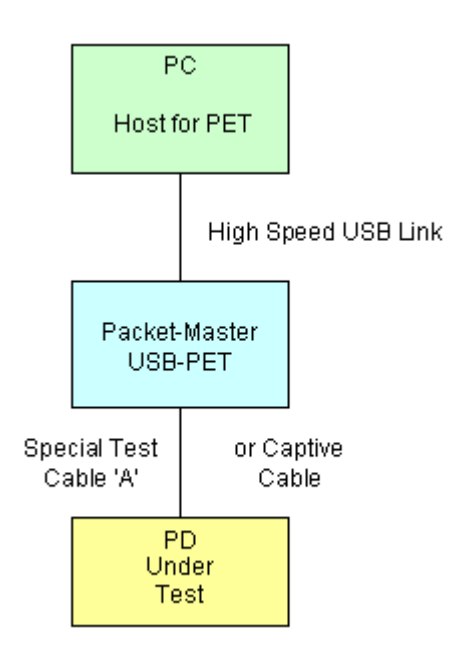

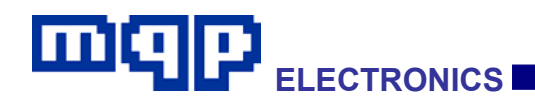

#### 2.5.6 CDP as Unit-Under-Test (Setup no. 5)

A Charging Downstream Port (CDP) must be equipped with a Standard-A receptacle.

When running a test-suite relating to a CDP, the first test will prompt you to connect it to the PET using 'Special Test Cable B'. This *Micro-B plug* to *Standard-A plug* cable is provided with the PET unit and it is essential that this particular cable is used, for the following reason:

• The resistance of this cable has been allowed for in tests involving large VBUS currents with measurements on VBUS current and voltage.

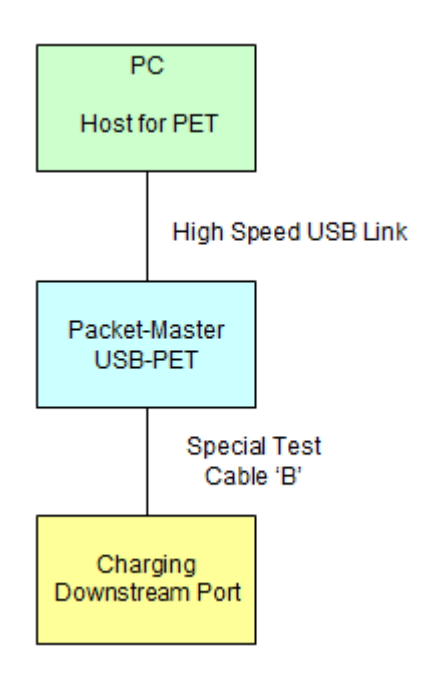

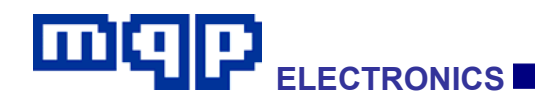

#### 2.5.7 DCP as Unit-Under-Test (Setup no. 6)

A Dedicated Charging Port (DCP) must be equipped with a Standard-A receptacle, or a captive cable terminated with a Micro-B plug.

When running a test-suite relating to a DCP, the first test will prompt you to connect it to the PET using 'Special Test Cable B'. This *Micro-B plug* to *Standard-A plug* cable is provided with the PET unit and it is essential that this particular cable is used, for the following reason:

• The resistance of this cable has been allowed for in tests involving large VBUS currents with measurements on VBUS current and voltage.

The other possibility is that the device has a captive cable with a *micro-B plug*. In this case use this, and check the 'Captive Cable' check box, in the 'USB-PET Test Suites' Dialog.

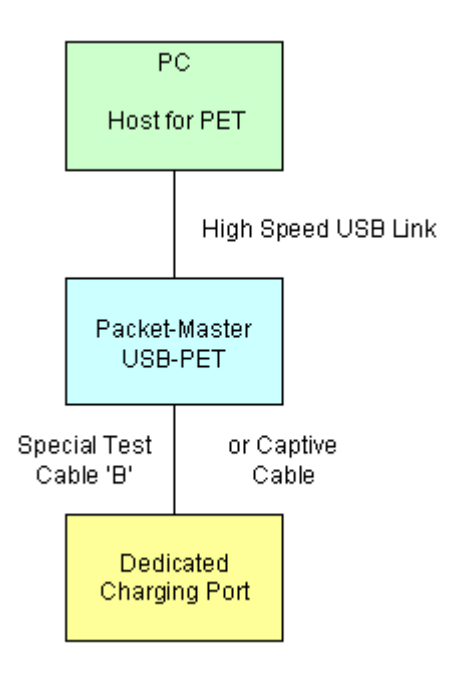

PET User Manual 1.04

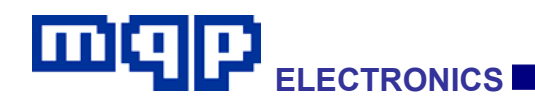

#### 2.5.8 Micro-ACA (Separate Charger) as Unit-Under-Test (Setup no. 7)

An Accessory Charger Adapter having a Micro-AB receptacle for its accessory port (Micro-ACA) must be equipped with:

- a captive cable terminated with a Micro-A plug for its OTG port
- a Micro-B receptacle, or a captive cable with Standard-A plug for its charger port, and of course
- a Micro-AB receptacle for its accessory port

When running a test-suite relating to a Micro-ACA, the first test will prompt you to connect it to the PET using 'Special Test Cable C'.

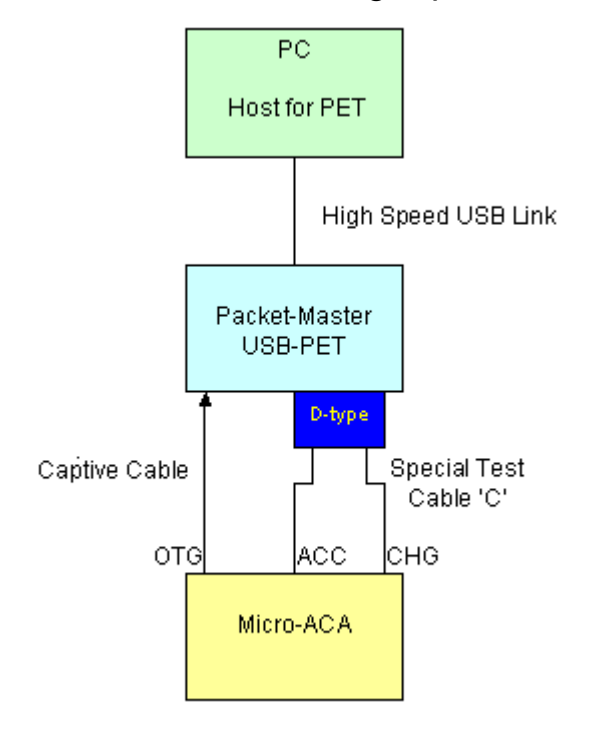

#### 2.5.9 Micro-ACA (Combined Charger) as Unit-Under-Test (Setup no. 7b)

This is the same as Setup 7 except that there is no charger cable coming from the UUT.

PET User Manual 1.04 Copyright © 2006-2012 MQP Electronics Ltd

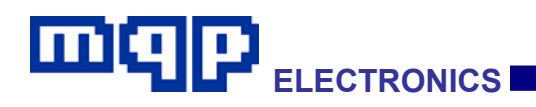

## 2.5.10 Standard-ACA (Separate Charger) as Unit-Under-Test (Setup no. 8)

An Accessory Charger Adapter having a Standard-A receptacle for its accessory port (Standard-ACA), must be equipped with:

- a captive cable terminated with a Micro-A plug for its OTG port
- a Micro-B receptacle, or a captive cable with Standard-A plug for its charger port, and of course
- a Standard-A receptacle for its accessory port

When running a test-suite relating to a Standard-ACA, the first test will prompt you to connect it to the PET using 'Special Test Cable D'.

(Note: This cable is currently an optional extra. An alternative is to use 'Special Test Cable C' and to use a suitable adapter to convert the Micro-B plug on the end of the cable marked 'Accessory' to a Standard-A plug.)

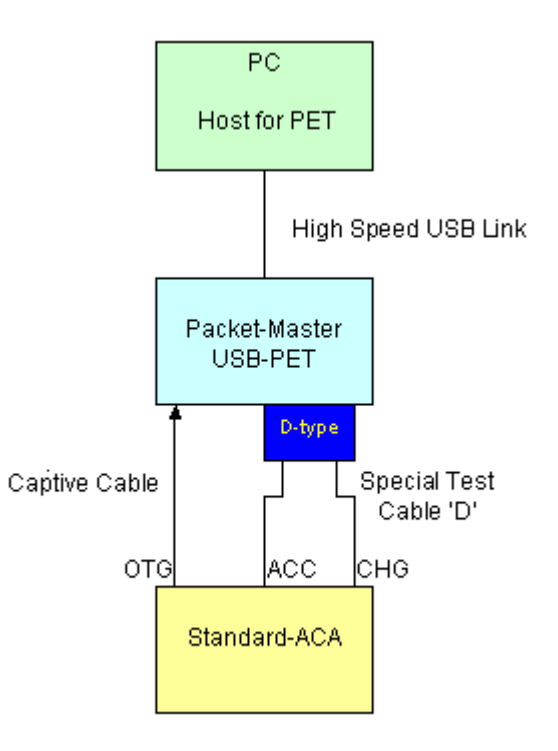

PET User Manual 1.04

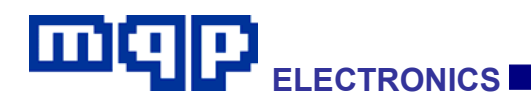

#### 2.5.11 Standard-ACA (Combined Charger) as Unit-Under-Test (Setup no. 8b)

This is the same as Setup 8 except that there is no charger cable coming from the UUT.

#### 2.5.12 ACA-Dock as Unit-Under-Test (Setup no. 9)

An ACA-Dock must be equipped with a Micro-A plug, for connecting to the Micro-AB receptacle of a PD. It is represented here as a captive cable. In practice it may comprise part of a fixture, which may be difficult to connect to the PET front panel. In this case it is the responsibility of the vendor to provide a suitable means to connect the ACA-Dock to the Micro-AB receptacle of the PET.

When running a test-suite relating to an ACA-Dock, the first test will prompt you to connect it to the PET using its captive cable.

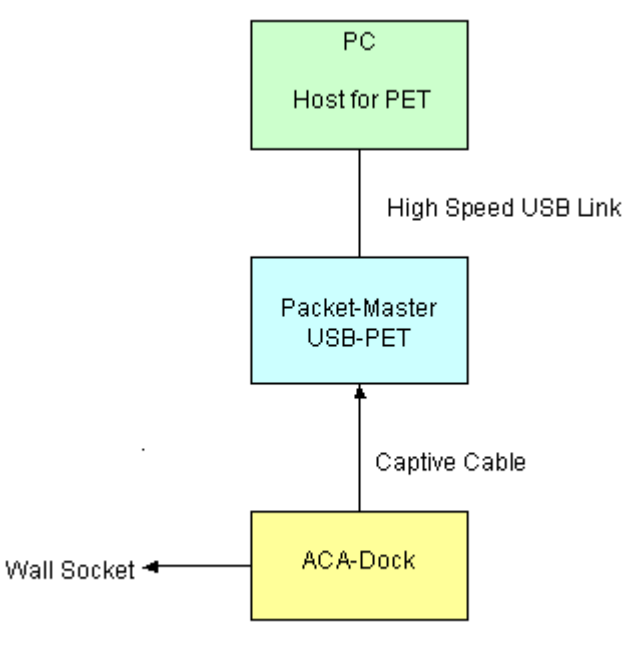

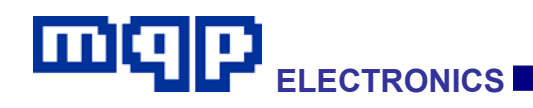

#### 2.6 Running Standard Compliance Tests

To run the standard tests, click on "Operations...Pet Compliance Tester" on the menu bar, or on the "PET" icon on the Tool Bar. The Test Suite dialog appears.

| USB-PET Test Suites                                                                                                    | X                                                                                                    |
|----------------------------------------------------------------------------------------------------|----------------------------------------------------------------------------------------------------|
| OTG 2.0 and BC 1.2 Device Emulator Command                                                                                                    | l Verifier                                                                                                    |
| Unit Under Test                                                                                                    | Options                                                                                                    |
| OTG-A                                                                                                    | IA_VBUS_RATED: 100 mA Do Analyser Capture                                                                                                    |
| OTG Device     C Embedded Host     OPeripheral Only     Supports Session:                                                                                                    | bMaxPower         100         mA         Debug         TEST           s         TPWRUP_RDY         30         sec         Cable A         375         m0hm                                                                                       |
| <ul> <li>SRP as A-device</li> <li>FS Not Available</li> <li>HNP as A-device</li> <li>DCD Current Sour</li> <li>HNP Polling as A-dev</li> <li>DM v VLGC (during as A-dev)</li> </ul> | rce TA_WAIT_BCON max 30 sec Cable B 500 mOhm                                                                                                    |
| ADP as A-device Secondary Detector<br>SRP as B-device ACA Detection                                                                                                    | VID PID Product:/Folder Name Final Test                                                                                                    |
| ADP as B-device Has Captive Cable                                                                                                    | UnKn Dev (HNP) 1404 0202 h                                                                                                    |
| Test Selection                                                                                                    |                                                                                                    |
| Script Folder  C:\Documents and Settings\Admin<br>Available Tests                                                                                                    | nistrator\Application Data\GraphicUSB\PET Scripts - Official\OTG_2_0_BC_1_2\<br>Description                                                                                                    |
| CT_A_PUT.mpet<br>CT_A_VBUS.mpet<br>CT_A_CAP.mpet<br>CT_A_SRP.mpet<br>CT_A_HNP.mpet<br>CT_A_LKG.mpet<br>CT_A_LKG.mpet<br>CT_A_ST_OTG_ADP.mpet<br>CT_A_ST_OTG_ADP.MpsRP.most          | A-UUT Power-Up Tests<br>A-UUT Vbus Voltage and Current Measurement<br>A-UUT Bypass Capacitance<br>A-UUT SRP<br>A-UUT HNP<br>A-UUT Leakage<br>ADP-Capable A-OTG State Transition Test<br>ADP-Capable A-OTG State Transition Test                  |
| Selected Tests                                                                                                    | Description V Remove All                                                                                                    |
| CT_A_PUT.mpet<br>CT_A_VBUS.mpet<br>CT_A_CAP.mpet<br>CT_A_SRP.mpet<br>CT_A_HNP.mpet<br>CT_A_ADP.mpet<br>CT_A_LKG.mpet<br>CT_A_ST_OTG_ADP.mpet<br>CT_A_ST_OTG_ADP.MOSER_most          | A-UUT Power-Up Tests<br>A-UUT Vbus Voltage and Current Measurement<br>A-UUT Bypass Capacitance<br>A-UUT SRP<br>A-UUT SRP<br>A-UUT Leakage<br>ADP-Capable A-OTG State Transition Test<br>A-DTG: capable of ADP but not SPP. State Transition Test |
| High-speed Electrical Test Modes (Host)                                                                                                    | High-speed Electrical Test Modes (Dev) Calibration                                                                                                    |
| SEO_NAK J K                                                                                                    | Test Packet SE0_NAK J Quick                                                                                                    |
| Suspend Dev_Desc Dev_Desc                                                                                                    | E_Data K Test Packet                                                                                                    |
|                                                                                                    | Run Cancel Apply                                                                                                    |

Select the type of unit to be tested using the 'Unit Under Test' combo box.

PET User Manual 1.04

Then refer to the completed Compliance Checklist, and ensure that the other 'Unit Under Test' checkboxes and parameters are correctly entered (see next section for details).

The appropriate tests will be loaded into the 'Selected Tests' list box. These tests are now ready to automatically be run in sequence.

Decide whether to check 'Do Analyser Capture', and specify a Product name so that the reports can be saved into an appropriate folder.

Click on 'Run' to start the test suite.

A text report file will be created, into which the test results are written.

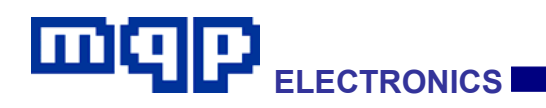

|                           | Graphic           | USB - [Repo                | ort_Final_Test_0003*]                                                                         |    |
|---------------------------|-------------------|----------------------------|-----------------------------------------------------------------------------------------------|----|
| ₩                         | <u>File E</u> dit | <u>V</u> iew <u>O</u> per- | rations <u>Wi</u> ndow <u>H</u> elp                                                           | σ× |
| 1                         | ) 🚔 🛙             | l 🖻 X I                    | ® ● <mark>ゐ ゚゚゚゚゚゚゚゚</mark> ゚゚゚ <del>゚</del> ゚゚゚ <sup></sup> ゚゚゚゚゚ ゚゚゚ ゚゚゚ ゚゚゚ ゚゚ ゚゚゚ ゚゚゚ ゚゚゚ |    |
| -                         |                   |                            |                                                                                               |    |
|                           | Vbus:             | 0.000V                     |                                                                                               |    |
| Min                       | 3129:             |                            |                                                                                               | ^  |
| a                         | 3130:             | ADP29: WI                  | hen the A-device is ready to act in host or                                                   |    |
|                           | 3131:             | pe<br>W                    | ithin TA WRUS ATT of an attachment event                                                      |    |
| 1                         | 3133:             | w.<br>be                   | eing detected by ADP unless an over-current                                                   |    |
| <u>~</u>                  | 3134:             | co                         | ondition is reached?                                                                          |    |
| 5                         | 3135:             |                            | - YES (PASS)                                                                                  |    |
| Ъ                         | 3136:             |                            |                                                                                               |    |
| NAK                       | 3137:             | T18: Is                    | s the device ready to perform USB activity at                                                 |    |
| NY.                       | 3138:             | a                          | time no longer than TPWRUP_RDY from an                                                        |    |
| <u>6</u> 1                | 3139:             | 10                         | dentifiable powering on action or sequence of                                                 |    |
|                           | 3140:             | au                         | - Vendor Declaration                                                                          |    |
| l'lax                     | 3142:             | Nı                         | umber of untested checklist items = 0                                                         |    |
| $\mathbb{Z}_{\mathbf{c}}$ | 3143:             | Nu                         | umber of failing checklist items = 1                                                          |    |
| $\nabla$                  | 3144:             |                            |                                                                                               |    |
| -                         | 3145:             | ===End of                  | f Script                                                                                      |    |
| 兲                         | 3146:             |                            |                                                                                               |    |
| 赩                         | 3147:             | ===End of                  | f Test Sequence                                                                               |    |
| 猆                         | 3148:             |                            |                                                                                               |    |
| 実                         | 3149:             | Peee C                     |                                                                                               |    |
| -                         | 3151+             | Pass - C.<br>Dece - C      | T & VEUS most                                                                                 |    |
|                           | 3152:             | Pass - C                   | T A CAP.mpet                                                                                  |    |
|                           | 3153:             | Pass - C                   | T A SRP.mpet                                                                                  |    |
|                           | 3154:             | Pass - Ci                  | T A HNP.mpet                                                                                  |    |
|                           | 3155:             | FAIL - CO                  | T_A_ADP.mpet                                                                                  |    |
|                           | 3156:             | Pass - C                   | T_A_LKG.mpet                                                                                  |    |
|                           | 3157:             | Pass - C                   | T_A_ST_OTG_ADP.mpet                                                                           |    |
|                           | 3158:             | Pass - C                   | T_A_ST_OTG_ADP_NOSRP.mpet                                                                     |    |
|                           | 3159:             | Pass - C                   | T_A_ST_OTG_mpet                                                                               |    |
|                           | 3160:             | Pass - C.                  | I_A SI_OIG_NOSESS.mpet                                                                        |    |
|                           | 3162.             | Page - C                   | I_A_Devides.mpet                                                                              |    |
|                           | 3163:             | Pass - C                   | T A NoResHnp.mpet                                                                             |    |
|                           | 3164:             | Pass - C                   | T A OTG REP.mpet                                                                              |    |
|                           | 3165:             |                            |                                                                                               |    |
|                           | 3166:             | ===End of                  | f Report====================================                                                  |    |
|                           | 3167:             |                            |                                                                                               |    |
|                           | <                 |                            |                                                                                               | >  |
| Eor                       | Help pres         | - F1                       | 1 3 167 Col 0                                                                                 | =  |

The report ends with a list of checklist items and whether each passed, failed or was not able to be tested; followed by a summary indicating which test sequences passed.

If 'Do Analyser Capture' was checked, an analyser capture file will also be created.

|--|--|

| GraphicUSB - [Capture_]                                                 | Product_0002.mqu]                                                                                                    |                                                               |
|-------------------------------------------------------------------------|----------------------------------------------------------------------------------------------------|---------------------------------------------------------------|
| Eile Edit View Op                                                       | erations <u>Wi</u> ndow <u>H</u> elp<br>N <b>용 1 · · · · · · · · · · · · · · · · · · </b>                                                                                                    |                                                               |
| Vbus: -                                                                 |                                                                                                    |                                                               |
| Min<br>#7668376893<br>104.176,584 s<br>#7669576705                      | FS       Control Transfer       Addr       Endp       Data (24 bytes)       Status         Image: String Descriptor 2       0x01       0x0       18 03 54 00 65 00 73 00       OK         Image: String Descriptor 2       0x01       0x0       18 03 54 00 65 00 73 00       OK         Image: String Descriptor 2       0x01       0x0       18 03 54 00 65 00 73 00       OK         Image: String Descriptor 2       0x01       0x0       18 03 54 00 65 00 73 00       OK | Message From Protocol Tester     B-UUT Initial Power-up Tests |
| #7670676716<br>104.177,104 s                                            | Control Transfer Addr Endp Data (23 bytes) Status     Get Configuration Descriptor 0x01 0x0 0 09 02 17 00 01 01 00 C0 OK      MESSAGE                                                                                                    |                                                               |
| 104.177,340 s                                                           | - bMaxPower required by UUT is 100mA     MESSAGE     OTG descriptor in Configuration Descriptor validated.                                                                                                    |                                                               |
| ₩7671776727           104.177,369 s           V           104.177,574 s | Control Transfer Addr Endp Data (5 bytes) Status     Get OTG Descriptor 0x01 0x0 05 09 07 00 02 OK      MESSAGE     OTG descriptor validated.                                                                                                    |                                                               |
| ¥7072870733           104.177,576 s           ₹           104.177,985 s | FS     Control Transfer     Addr     Endp     Data (0 bytes)     Status       ➡     Set Configuration (0x01)     0x01     0x0     OK       MESSAGE     Suspending UUT                                                                                                    | No Data To Display                                            |
| Event # 76735                                                           |                                                                                                    |                                                               |
| 0%<br>100% =OUT =IN                                                     |                                                                                                    |                                                               |
|                                                                         |                                                                                                    |                                                               |
| 0% Bandw                                                                | idth Utilisation                                                                                                    |                                                               |
| 0.000,000 s                                                             |                                                                                                    |                                                               |
| For Help, press F1                                                      |                                                                                                    | 199858 events                                                 |

This file will be useful to help interpret the reasons for any test failures.

The report and capture files should be saved as required. Meaningful file names and folders are suggested, based on the folder name entered in the USB-PET Test Suites dialog.

The report file has the extension '.PetRpt', and the capture file has the extension '.mqu'.

PET report files with the '.PetRpt' extension are actually ASCII files with 8 bit characters, and may be renamed to '.txt' files if required. If opened later in GraphicUSB, the context colouring feature will be lost if the file has been renamed.

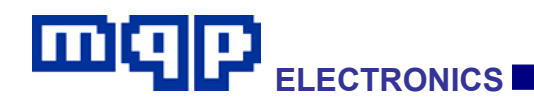

### 2.7 Compliance Checklist Entries in the Test Suite Dialog

Using the Compliance Checklist(s) provided by the vendor, modify the check boxes and edit boxes as required.

#### 2.7.1 Items from OTG Checklist

| Input                       | Туре       | Purpose                                                                                                    |
|-----------------------------|------------|----------------------------------------------------------------------------------------------------|
| OTG Device                  | Mutually   | Automatically selected by UUT items OTG-A or OTG-B.                                                                                                    |
| Embedded Host               | check      | Automatically selected by UUT item Embedded Host.                                                                                                    |
| Peripheral Only             | boxes      | Automatically selected by UUT item Embedded Host.                                                                                                    |
| Supports Sessions           | Check box  | Check this box if the OTG A-UUT does not keep VBUS enabled all the time that the ID pin is held low, or if the EH does not keep VBUS high all the time it is powered up. In either case it is assumed that SRP or ADP is available to detect the presence of a device.                                                                |
| SRP as A-device             | Check box  | Check this box if the UUT, as an A-device, supports detecting, and acting on, an SRP pulse generated by a connected device.                                                                                                    |
| HNP as A-device             | Check box  | Check this box if the UUT, as an A-device, supports HNP to enable the connected B-device to become host if it so requires.                                                                                                    |
| HNP Polling as A-<br>device | Check box  | Check this box if the UUT, as an A-device, supports HNP polling. If it does it is allowed to remain as host, for as long as the other device does not set its Host Request Flag.                                                                                                    |
| ADP as A-device             | Check box  | Check this box if the UUT, as an A-device, supports ADP probing to detect the presence or otherwise of a connected device.                                                                                                    |
| SRP as B-device             | Check box  | Check this box if the UUT, as a B-device, supports generating an SRP pulse in order to start a session (cause the connected A-device to turn on VBUS).                                                                                                    |
| HNP as B-device             | Check box  | Check this box if the UUT, as an B-device, supports HNP to allow it to become host if it so requires.                                                                                                    |
| ADP as B-device             | Check box  | Check this box if the UUT, as an B-device, supports ADP sensing and probing to detect the presence or otherwise of a connected device.                                                                                                    |
| FS Not Available            | Check box  | Check this box if UUT does not fully support full-speed operation. This is not permitted for an OTG device, but may be for an Embedded Host.                                                                                                    |
| IA_VBUS_RATED               | Edit box   | The rated output current of an A-device in mA units.                                                                                                    |
| bMaxPower                   | Edit box   | bMaxPower (sic) is the highest current, in mA, which will be drawn by the UUT in its normal role, and is the value declared in any of its Configuration Descriptors. This value ignores current drawn under the Battery Charging provisions.                                                                                          |
| TPWRUP_RDY                  | Edit box   | Maximum time, in seconds, specified by vendor from powering on the UUT until it is ready to perform USB functionality. By default this is set to 30 seconds, but a vendor is permitted to specify a longer time.                                                                                                    |
| TA_WAIT_BCON max            | Edit box   | The maximum time, in seconds, that VBUS is left on for by an A-device, in the absence of a B-device connecting. The default value is thirty seconds. A vendor is permitted to specify a longer time, but should be aware that this will have an impact on the time taken for, and therefore possibly the cost of, compliance testing. |
| Unknown Dev (No<br>HNP)     | Edit boxes | The test will use the VID/PID combination specified during tests for error messages, when an unknown B-device, not capable of HNP, is connected. A                                                                                                    |

PET User Manual 1.04

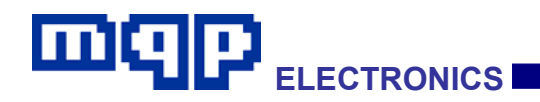

|                   |            | default value (1A0A/0201) is used, but any other device not on the UUT's TPL may be defined here.                                                                                                    |
|-------------------|------------|----------------------------------------------------------------------------------------------------|
| Unknown Dev (HNP) | Edit boxes | The test will use the VID/PID combination specified during tests for error messages, when an unknown B-device, capable of HNP, is connected. A default value (1A0A/0202) is used, but any other device not on the UUT's TPL may be defined here. |

#### 2.7.2 Additional Items from BC Checklist

| Input                       | Туре      | Purpose                                                                                                    |
|-----------------------------|-----------|----------------------------------------------------------------------------------------------------|
| DCD Current Source          | Check box | Check this if the device under test uses a current source to implement Data Contact Detect (DCD).                                                                                                    |
| DM v VLGC<br>(during Prim.) | Check box | Check this if the device under test, during Primary Detection, compares the voltage on D- with VLGC, and only determines that it is connected to a DCP or CDP if D- is greater than VDAT_REF but less than VLGC. |
|                             |           | This is for report information only and has no effect on any test.                                                                                                    |
| Secondary Detection         | Check box | Check this if the device under test supports secondary detection of charging ports.                                                                                                    |
| ACA Detection               | Check box | Check this if the device under test supports detection of ACAs.                                                                                                    |
| Has Captive Cable           | Check box | Check this box if a UUT has a captive cable. Test cable resistance will then be assumed to be zero.                                                                                                    |

#### 2.7.3 Options Items

| Input               | Туре      | Purpose                                                                                |
|---------------------|-----------|----------------------------------------------------------------------------------------|
| Do Analyser Output  | Check box | Check if analyser capture output required.                                             |
| Debug               | Check box | If checked, the variable _DEBUG_MODE is set to 1.                                      |
| Save Info Only      | Check box | If checked, clicking on 'Run' will save the settings without running the script suite. |
| Cable A             | Edit box  | Test Cable A loop resistance in $m\Omega$ .                                            |
| Cable B             | Edit box  | Test Cable B loop resistance in $m\Omega$ .                                            |
| Product/Folder Name | Edit box  | Defines the folder in which the results will be saved by default.                      |

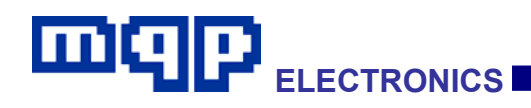

#### 2.8 High Speed Electrical Tests

The Test Suite Dialog has buttons near the bottom, each of which can select a single HS Electrical Test to be performed. These tests are intended to be carried out in conjunction with appropriate HS signal measuring equipment.

MQP offers a range of Test Fixtures, specially designed for use with the PET. These fixtures allow the ID signal to be conveyed between the PET, and the unit-under-test (UUT). They additionally allow automatic switching of the termination network, at the appropriate point in the test.

Various test equipment manufacturers produce suitable oscilloscopes, and test probes for use with these fixtures. Using such equipment, it is possible to observe and measure various signal quality characteristics.

Test Fixtures available include:

- High Speed Signal Quality (Host or Peripheral) plus Inrush Measurement Test Fixture
- Impedance Measurement (TDR) plus Inrush Measurement Test Fixture
- Receiver Sensitivity plus Inrush Measurement Test Fixture
- Economy Breakout Board plus Inrush Measurement Test Fixture

The available High Speed Electrical Tests are listed in the following section, and detailed in the USB 2.0 core specification, and in the OTG 2.0 Supplement. The major section 'HIGH SPEED ELECTRICAL TESTS' details use of the fixtures available from MQP Electronics.

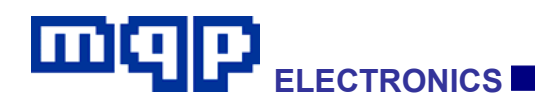

### 2.9 Standard Compliance Tests Supplied with PET

The standard test scripts listed below appear in the folder:

...Pet Scripts - Official\OTG\_2\_0\_BC\_1\_2

It is important that these files not be edited, otherwise the test suite can only be run with accompanying warnings, which will also be embedded in the text report. An authentication file confirms that the files are original.

It is possible to copy the files into a different folder and run the scripts individually in this new folder. In this case modifications are not reported, to allow changes to be made while investigating a UUT problem.

| Filename                   | Function                                                |
|----------------------------|---------------------------------------------------------|
| OTG 2.0 A-UUT Tests        |                                                         |
| CT_A_PUT.mpet              | A-UUT Power-Up Tests                                    |
| CT_A_VBUS.mpet             | A-UUT Vbus Voltage and Current Measurement              |
| CT_A_CAP.mpet              | A-UUT Bypass Capacitance                                |
| CT_A_SRP.mpet              | A-UUT SRP                                               |
| CT_A_HNP.mpet              | A-UUT HNP                                               |
| CT_A_ADP.mpet              | A-UUT ADP                                               |
| CT_A_LKG.mpet              | A-UUT Leakage                                           |
| CT_A_ST_OTG_ADP.mpet       | ADP-Capable A-OTG State Transition Test                 |
| CT_A_ST_OTG_ADP_NOSRP.mpet | A-OTG Capable of ADP but not SRP, State Transition Test |
| CT_A_ST_OTG.mpet           | Non ADP-Capable A-OTG State Transition Test             |
| CT_A_ST_OTG_NOSESS.mpet    | A-OTG with no Session Support State Transition Test     |
| CT_A_ST_EH_ADP.mpet        | ADP-Capable EH State Transition Test                    |
| CT_A_ST_EH_ADP_NOSRP.mpet  | EH Capable of ADP but not SRP, State Transition Test    |
| CT_A_ST_EH_SRP.mpet        | Non ADP-Capable EH State Transition Test                |
| CT_A_ST_EH_NOSESS.mpet     | EH with no Session Support State Transition Test        |
| CT_A_DevNoRes.mpet         | A-UUT Device No Response                                |

Files supplied are:

PET User Manual 1.04
# 

| CT_A_UnsupDev.mpet | A-UUT Unsupported Device     |
|--------------------|------------------------------|
| CT_A_NoResHnp.mpet | A-UUT Dev No Resp for HNP En |
| CT_A_OTG_REP.mpet  | A-UUT Checklist Report       |

| OTG 2.0 B-UUT Tests          |                                                                   |
|------------------------------|-------------------------------------------------------------------|
| CT_B_PUT.mpet                | B-UUT Power-Up Tests                                              |
| CT_B_VBUS.mpet               | B-UUT Vbus Voltage and Current Measurement                        |
| CT_B_CAP.mpet                | B-UUT Bypass Capacitance                                          |
| CT_B_SRP.mpet                | B-UUT SRP                                                         |
| CT_B_HNP.mpet                | B-UUT HNP                                                         |
| CT_B_ADP.mpet                | B-UUT ADP                                                         |
| CT_B_LKG.mpet                | B-UUT Leakage                                                     |
| CT_B_ST_OTG_ADP_HNP_SRP.mpet | B-OTG, Capable of ADP/HNP/SRP, State Transition Test              |
| CT_B_ST_OTG_HNP_SRP.mpet     | B-OTG, Capable of HNP/SRP, State Transition Test                  |
| CT_B_ST_OTG_ADP_SRP.mpet     | B-OTG, Capable of ADP/SRP, State Transition Test                  |
| CT_B_ST_OTG_SRP.mpet         | B-OTG, Capable of SRP only, State Transition Test                 |
| CT_B_ST_OTG_NONE.mpet        | B-OTG, Capable of no Protocols, State Transition Test             |
| CT_B_ST_PER_ADP_SRP.mpet     | Peripheral Only, ADP Capable, B-Device State Transition Test      |
| CT_B_ST_PER_SRP.mpet         | Peripheral Only, SRP Only Capable, B-Device State Transition Test |
| CT_B_ST_PER_NONE.mpet        | Peripheral Only, no Protocols, B-Device State Transition Test     |
| CT_B_DevNoRes.mpet           | B-UUT Device No Response                                          |
| CT_B_UnsupDev.mpet           | B-UUT Unsupported Device                                          |
| CT_B_NoResHnp.mpet           | B-UUT Dev No Resp for HNP En                                      |
| CT_B_OTG_REP.mpet            | B-UUT Checklist Report                                            |

| High Speed Electrical Tests |                                      |
|-----------------------------|--------------------------------------|
| HsEtm_0101.mpet             | Test_SE0_NAK (Host)                  |
| HsEtm_0102.mpet             | Test_J (Host)                        |
| HsEtm_0103.mpet             | Test_K (Host)                        |
| HsEtm_0104.mpet             | Test_Packet (Host)                   |
| HsEtm_0106.mpet             | HS_HOST_PORT_SUSPEND_RESUME (Host)   |
| HsEtm_0107.mpet             | SINGLE_STEP_GET_DEV_DESC (Host)      |
| HsEtm_0108.mpet             | SINGLE_STEP_GET_DEV_DESC_DATA (Host) |
| HsEtm_01.mpet               | Test_SE0_NAK (Device)                |
| HsEtm_02.mpet               | Test_J (Device)                      |
| HsEtm_03.mpet               | Test_K (Device)                      |
| HsEtm_04.mpet               | Test_Packet (Device)                 |

# 

| BC1.2 Portable Device Tests (with Almost Weak Battery) |                                                   |
|--------------------------------------------------------|---------------------------------------------------|
| CT_PD_WEAK_PREP.mpet                                   | PD – Test Preparation – Almost Weak Battery       |
| CT_PD_DCD_CS.mpet                                      | PD - Data Contact Detect Test with Current Source |
| CT_PD_DCD_TO.mpet                                      | PD - Data Contact Detect Test, Timer Only         |
| CT_PD_DCP_Det.mpet                                     | PD - DCP Detection Test                           |
| CT_PD_CDP_Det.mpet                                     | PD - CDP Detection Test                           |
| CT_PD_SDP_Det.mpet                                     | PD - SDP Detection Test                           |
| CT_PD_Dock_Det.mpet                                    | PD - ACA-Dock Detection Test                      |
| CT_PD_ACA_A_Det.mpet                                   | PD - ACA-A Detection Test                         |
| CT_PD_ACA_B_Det.mpet                                   | PD - ACA-B Detection Test                         |
| CT_PD_ACA_C_Det.mpet                                   | PD - ACA-C Detection Test                         |
| CT_PD_ACA_GND_Det.mpet                                 | PD - ACA-GND Detection Test                       |
| CT_PD_WEAK_REP.mpet                                    | PD - Checklist Report                             |

| BC1.2 Portable Device Tests (with Good Battery) |                                      |
|-------------------------------------------------|--------------------------------------|
| CT_PD_GOOD_PREP.mpet                            | PD – Test Preparation – Good Battery |
| CT_PD_CMO_FS.mpet                               | PD - Common Mode Test Full Speed     |
| CT_PD_CMO_HS.mpet                               | PD - Common Mode Test High Speed     |
| CT_PD_GOOD_REP.mpet                             | PD - Checklist Report                |

| BC1.2 Portable Device Tests (Dead Battery Provision) |                                               |
|------------------------------------------------------|-----------------------------------------------|
| CT_PD_DBP.mpet                                       | PD - Dead Battery Provision Test              |
| CT_PD_REP_DBP.mpet                                   | PD - Checklist Report, Dead Battery Provision |

| BC1.2 Micro-ACA (Separate Charger) Tests |                                                           |
|------------------------------------------|-----------------------------------------------------------|
| CT_UACA_CAL.mpet                         | Micro-ACA, Cable Calibration Pre-Test                     |
| CT_UACA_SDP_NOT.mpet                     | Micro-ACA, SDP to Chgr Port, Nothing to Acc. Port         |
| CT_UACA_SDP_A.mpet                       | Micro-ACA, SDP to Chgr Port, A-device to Acc. Port        |
| CT_UACA_SDP_B.mpet                       | Micro-ACA, SDP to Chgr Port, B-device to Acc. Port        |
| CT_UACA_CHG_NOT.mpet                     | Micro-ACA, DCP or CDP to Chgr Port, Nothing to Acc. Port  |
| CT_UACA_CHG_A.mpet                       | Micro-ACA, DCP or CDP to Chgr Port, A-device to Acc. Port |
| CT_UACA_CHG_B.mpet                       | Micro-ACA, DCP or CDP to Chgr Port, B-device to Acc. Port |
| CT_UACA_NOT_NOT.mpet                     | Micro-ACA, Nothing to Chgr Port, Nothing to Acc. Port     |
| CT_UACA_NOT_A.mpet                       | Micro-ACA, Nothing to Chgr Port, A-device to Acc. Port    |
| CT_UACA_NOT_B.mpet                       | Micro-ACA, Nothing to Chgr Port, B-device to Acc. Port    |
| CT_UACA_CAP.mpet                         | Micro-ACA, Bypass Capacitance Test                        |
| CT_UACA_REP.mpet                         | Micro-ACA, Checklist Report                               |

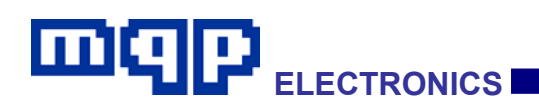

| BC1.2 Micro-ACA (Combined Charger) Tests |                                                                   |
|------------------------------------------|-------------------------------------------------------------------|
| CT_UACAC_CAL.mpet                        | Micro-ACA (Combined Charger), Cable Calibration Pre-Test          |
| CT_UACAC_VIT.mpet                        | Micro-ACA (Combined Charger), Voltage, Current and Transient Test |
| CT_UACAC_OFF_NOT.mpet                    | Micro-ACA (Combined Charger), Off, Nothing to Acc. Port           |
| CT_UACAC_OFF_A.mpet                      | Micro-ACA (Combined Charger), Off, A-device to Acc. Port          |
| CT_UACAC_OFF_B.mpet                      | Micro-ACA (Combined Charger), Off, B-device to Acc. Port          |
| CT_UACAC_ON_NOT.mpet                     | Micro-ACA (Combined Charger), On, Nothing to Acc. Port            |
| CT_UACAC_ON_A.mpet                       | Micro-ACA (Combined Charger), On, A-device to Acc. Port           |
| CT_UACAC_ON_B.mpet                       | Micro-ACA (Combined Charger), On, B-device to Acc. Port           |
| CT_UACAC_CAP.mpet                        | Micro-ACA (Combined Charger), Bypass Capacitance Test             |
| CT_UACA_REP.mpet                         | Micro-ACA, Checklist Report                                       |

| BC1.2 Standard-ACA (Separate Charger) Tests |                                                              |
|---------------------------------------------|--------------------------------------------------------------|
| CT_SACA_CAL.mpet                            | Standard-ACA, Cable Calibration Pre-Test                     |
| CT_SACA_SDP_NOT.mpet                        | Standard-ACA, SDP to Chgr Port, Nothing to Acc. Port         |
| CT_SACA_SDP_B.mpet                          | Standard-ACA, SDP to Chgr Port, B-device to Acc. Port        |
| CT_SACA_CHG_NOT.mpet                        | Standard-ACA, DCP or CDP to Chgr Port, Nothing to Acc. Port  |
| CT_SACA_CHG_B.mpet                          | Standard-ACA, DCP or CDP to Chgr Port, B-device to Acc. Port |
| CT_SACA_NOT_NOT.mpet                        | Standard-ACA, Nothing to Chgr Port, Nothing to Acc. Port     |
| CT_SACA_NOT_B.mpet                          | Standard-ACA, Nothing to Chgr Port, B-device to Acc. Port    |
| CT_SACA_CAP.mpet                            | Standard-ACA, Bypass Capacitance Test                        |
| CT_SACA_REP.mpet                            | Standard-ACA, Checklist Report                               |

| BC1.2 Standard-ACA (Combined Charger) Tests |                                                                       |
|---------------------------------------------|-----------------------------------------------------------------------|
| CT_SACAC_CAL.mpet                           | Standard-ACA (Combined Charger), Cable Calibration Pre-Test           |
| CT_SACAC_VIT.mpet                           | Standard -ACA (Combined Charger), Voltage, Current and Transient Test |
| CT_SACAC_OFF_NOT_B.mpet                     | Standard-ACA (Combined Charger), Off, Nothing/B to Acc. Port          |
| CT_SACAC_ON_NOT_B.mpet                      | Standard-ACA (Combined Charger), On, Nothing/B to Acc. Port           |
| CT_SACAC_CAP.mpet                           | Standard-ACA (Combined Charger), Bypass Capacitance Test              |
| CT_SACA_REP.mpet                            | Standard-ACA, Checklist Report                                        |

| BC1.2 DCP Tests    |                                           |
|--------------------|-------------------------------------------|
| CT_DCP_OVRSHT.mpet | DCP Overshoot and Undershoot Voltage Test |
| CT_DCP_V_I.mpet    | DCP Voltage and Current Test              |
| CT_DCP_HNDSHK.mpet | DCP – Handshaking Test                    |
| CT_DCP_R_C.mpet    | DCP Resistance and Capacitance Tests      |
| CT_DCP_REP.mpet    | DCP - Checklist Report                    |

# 

| BC1.2 CDP Tests    |                                           |
|--------------------|-------------------------------------------|
| CT_CDP_OVRSHT.mpet | CDP Overshoot and Undershoot Voltage Test |
| CT_CDP_V_I.mpet    | CDP Output Voltage and Current Test       |
| CT_CDP_HNDSHK.mpet | CDP Handshaking Test                      |
| CT_CDP_CMO_FS.mpet | CDP Ground Offset Test, Full Speed        |
| CT_CDP_CMO_HS.mpet | CDP Ground Offset Test, High Speed        |
| CT_CDP_REP.mpet    | CDP - Checklist Report                    |

| BC1.2 SDP Tests    |                        |
|--------------------|------------------------|
| CT_SDP_HNDSHK.mpet | SDP Handshaking Test   |
| CT_SDP_REP.mpet    | SDP - Checklist Report |

| BC1.2 Multiple Role Port (MRP) Tests |                        |
|--------------------------------------|------------------------|
| CT_MRP_FUNC.mpet                     | MRP Handshaking Test   |
| CT_MRP_REP.mpet                      | MRP - Checklist Report |

| BC1.2 ACA-Dock Tests  |                                           |
|-----------------------|-------------------------------------------|
| CT_ACADK_OVRSHT.mpet  | ACA-Dock Over and Undershoot Voltage Test |
| CT_ACADK_V_I.mpet     | ACA-Dock Voltage and Current Test         |
| CT_ACADK_NOT_POW.mpet | ACA-Dock Not powered Tests                |
| CT_ACADK_REP.mpet     | ACA-Dock Checklist Report                 |

| Files containing supporting subroutines and definitions |                                                                                                    |  |
|---------------------------------------------------------|----------------------------------------------------------------------------------------------------|--|
| enum_dev_inc.mpet                                       | Enumerate as device support                                                                             |  |
| enum_dev_cmo_inc.mpet                                   | Enumerate as device support - CMO version                                                               |  |
| enum_host_inc.mpet                                      | Enumerate as host support                                                                               |  |
| includes_inc.mpet                                       | General definitions                                                                                     |  |
| assert_inc.mpet                                         | Assert Defaults                                                                                         |  |
| GetVbusOn_inc.mpet                                      | Vbus support                                                                                            |  |
| user_entries.mpet                                       | Generated automatically each time the test suite is run. Contains values which depend on the checklist. |  |
| CT_OTG_REP.mpet                                         | OTG Checklist Report Core                                                                               |  |
| CT_PD_REP.mpet                                          | PD Checklist Report Core                                                                                |  |

| Miscellaneous  |                                                                                         |
|----------------|-----------------------------------------------------------------------------------------|
| Calibrate.mpet | User Calibration Check                                                                  |
| PetAuth.mdat   | Authentication file to ensure that the test scripts have not been accidentally altered. |

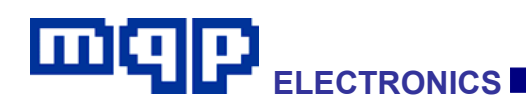

## 3 TECHNICAL DATA

## 3.1 Requirements

The minimum requirements for the Packet-Master Host are as follows:

- Pentium 3 600MHz
- PC with High Speed USB port should be dedicated to the PET.
- Windows XP (Service Pack 1 or better), Vista or Windows 7. 32-bit or 64-bit.
- CD ROM / DVD Drive
- 1GB RAM
- 100MB space on Hard Disk

Note: A good performance machine is recommended for good capture rate.

## 3.2 Specifications USB-PET

| Weight:      | 515 g                                                                         |
|--------------|-------------------------------------------------------------------------------|
| Dimensions:  | 190 x 140 x 52 mm                                                             |
| Temperature: | 0°C - 40°C                                                                    |
| Humidity:    | 20% - 80% non condensing                                                      |
|              | Zero mA from USB when powered externally.                                     |
| Power:       | Using the external power supply (included) is the required mode of operation. |

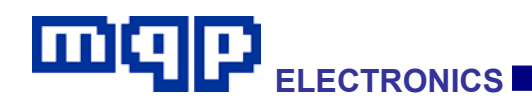

## 3.3 Maximum Capture File Size

The maximum size of the Capture file is limited by the available RAM in the Host computer.

## 3.4 Safety

CE compliant.

#### 3.4.1 External Power Supply

The Packet-Master USB-PET must be connected to the provided external power supply. GraphicUSB will not allow you to run a script otherwise.

The external supply has the following specification:

| Output Voltage | 9V Regulated        |  |
|----------------|---------------------|--|
| Output Current | 2A                  |  |
| Polarity       | Centre Pin Positive |  |

#### 3.4.2 Trigger Specification

The PET has a BNC trigger output which can be controlled by the appropriate script command:

WriteToETB SW TRIGGER 0 (or 1)

This sets the state of the signal to the corresponding logic level, for use in triggering an item of test equipment, also connected to the Signal Out BNC.

| Characteristic                | Value | Condition      |
|-------------------------------|-------|----------------|
| Output Impedance ( $\Omega$ ) | 50    |                |
| VOL max (V)                   | 0.4   | (zero current) |
| VOH min (V)                   | 2.4   | (zero current) |

PET User Manual 1.04 Copyright © 2006-2012 MQP Electronics Ltd

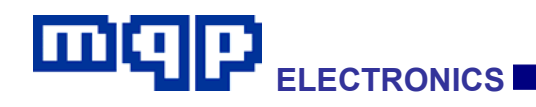

### 3.5 Setting and Measurement Accuracy

Setting and measurement accuracy is currently specified at better than 0.5% at full range values. In practice 12-bit A/D and D/A converters together with individual digital calibration on all settings and measurements means that much better accuracy is achieved. The actual accuracy obtained will be presented in the next version of the user manual.

| Measurement Amplifier Parameters |      |                       |
|----------------------------------|------|-----------------------|
| Measurement Circuit              | Gain | Time Constant<br>(ms) |
| VBUS_AB                          | 0.5  | 0.15                  |
| DM_AB                            | 1    | 0.15                  |
| DP_AB                            | 1    | 0.15                  |
| ID_AB                            | 1    | 0.15                  |
| IVBUS_AB (low)                   | 200  | 10                    |
| IVBUS_AB (mid)                   | 20   | 0.2                   |
| IVBUS_AB (high)                  | 2    | 0.2                   |
| VBUS_IIL                         | 1    | 0.15                  |
| VBUS_IVL                         | 2    | 0.2                   |

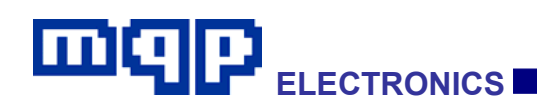

## 4 GraphicUSB SOFTWARE - Running Scripts

| шq    | נט ס[       | ket-Marter<br>B-PET | Aux Connector   |  |
|-------|-------------|---------------------|-----------------|--|
| Power | Pass / Fail | Running             | Unit Under Test |  |

### 4.1 Introduction

The USB-PET is a comprehensive compliance tester, capable of emulating (and measuring) all the electrical conditions and protocol requirements of a USB host, a USB device, an OTG device, an Embedded Host, an OTG Peripheral-Only device, a Charging Downstream Port, or a Dedicated Charger Port. It can also perform a series of compliance tests on a Micro-ACA or Standard-ACA.

The PET is controlled by a script, which is flexible enough to allow complete emulation as a host or peripheral. A set of standard scripts is provided for confirming the operation of devices designed to meet the OTG 2.0 and/or Battery Charging 1.2 specifications.

The normal output from the PET is a text-based report file, originating from specific SendMessage commands in the scripts.

An additional output file may also be selected for output. This is a 'Capture' file, identical to one output by one of our analysers, such as the USB500 AG. The capture file reveals the exact sequence of events.

An alternative to using the standard scripts is to write your own. The following sections describe the procedure.

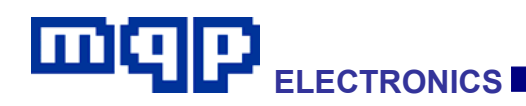

## 4.2 Creating a PET Script

Start by selecting menu item:

File...New...

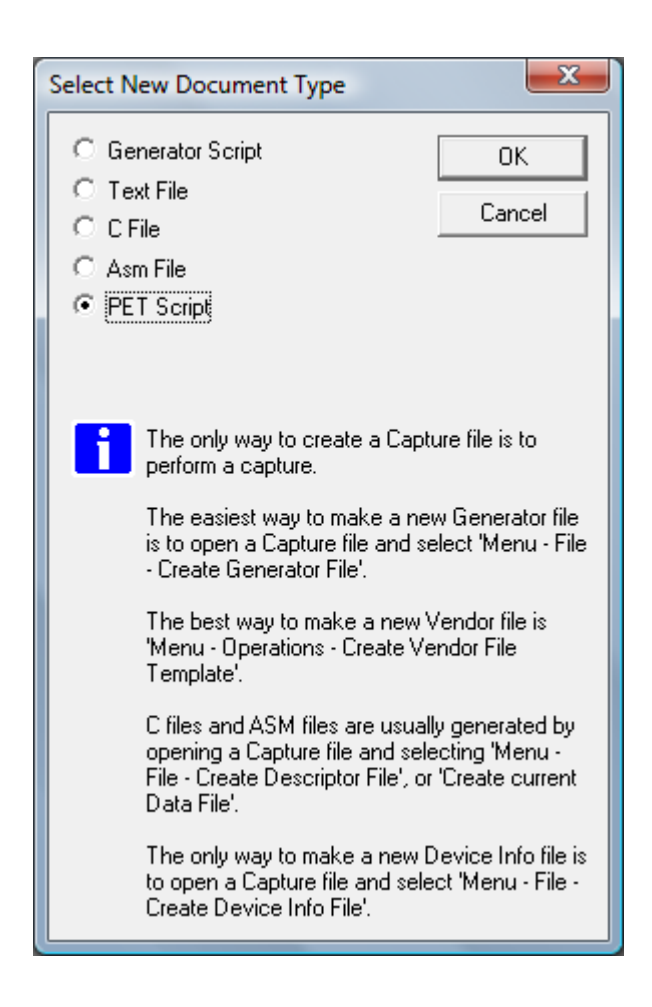

Click on the PET Script button, then OK. A barebones script is created for you to add to. This section describes only the mechanism of creating and compiling scripts. Later sections provide the information required to understand what to put in a script.

| ШQ |  |  |
|----|--|--|
|----|--|--|

| 🐺 GraphicUSB - [Script1*]                                                                                                    |
|----------------------------------------------------------------------------------------------------|
| Eile         Edit         View         Operations         Window         Help         Image: Compared to the second second secon |
| 🗢   🛎 🔚   🛍 🔏 📾 🖓 🙀 🦌 🙀 🖓 🖓 🧏 😤   😫 💷   🕋 🖽   🗛 🎧                                                                                                    |
| ] 🖪   🔲   Vbus:                                                                                                    |
| 1: FileType MQPPET 1                                                                                                    |
| 2: ; PET Script File                                                                                                    |
| 3: ControlMode HOST ; or DEVICE, PERIPHERAL or DETACHED                                                                                                    |
| <b>M</b> 4:                                                                                                    |
| 8                                                                                                    |
|                                                                                                    |
|                                                                                                    |
| Mar I                                                                                                    |
|                                                                                                    |
|                                                                                                    |
| For Help, press F1 Ln 1, Col 0                                                                                                    |

Notice that the document has a separate output pane beneath for compiler information to be displayed in.

The easiest way to add a command is menu item:

```
Edit...Insert Command... (or Ctrl/I)
```

| Add PET Script Command                                                                                                    |
|----------------------------------------------------------------------------------------------------|
| Command Set<br>© Detached Mode © Host Mode © Device Mode © Peripheral Mode                                                                                                    |
| SendMessage  Vertication (message)                                                                                                    |
| Command                                                                                                    |
| Message Embedded Parameters                                                                                                    |
| \$vac1mV  Copy                                                                                                    |
| Accumulator value as voltage (1mV steps)                                                                                                    |
| Sends a message which appears in text report and capture file. If an Alert parameter is added the message also<br>appears in a modal message box. This box must be acted on before the script will proceed. |
| Command will be inserted at start of line with caret.                                                                                                    |

PET User Manual 1.04

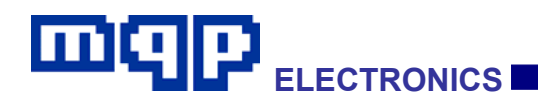

The procedure is:

- Before entering the dialog, ensure that your caret is located at the start of the line you want to insert the command in front of.
- Then select the command required from the command selection box. The purpose of the command is explained underneath.

Now make appropriate selections in the other boxes to the right of the command. When happy with your selection, click on 'Insert Command'.

Using this method helps to get the correct number of parameters and the correct spelling for commands. All the available keywords are offered in this dialog, together with brief descriptions of the functionality of each command.

Continue to add commands until you have enough to perform the required task.

It is a good idea to save this file at this point. You may now try compiling the file using menu item File...Compile, or click on the 'Compile' icon in the toolbar <sup>(1)</sup>.

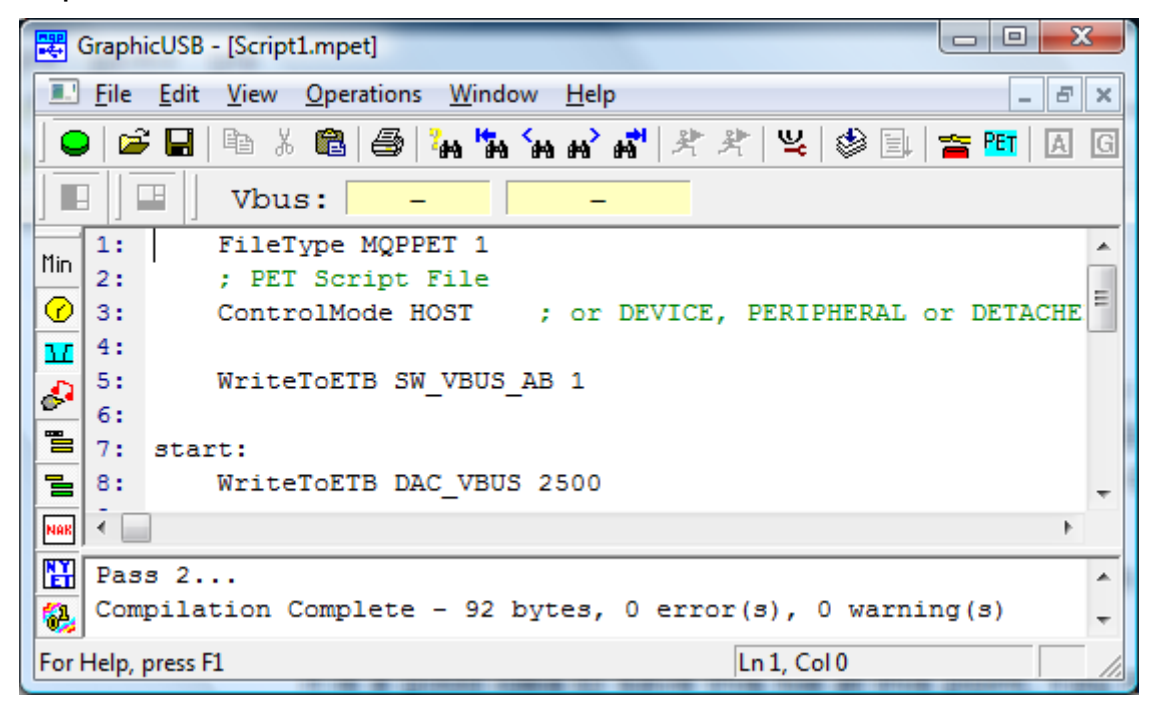

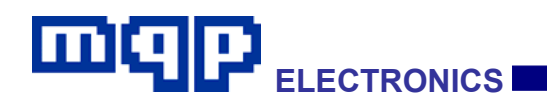

If there is an error, it will be announced in the lower pane. Double click on the error message to point at the line in the script containing the error. Alternatively press the F4 key to highlight the errors one at a time.

Edit your file, as required, checking its validity with frequent compilations. Then you are ready to run your PET script. Do this by using menu item File...Run, or click on the 'Run' icon in the toolbar.

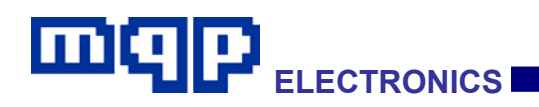

## 4.3 PET Processor Architecture

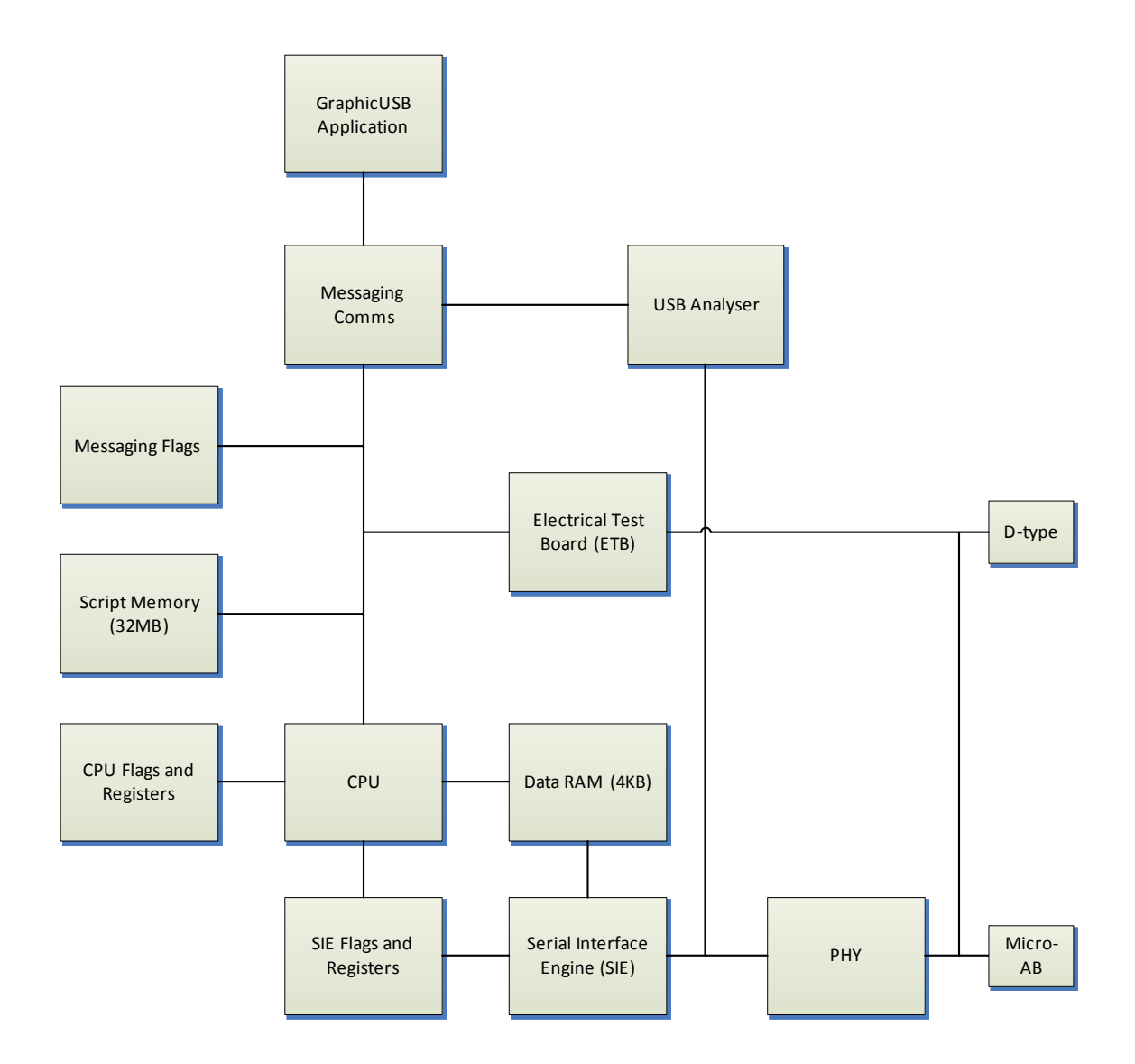

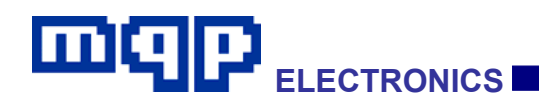

### 4.3.1 Electrical Test Board

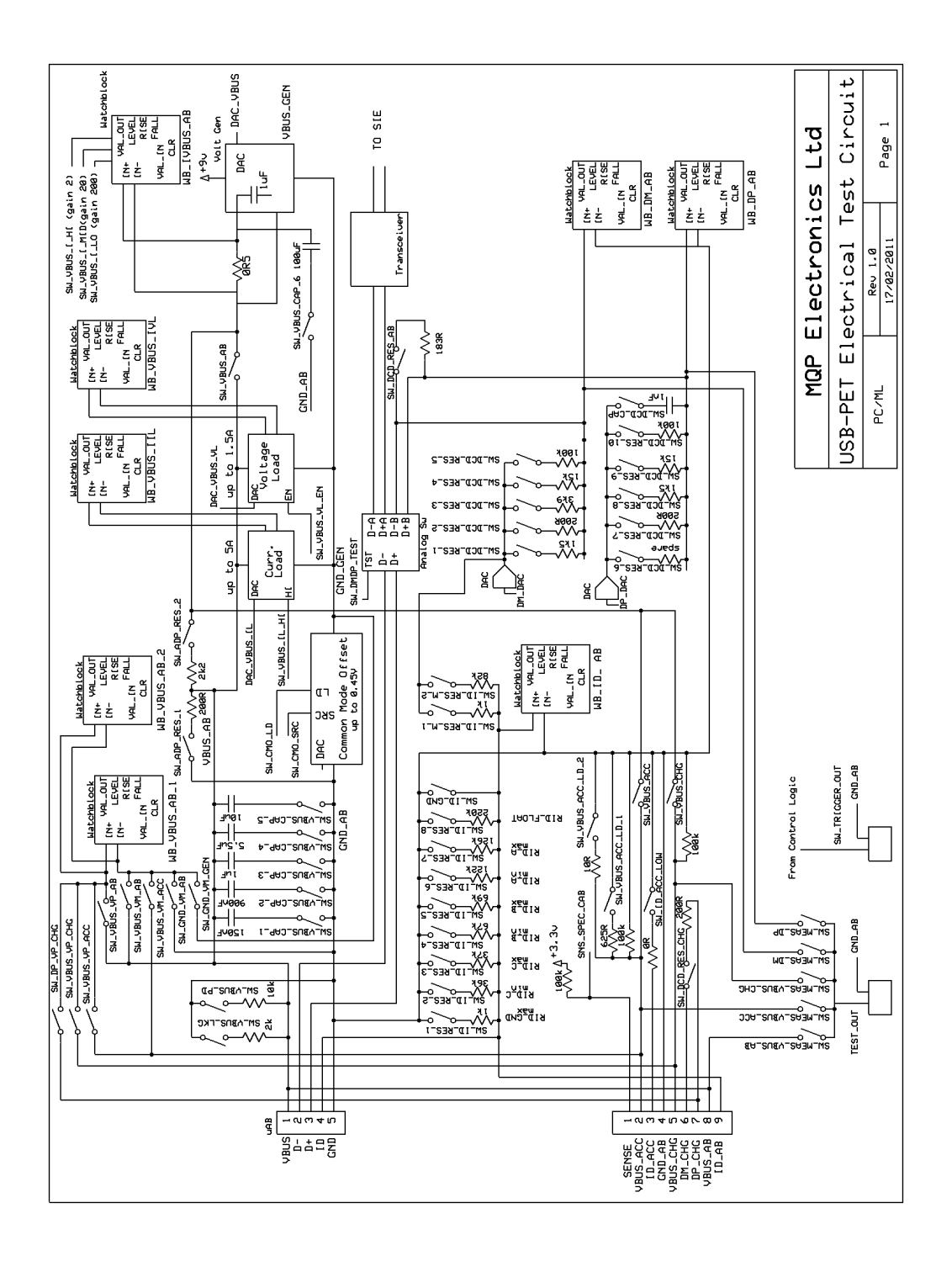

PET User Manual 1.04

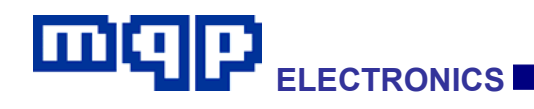

## 4.3.2 Alphabetical Command List

| Command      | Parameters                               | Description                                                                                                    |
|--------------|------------------------------------------|----------------------------------------------------------------------------------------------------|
| ADAR         | <reg></reg>                              | Add Register to A leaving the result in A.                                                                                                    |
| ADIA         | <16_bit_value>                           | Add the specified immediate value to A, leaving the result in A.                                                                                                    |
| ANDIA        | <16_bit_value>                           | Logical AND A with the specified immediate value, leaving the result in A.                                                                                                    |
| CALL         | <label></label>                          | Save the current PC on the hardware CALL stack, and start execution at the specified label.                                                                                                    |
| ClearFlag    | <flag></flag>                            | Clear the specified flag to 0.                                                                                                    |
| ControlMode  | HOST   DEVICE  <br>PERIPHERAL   DETACHED | This determines what the PET is emulating: Detached<br>and Device modes connect no 15K pull-down resistors.<br>Host mode connects pull-down resistors on both data<br>lines. Peripheral mode connects a pull-down resistor<br>only on D Except in the case of Detached mode, the<br>appropriate Serial Interface Engine is automatically<br>enabled. |
| CPAR         | <reg></reg>                              | Compare A with Register and set comparison flags accordingly. e.g. If the word contents of A is less than the Register the LessThanFlag is set.                                                                                                    |
| CPIA         | <16_bit_value>                           | Compare A with the specified immediate value, and set<br>the condition flags accordingly. e.g. If the word contents<br>of A is less than the immediate value, the LessThanFlag<br>is set.                                                                                                    |
| DATA0_1      | -                                        | Tells the Register Group 1 SIE buffer to expect or send a DATA0 packet next, as appropriate.                                                                                                    |
| DATA1_1      | -                                        | Tells the Register Group 1 SIE buffer to expect or send a DATA1 packet next, as appropriate.                                                                                                    |
| DATA2_1      | -                                        | Tells the Register Group 1 SIE buffer to expect or send a DATA2 packet next, as appropriate.                                                                                                    |
| DATATOGGLE_1 | -                                        | Tells the Register Group 1 SIE buffer to toggle which data packet to expect or send next, as appropriate, between DATA0 and DATA1.                                                                                                    |
| DATA0_2      | -                                        | Tells the Register Group 2 SIE buffer to expect or send a DATA0 packet next, as appropriate.                                                                                                    |
| DATA1_2      | -                                        | Tells the Register Group 2 SIE buffer to expect or send a DATA1 packet next, as appropriate.                                                                                                    |
| DATA2_2      | -                                        | Tells the Register Group 2 SIE buffer to expect or send a DATA2 packet next, as appropriate.                                                                                                    |
| DATATOGGLE_2 | -                                        | Tells the Register Group 2 SIE buffer to toggle which data packet to expect or send next, as appropriate, between DATA0 and DATA1.                                                                                                    |
| DATA0_3      | -                                        | Tells the Register Group 3 SIE buffer to expect or send a DATA0 packet next, as appropriate.                                                                                                    |
| DATA1_3      | -                                        | Tells the Register Group 3 SIE buffer to expect or send a DATA1 packet next, as appropriate.                                                                                                    |
| DATA2_3      | -                                        | Tells the Register Group 3 SIE buffer to expect or send a DATA2 packet next, as appropriate.                                                                                                    |

PET User Manual 1.04

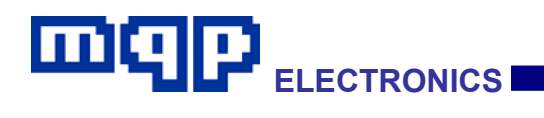

| DATATOGGLE_3      | -                                                | Tells the Register Group 3 SIE buffer to toggle which data packet to expect or send next, as appropriate, between DATA0 and DATA1.                                         |
|-------------------|--------------------------------------------------|----------------------------------------------------------------------------------------------------|
| DATA0_4           | -                                                | Tells the Register Group 4 SIE buffer to expect or send a DATA0 packet next, as appropriate.                                                                               |
| DATA1_4           | -                                                | Tells the Register Group 4 SIE buffer to expect or send a DATA1 packet next, as appropriate.                                                                               |
| DATA2_4           | -                                                | Tells the Register Group 4 SIE buffer to expect or send a DATA2 packet next, as appropriate.                                                                               |
| DATATOGGLE_4      | -                                                | Tells the Register Group 4 SIE buffer to toggle which data packet to expect or send next, as appropriate, between DATA0 and DATA1.                                         |
| DJNZ              | <label></label>                                  | Decrement Count and if the result is not zero, jump to the specified label.                                                                                                |
| DnldToRam         | <ramaddr> (<byte>)</byte></ramaddr>              | Store the specified sequence of bytes into successive data RAM locations, starting with the one specified. This command is allowed to span more than one line.             |
| EndPeriod0        | -                                                | See the StartPeriodn_xxx commands                                                                                                    |
| EndPeriod1        | -                                                | See the StartPeriodn_xxx commands                                                                                                    |
| EndPeriod2        | -                                                | See the StartPeriodn_xxx commands                                                                                                    |
| EndPeriod3        | -                                                | See the StartPeriodn_xxx commands                                                                                                    |
| EndPeriod4        | -                                                | See the StartPeriodn_xxx commands                                                                                                    |
| Equate            | <symbol_name> &lt;16-bit value&gt;</symbol_name> | Set the 16 bit value of a specified symbol.                                                                                                    |
| FileType          | MQPPET 1                                         | Defines file type and version number. Must be set to MQPPET 1                                                                                                    |
| HALT              | -                                                | Stop execution of script.                                                                                                    |
| Idle              |                                                  | Do nothing for number of 60MHz clock cycles specified.<br>Note: SOFs continue.                                                                                             |
| IdleSec           |                                                  | Do nothing for number of seconds specified. Note: SOFs continue.                                                                                                    |
| InbufData0_0      | -                                                | Tells the Register Group 0 SIE IN buffer to expect a DATA0 packet next.                                                                                                    |
| InbufData1_0      | -                                                | Tells the Register Group 0 SIE IN buffer to expect a DATA1 packet next.                                                                                                    |
| InbufDataToggle_0 | -                                                | Tells the Register Group 0 SIE IN buffer to toggle which data packet to expect next, between DATA0 and DATA1.                                                              |
| Include           | "filename.mpet"                                  | Includes the text of a specified file at this point in the script. The file is assumed to be in the same directory as the script file, and should have the extension .mpet |
| Jump              | <label></label>                                  | Unconditionally continue execution at the address of the specified label.                                                                                                  |
| JumplfFalse       | <flag> <label></label></flag>                    | Jump to the specified label, if the specified flag is 0, else continue with the next instruction.                                                                          |
| JumplfTrue        | <flag> <label></label></flag>                    | Jump to the specified label, if the specified flag is 1, else continue with the next instruction                                                                           |
| LDA               | <ramaddr></ramaddr>                              | Load low byte of A from data RAM byte specified.                                                                                                    |
| LDAR              | <reg></reg>                                      | Load A from Register.                                                                                                    |
| LDAW              | <ramaddr></ramaddr>                              | Load A from word in data RAM specified.                                                                                                    |

PET User Manual 1.04

## 

| LDAX               | -                     | Load low byte of A from data RAM byte indexed by REGIndex, high byte of A becomes 0.                                                                                                    |
|--------------------|-----------------------|----------------------------------------------------------------------------------------------------|
| LDAXW              | -                     | Load A from word in data RAM indexed by REGIndex.                                                                                                    |
| LDIA               | <16_bit_value>        | Load the specified immediate value into A.                                                                                                    |
| MDATA_1            | -                     | Tells the Register Group 1 SIE buffer to send an MDATA packet next.                                                                                                    |
| MDATA_2            | -                     | Tells the Register Group 2 SIE buffer to send an MDATA packet next.                                                                                                    |
| MDATA_3            | -                     | Tells the Register Group 3 SIE buffer to send an MDATA packet next.                                                                                                    |
| MDATA_4            | -                     | Tells the Register Group 4 SIE buffer to send an MDATA packet next.                                                                                                    |
| ORIA               | <16_bit_value>        | OR A with the specified immediate value, leaving the result in A.                                                                                                    |
| OutbufData0_0      | -                     | Tells the Register Group 0 SIE OUT buffer to transmit a DATA0 packet next.                                                                                                    |
| OutbufData1_0      | -                     | Tells the Register Group 0 SIE OUT buffer to transmit a DATA1 packet next.                                                                                                    |
| OutbufDataToggle_0 | -                     | Tells the Register Group 0 SIE OUT buffer to toggle which data packet to transmit next, between DATA0 and DATA1.                                                                                                    |
| POP                | -                     | POP the last 16 bit value PUSHed onto the data stack, back into the accumulator A.                                                                                                    |
| PullupOff          | -                     | <b>DEVICE or PERIPHERAL mode only</b><br>Disconnect pull-up resistor from data line.<br>In High Speed, also cancel High Speed termination.                                                                                                    |
| PullupOn           | FULLSPEED   LOWSPEED  | DEVICE or PERIPHERAL mode.                                                                                                    |
|                    |                       | TEST Mode – HOST, DEVICE or PERIPHERAL Mode.                                                                                                    |
|                    |                       | In high speed test mode, sets data lines to high speed J or K condition.                                                                                                    |
| PUSH               | -                     | The content of the accumulator A is pushed onto the hardware data stack. This stack has space for 128 words. A is not affected, and the data can later be restored using a POP command.                                                                                                    |
| ReadFromETB        | <etb_addr></etb_addr> | Read 16 bit value from specified location on Electrical Test Board into A.                                                                                                    |
|                    |                       | This command is not available to the Packet-Master USB500 AG+.                                                                                                    |
| ResetStart         | -                     | HOST mode only.<br>Tells SIE to start a USB reset. This will complete<br>automatically, performing a HS handshake if the<br>HsRequired flag is set. The flags HighSpeedSet and<br>LowSpeedSet will be adjusted appropriately as a result<br>of this operation, and should be tested to determine the<br>speed negotiated. |

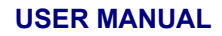

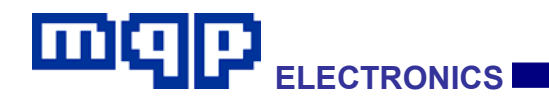

| Resume           | -                                                    | HOST mode                                                                                                    |
|------------------|------------------------------------------------------|----------------------------------------------------------------------------------------------------|
|                  |                                                      | Apply K for 23-24 ms followed with LSEOP for correct completion (applies SE0 for 2 low speed bit times, followed by 1 bit time of J).                                                                                                    |
|                  |                                                      | Device or Peripheral                                                                                                    |
|                  |                                                      | Apply K for 2-3 ms.                                                                                                    |
| Retries          | SAMEFRAME   NEXTFRAME                                | HOST mode only.<br>Specifies when a NAKed packet should be retried.                                                                                                    |
| RETURN           | -                                                    | Recover a saved PC from the hardware CALL stack, and continue execution at that address.                                                                                                    |
| SBAR             | <reg></reg>                                          | Subtract Register from A.                                                                                                    |
| SBIA             | <16_bit_value>                                       | Subtract the specified immediate value from A.                                                                                                    |
| SendInfo         | " <message>"</message>                               | Sends a message which appears in text report and capture file. It has the advantage that it will not dismiss a modal dialog. No Alert parameter is permitted.                                                                                                    |
| SendMessage      | " <message>" [<alert_param>]</alert_param></message> | Sends a message which appears in text report and<br>capture file. If an Alert parameter is added the message<br>also appears in a modal message box. This box must be<br>acted on before the script will proceed.                                                                    |
| SendPrompt       | " <message>" <alert_param></alert_param></message>   | Sends a message which appears in text report and<br>capture file. The message also appears in a modeless<br>message box. This type of message box does not<br>prevent the script from proceeding, and will automatically<br>be dismissed if a further message or prompt is received. |
| SendReport       | " <message>" [<alert_param>]</alert_param></message> | Sends a message which appears only in text report. If an<br>Alert parameter is added the message also appears in a<br>modal message box. Such a box must be acted on<br>before the script will proceed.                                                                              |
| SendReportInfo   | " <message>"</message>                               | Sends a message which appears only in text report. It has the advantage that it will not dismiss a modal dialog. No Alert parameter is permitted.                                                                                                    |
| SendValue        | <value_param></value_param>                          | Sends a value, or an operation request relating to a value or values. This type of 'message' does not appear in the text report or the capture file, although parameters set by this operation can subsequently in normal messages.                                                  |
| SetCount         | <16_bit_value>                                       | Sets the counter used by DNJZ command to a count from 1 to 65535.                                                                                                    |
| SetFlag          | <flag></flag>                                        | Set the specified flag to 1.                                                                                                    |
| SHLA             | -                                                    | Shifts A left one bit. Zero bit enters from right.                                                                                                    |
| SHRA             | -                                                    | Shifts A right one bit. Zero bit enters from left.                                                                                                    |
| SMIAR            | <reg></reg>                                          | If Register is less than A, swap A and Register.                                                                                                    |
| SOFs             | <16_bit_value>                                       | HOST mode only.<br>Peform no transactions until the specified number of<br>SOFs has been sent.                                                                                                    |
| STA              | <ramaddr></ramaddr>                                  | Store low byte of A into data RAM byte specified.                                                                                                    |
| STAR             | <reg></reg>                                          | Store A to Register.                                                                                                    |
| StartPeriod0_1us | -                                                    | Starts the PERIOD0 timer using a 1us clock. The timer can be stopped using EndPeriod0. The time measured can be acquired from register PERIOD0. The maximum time count is 65535.                                                                                                    |

PET User Manual 1.04

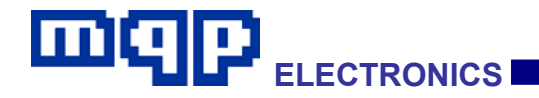

| StartPeriod1_1us   | - | Starts the PERIOD1 timer using a 1us clock. The timer can be stopped using EndPeriod1. The time measured can be acquired from register PERIOD1. The maximum time count is 65535.   |
|--------------------|---|----------------------------------------------------------------------------------------------------|
| StartPeriod2_1us   | - | Starts the PERIOD2 timer using a 1us clock. The timer can be stopped using EndPeriod2. The time measured can be acquired from register PERIOD2. The maximum time count is 65535.   |
| StartPeriod3_1us   | - | Starts the PERIOD3 timer using a 1us clock. The timer can be stopped using EndPeriod3. The time measured can be acquired from register PERIOD3. The maximum time count is 65535.   |
| StartPeriod4_1us   | - | Starts the PERIOD4 timer using a 1us clock. The timer can be stopped using EndPeriod4. The time measured can be acquired from register PERIOD4. The maximum time count is 65535.   |
| StartPeriod0_10us  | - | Starts the PERIOD0 timer using a 10us clock. The timer can be stopped using EndPeriod0. The time measured can be acquired from register PERIOD0. The maximum time count is 65535.  |
| StartPeriod1_10us  | - | Starts the PERIOD1 timer using a 10us clock. The timer can be stopped using EndPeriod1. The time measured can be acquired from register PERIOD1. The maximum time count is 65535.  |
| StartPeriod2_10us  | - | Starts the PERIOD2 timer using a 10us clock. The timer can be stopped using EndPeriod2. The time measured can be acquired from register PERIOD2. The maximum time count is 65535.  |
| StartPeriod3_10us  | - | Starts the PERIOD3 timer using a 10us clock. The timer can be stopped using EndPeriod3. The time measured can be acquired from register PERIOD3. The maximum time count is 65535.  |
| StartPeriod4_10us  | - | Starts the PERIOD4 timer using a 10us clock. The timer can be stopped using EndPeriod4. The time measured can be acquired from register PERIOD4. The maximum time count is 65535.  |
| StartPeriod0_100us | - | Starts the PERIOD0 timer using a 100us clock. The timer can be stopped using EndPeriod0. The time measured can be acquired from register PERIOD0. The maximum time count is 65535. |
| StartPeriod1_100us | - | Starts the PERIOD1 timer using a 100us clock. The timer can be stopped using EndPeriod1. The time measured can be acquired from register PERIOD1. The maximum time count is 65535. |
| StartPeriod2_100us | - | Starts the PERIOD2 timer using a 100us clock. The timer can be stopped using EndPeriod2. The time measured can be acquired from register PERIOD2. The maximum time count is 65535. |
| StartPeriod3_100us | - | Starts the PERIOD3 timer using a 100us clock. The timer can be stopped using EndPeriod3. The time measured can be acquired from register PERIOD3. The maximum time count is 65535. |
| StartPeriod4_100us | - | Starts the PERIOD4 timer using a 100us clock. The timer can be stopped using EndPeriod4. The time measured can be acquired from register PERIOD4. The maximum time count is 65535. |

PET User Manual 1.04

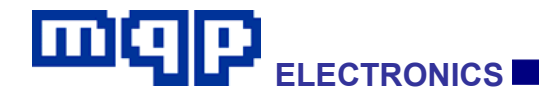

| StartPeriod0_1ms | -                   | Starts the PERIOD0 timer using a 1ms clock. The timer can be stopped using EndPeriod0. The time measured can be acquired from register PERIOD0. The maximum time count is 65535.                                                      |
|------------------|---------------------|----------------------------------------------------------------------------------------------------|
| StartPeriod1_1ms | -                   | Starts the PERIOD1 timer using a 1ms clock. The timer can be stopped using EndPeriod1. The time measured can be acquired from register PERIOD1. The maximum time count is 65535.                                                      |
| StartPeriod2_1ms | -                   | Starts the PERIOD2 timer using a 1ms clock. The timer can be stopped using EndPeriod2. The time measured can be acquired from register PERIOD2. The maximum time count is 65535.                                                      |
| StartPeriod3_1ms | -                   | Starts the PERIOD3 timer using a 1ms clock. The timer can be stopped using EndPeriod3. The time measured can be acquired from register PERIOD3. The maximum time count is 65535.                                                      |
| StartPeriod4_1ms | -                   | Starts the PERIOD4 timer using a 1ms clock. The timer can be stopped using EndPeriod4. The time measured can be acquired from register PERIOD4. The maximum time count is 65535.                                                      |
| StartTimer0      | <60MHzClks>         | Sets Timer0 to the number of 60MHz clock cycles<br>specified and clears the TIMEOUT0 flag. When the timer<br>expires it sets the TIMEOUT0 flag.<br>Maximum permitted value is 2147483647 corresponding<br>to a time of ca. 35 seconds |
| StartTimer0Sec   | <seconds></seconds> | Sets Timer0 to the number of 60MHz clock cycles<br>specified and clears the TIMEOUT0 flag. When the timer<br>expires it sets the TIMEOUT0 flag.<br>Maximum permitted value is 6000 corresponding to a<br>time of 100 minutes.         |
| StartTimer1      | <60MHzClks>         | Sets Timer1 to the number of 60MHz clock cycles specified and clears the TIMEOUT1 flag. When the timer expires it sets the TIMEOUT1 flag.                                                                                             |
| StartTimer1Sec   | <seconds></seconds> | Sets Timer1 to the number of seconds specified and clears the TIMEOUT1 flag. When the timer expires it sets the TIMEOUT1 flag.                                                                                                    |
| StartTimer2      | <60MHzClks>         | Sets Timer2 to the number of 60MHz clock cycles specified and clears the TIMEOUT2 flag. When the timer expires it sets the TIMEOUT2 flag.                                                                                             |
| StartTimer2Sec   | <seconds></seconds> | Sets Timer2 to the number of seconds specified and clears the TIMEOUT2 flag. When the timer expires it sets the TIMEOUT2 flag.                                                                                                    |
| STAW             | <ramaddr></ramaddr> | Store both bytes of A into data RAM word specified. Low byte goes into address specified, high byte into next higher address.                                                                                                    |
| STAX             | -                   | Store low byte of A into data RAM byte indexed by REGIndex.                                                                                                    |
| STAXW            | -                   | Store both bytes of A into data RAM word indexed by REGIndex.                                                                                                    |
| SuspendStart     | -                   | HOST mode only. Tells SIE to start a USB suspend.                                                                                                    |
| SWAPAR           |                     |                                                                                                    |

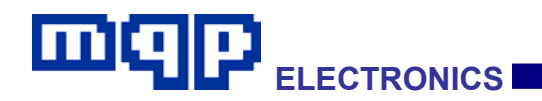

| TransmitTestPacket | -                                          | Starts the transmission of the USB specified high speed<br>test packet. High speed must already be engaged, and<br>the SUPPRESSSOFS flag must be set if emulating a<br>host.                                              |
|--------------------|--------------------------------------------|----------------------------------------------------------------------------------------------------|
| VBUSOFF            | -                                          | This is a command, which is only available to the<br>Packet-Master USB500 AG+ when it is operating in<br>'Protocol Tester' mode.<br>It switches off the supply to VBUS on the 'Device Under<br>Test' sockets.             |
| VBUSON             | -                                          | This is a command, which is only available to the<br>Packet-Master USB500 AG+ when it is operating in<br>'Protocol Tester' mode.<br>It causes a nominal 5V to be connected to VBUS on the<br>'Device Under Test' sockets. |
| WriteToETB         | <etb_addr> &lt;16_bit_value&gt;</etb_addr> | Write specified 16 bit value specifed, to specified<br>Electrical Test Board location.<br>This command is not available to the Packet-Master<br>USB500 AG+.                                                               |
| WriteToETBAcc      | <etb_addr></etb_addr>                      | Write specified 16 bit value from A to specified Electrical<br>Test Board location.<br>This command is not available to the Packet-Master<br>USB500 AG+.                                                                  |

## 4.3.3 Parameter Types Used in Command List

| Parameter Type              | Description                                                                                                    |
|-----------------------------|----------------------------------------------------------------------------------------------------|
| " <message>"</message>      | Text of a single line of message for display in the report file, and in some cases in the capture file.<br>It is currently recommended that the length of this text be limited to 80 characters for best results.                                        |
| <alert_param></alert_param> | The available Alert parameters are listed in a section below.                                                                                                    |
|                             | The parameter describes the buttons which will be displayed along with the message box, to allow the user to select the appropriate action.                                                                                                    |
|                             | Clicking on a button results in the setting of the appropriate response flag as defined in a section below.                                                                                                    |
|                             | All response flags are automatically cleared when the SendMessage command is executed.                                                                                                    |
| <16_bit_value>              | A decimal number from 0 to 65535, or a hexadecimal number from 0x0000 to 0xFFFF.                                                                                                    |
| <60MHzClks>                 | A decimal number from 0 to 2147483647 (corresponding to a time of ca. 35 seconds).                                                                                                    |
| <byte></byte>               | A decimal number from 0 to 255, or a hexadecimal number from 0x00 to 0xFF.                                                                                                    |
| <etb_addr></etb_addr>       | The address of an Electrical Test Board element. A complete list of addresses is listed in a section below.                                                                                                    |
| <flag></flag>               | The name of a flag. A complete list of flags is listed in a section below.                                                                                                    |
| <label></label>             | A label is defined as a sequence of alphanumeric characters finishing with a ':' It must appear on its own line of text, and should not match any keywords used by the compiler. A label is used as the target of a Jump command or a DJNZCount command. |
| <ramaddr></ramaddr>         | A number from 0x000 to 0xFFF.                                                                                                    |
| <reg></reg>                 | The name of a register. A complete list of registers is listed in a section below.                                                                                                    |
| <seconds></seconds>         | A decimal number from 0 to 6000                                                                                                    |

PET User Manual 1.04

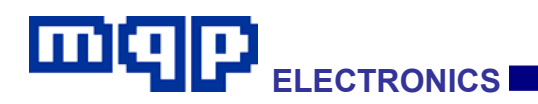

| <symbol_name></symbol_name> | Symbols are defined in the Syntax section. They are names for values defined by an 'Equate'. |
|-----------------------------|----------------------------------------------------------------------------------------------|
| <value_param></value_param> | See section 'SendValue Parameters' for a complete list.                                      |

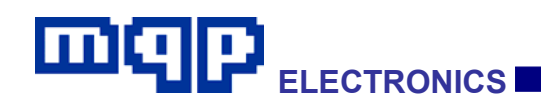

## 4.3.4 CPU Registers

| Register Name | Description                                                                                                    |
|---------------|----------------------------------------------------------------------------------------------------|
| А             | 16 bit accumulator.                                                                                                 |
| REGB          | 16 bit register which can be used in conjunction with A to assist with data manipulation.                           |
| REGIndex      | Points at a RAM buffer address. Used in conjunction with commands ADAR, CPAR, LDAR, SBAR, SMIAR and STAR.           |
| PC            | Program Counter. Not directly accessible.                                                                           |
| Call Stack    | 8 level hardware CALL stack. Not directly accessible.                                                               |
| Data Stack    | 128 level 16-bit wide data stack. Accessed via PUSH and POP commands.                                               |
| Timer0        | Timer accessed by commands StartTimer0 and StartTimer0Sec and flag Timeout0.                                        |
| Timer1        | Timer accessed by commands StartTimer1 and StartTimer1Sec and flag Timeout1.                                        |
| Timer2        | Timer accessed by commands StartTimer2 and StartTimer2Sec and flag Timeout2.                                        |
| REGPeriod0    | 16-bit timer accessed by commands StartPeriod0_xxx and EndPeriod0. Stops counting at 65,535 if not stopped before.  |
| REGPeriod1    | 16-bit timer accessed by commands StartPeriod1_xxx and EndPeriod1. Stops counting at 65,535 if not stopped before.  |
| REGPeriod2    | 16-bit timer accessed by commands StartPeriod2_xxx and EndPeriod2. Stops counting at 65,535 if not stopped before.  |
| REGPeriod3    | 16-bit timer accessed by commands StartPeriod3_xxx and EndPeriod3. Stops counting at 65,535 if not stopped before.  |
| REGPeriod4    | 16-bit timer accessed by commands StartPeriod40_xxx and EndPeriod4. Stops counting at 65,535 if not stopped before. |
| Count         | Counter accessed by commands SetCount and DJNZ.                                                                     |

## 4.3.5 SIE Registers

| Register Name                | Description                                                                                                    |  |
|------------------------------|----------------------------------------------------------------------------------------------------|--|
| General Purpose Registers    |                                                                                                    |  |
| REGState                     | Simple storage location used to keep track of task number being performed while managing configured state behaviour during device mode enumeration.                                                                                                    |  |
| REGSofsRcvd                  | Device or Peripheral Mode                                                                                                    |  |
|                              | A read only register which is set by the hardware after performing a SOF reception test. The test is started by setting flag StartSOFTest, and finished when enough time has elapsed to have received 250 SOFs at either FS or HS as appropriate. At this point the flag SOFTESTCOMPLETE is set, and REGSofsRcvd contains the number of SOFs correctly received. |  |
| Endpoint Group 0-5 Registers |                                                                                                    |  |
| REGAddr                      | Host, Device or Peripheral Mode                                                                                                    |  |
| (Write only)                 | Used as device address for all transactions.                                                                                                    |  |
|                              | Lowest 7 bits only are used.                                                                                                    |  |

PET User Manual 1.04

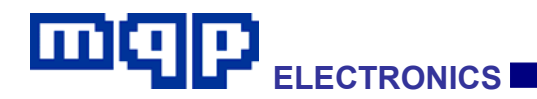

| REGHubAddr          | Host Mode                                                                                                    |  |
|---------------------|----------------------------------------------------------------------------------------------------|--|
|                     | Used in conjunction with all 5 endpoint groups to define the hub address used in split transactions. Lowest 7 bits only are used. [not yet implemented]                                                                                                    |  |
| REGPortAddr         | Host Mode                                                                                                    |  |
|                     | Used in conjunction with all 5 endpoint groups to define the hub port address used in split transactions. Lowest 7 bits only are used. [not yet implemented]                                                                                                    |  |
| REGStatus           | Device or Peripheral Mode                                                                                                    |  |
|                     | Contains information about the transaction currently being processed. In general, one flag will be set and the endpoint involved will be specified.                                                                                                    |  |
|                     | REGStatus is implemented as a 16-deep queue of status words in the order in which they occur. The queue is advanced by clearing the SETUPRCVD, INSENT, OUTRCVD, STALLED, ILLEGALNAK, TRANSACTIONTIMEDOUT or LPMRCVD flag as appropriate. Note that some of these flags are used in HOST mode as well, but that REGStatus has no meaning during HOST mode, and should not be read. |  |
|                     | Writing any value to REGStatus will clear the queue completely. This should always be done after a USB reset, to ensure that previous transaction information has been cleared.                                                                                                    |  |
|                     | If NoRetryOnTimeout flag is not set, then clearing TRANSACTIONTIMEDOUT has no effect on the queue.                                                                                                    |  |
|                     | Bit 10 – 1 if I PMRCVD else 0                                                                                                    |  |
|                     | If NoRetryOnTimeout flag set:                                                                                                    |  |
|                     | Bit 9 – 1 if TRANSACTIONTIMEDOUT, else 0                                                                                                    |  |
|                     | If NoRetryOnTimeout flag not set:                                                                                                    |  |
|                     | Bit 9 – 0                                                                                                    |  |
|                     | Bit 8 – 1 if ILLEGALNAK, else 0<br>Bit 7 – 1 if STALLED, else 0<br>Bit 6 – 1 if SETUPRCVD, else 0<br>Bit 5 – 1 if OUTRCVD, else 0<br>Bit 4 – 1 if INSENT, else 0<br>Bits 3:0 – Endpoint number                                                                                                    |  |
| Endpoint Group 0 Re | gisters                                                                                                    |  |
| REGBytePtrOut0      | Host, Device or Peripheral Mode                                                                                                    |  |
| ,                   | Points at start of RAM buffer for OUT transactions on control endpoint 0.                                                                                                    |  |
|                     | Used by host or device for OUT direction transaction.                                                                                                    |  |
| REGPacketSize0      | Host, Device or Peripheral Mode                                                                                                    |  |
|                     | Simple storage location for endpoint 0 packet size.                                                                                                    |  |
| REGLength           | Host, Device or Peripheral Mode                                                                                                    |  |
| -                   | Simple storage location for length word read from SETUP                                                                                                    |  |
| REGBytePtrSetup     | Host, Device or Peripheral Mode                                                                                                    |  |
|                     | Points at start of RAM buffer for SETUP transactions on control endpoint 0. Default value is zero. This results in unexpectedly early data (device or peripheral mode) being placed in a known location. Remember that SETUPs cannot be NAKed or STALLed.                                                                                                    |  |
| REGBytePtrIn0       | Host, Device or Peripheral Mode                                                                                                    |  |
|                     | Points at start of RAM buffer for IN transactions on control endpoint 0.                                                                                                    |  |
|                     | Used by host or device for IN direction transaction.                                                                                                    |  |
| REGBytesLeftIn0     | Host, Device or Peripheral Mode                                                                                                    |  |
|                     | Simple storage location for number of untransmitted or unreceived bytes.                                                                                                    |  |

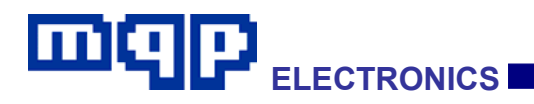

| REGCountIn0                | Host Mode                                                                                                    |  |
|----------------------------|----------------------------------------------------------------------------------------------------|--|
|                            | Used by 'IN Transaction circuit'.                                                                                  |  |
|                            | Must be programmed with the maximum number of bytes expected in the transaction.                                   |  |
|                            | After the transaction, contains the number of bytes received. This cannot exceed the max                           |  |
|                            | number of bytes expected.                                                                                          |  |
|                            | Used by 'IN Transaction circuit'. Word containing number of bytes to send.                                         |  |
| RECIPCTEI0                 | Heat Davide or Parinheral Mede                                                                                     |  |
| REGINGING                  |                                                                                                    |  |
|                            | Discu by in build .                                                                                                |  |
|                            | Dit 0. Litable                                                                                                    |  |
|                            | Bit 1: STALL (Device of Peripheral)                                                                                |  |
|                            | Bit 2: Festived (0)                                                                                                |  |
|                            | Bit 3. Split [not yet implemented]                                                                                 |  |
|                            | Bit 4. SC [not yet implemented]                                                                                    |  |
|                            | Bit 5: Speed [not yet implemented]                                                                                 |  |
|                            | Bit 0. End [not yet implemented]                                                                                   |  |
|                            | Bit 7: Don't Respond"                                                                                              |  |
| REGOutCtrl0                | Host, Device or Peripheral Mode                                                                                    |  |
|                            | Used by 'OUT Butter'.                                                                                              |  |
|                            | Bit 0: Enable                                                                                                    |  |
|                            | Bit1: STALL (Device or Peripheral)                                                                                 |  |
|                            | Bit 2: PING (Host and HS only)                                                                                     |  |
|                            | Bit 3: Split [not yet implemented]                                                                                 |  |
|                            | Bit 4: SC [not yet implemented]                                                                                    |  |
|                            | Bit 5: Speed [not yet implemented]                                                                                 |  |
|                            | Bit 6: End [not yet implemented]                                                                                   |  |
|                            | Bit 7: Don't Respond^                                                                                              |  |
| REGSetupCtrl               | Host, Device or Peripheral Mode                                                                                    |  |
| (WRITE ONLY)               | Used by 'Setup Transaction Engine'.                                                                                |  |
|                            | Bit 0: Enable (Host only)                                                                                          |  |
|                            | Bits 1-2: reserved (0)                                                                                             |  |
|                            | Bit 3: Split [not yet implemented]                                                                                 |  |
|                            | Bit 4: SC [not yet implemented]                                                                                    |  |
|                            | Bit 5: Speed [not yet implemented]                                                                                 |  |
|                            | Bit 6: End [not yet implemented]                                                                                   |  |
|                            | Bit 7: Don't Respond^                                                                                              |  |
| REGCountOut0               | Device or Peripheral Mode                                                                                          |  |
|                            | Used by 'OUT Transaction circuit'.                                                                                 |  |
|                            | Must be programmed with the maximum number of bytes expected in the transaction.                                   |  |
|                            | After the transaction, contains the number of bytes received. This cannot exceed the max number of bytes expected. |  |
|                            | Host                                                                                                    |  |
|                            | Used by 'OUT Transaction circuit'. Word containing number of bytes to send.                                        |  |
|                            | (Note: number of device SETUP transaction bytes stored in RAM is fixed at 8 by hardware.)                          |  |
| REGBytesLeftOut0           | Simple storage location for number of untransmitted or unreceived OUT bytes.                                       |  |
| Endpoint Group 1 Po        | aistars                                                                                                    |  |
| Enupoint Group 1 Registers |                                                                                                    |  |

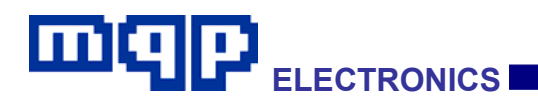

| REGEndp1            | Endpoint to be used by this register group as host or as device.<br>Bit 7 – 1=IN, 0=OUT<br>Bits 3:0 - Endp                                                                                                    |  |
|---------------------|----------------------------------------------------------------------------------------------------|--|
| REGType1            | Type of transfer for use by this endpoint.<br>Bits 1:0<br>00 = Control<br>01 = Isochronous<br>10 = Bulk<br>11 = Interrupt                                                                                                    |  |
| REGBytePtr1         | Host, Device or Peripheral Mode<br>Points at start of RAM buffer for IN or OUT transactions on endpoint Group 1.                                                                                                    |  |
| REGBytesLeft1       | Simple storage location to keep track of transfer data size.                                                                                                    |  |
| REGCount1           | Device or Peripheral Mode<br>Used by 'OUT Transaction circuit'.<br>Must be programmed with the maximum number of bytes expected in the transaction.<br>After the transaction, contains the number of bytes received. This cannot exceed the max<br>number of bytes expected.                                                          |  |
|                     | Host<br>Used by 'OUT Transaction circuit'. Word containing number of bytes to send.<br>Used by 'IN Transaction circuit'.<br>Must be programmed with the maximum number of bytes expected in the transaction.<br>After the transaction, contains the number of bytes received. This cannot exceed the max<br>number of bytes expected. |  |
| REGCtrl1            | Host, Device or Peripheral Mode<br>Used by 'OUT Buffer'.<br>Bit 0: Enable<br>Bit1: STALL (Device or Peripheral)<br>Bit 2: PING (Host and HS OUT only)<br>Bits 3-6: reserved (0)<br>Bit 7: Don't Respond*                                                                                                    |  |
| REGPacketSize1      | Simple storage location for this Register Group packet size.                                                                                                    |  |
| REGResult1          | Host, Device or Peripheral Mode<br>Bits 15:2<br>[reserved]<br>Bits 1:0<br>00 = DATA0 received<br>01 = DATA1 received<br>10 = DATA2 received<br>11 = MDATA received                                                                                                    |  |
| Endpoint Group 2 Re | gisters                                                                                                    |  |
| REGEndp2            | Endpoint to be used by this register group as host or as device.<br>Bit 7 – 1=IN, 0=OUT<br>Bits 3:0 - Endp                                                                                                    |  |

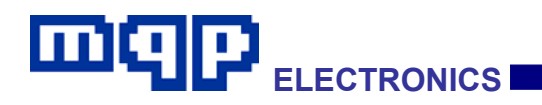

| REGType2                   | Type of transfer for use by this endpoint.                                                                         |  |
|----------------------------|----------------------------------------------------------------------------------------------------|--|
|                            | Bits 1:0                                                                                                    |  |
|                            | 00 = Control                                                                                                    |  |
|                            | 01 = Isochronous                                                                                                   |  |
|                            | 10 = Bulk                                                                                                    |  |
|                            | 11 = Interrupt                                                                                                    |  |
| REGBytePtr2                | Host, Device or Peripheral Mode                                                                                    |  |
|                            | Points at start of RAM buffer for IN or OUT transactions on endpoint Group 2.                                      |  |
| REGBytesLeft2              | Simple storage location to keep track of transfer data size.                                                       |  |
| REGCount2                  | Device or Peripheral Mode                                                                                          |  |
|                            | Used by 'OUT Transaction circuit'.                                                                                 |  |
|                            | Must be programmed with the maximum number of bytes expected in the transaction.                                   |  |
|                            | After the transaction, contains the number of bytes received. This cannot exceed the max number of bytes expected. |  |
|                            | Used by 'IN Transaction circuit'. Word containing number of bytes to send.                                         |  |
|                            | Used by 'OUT Transaction circuit'. Word containing number of bytes to send.                                        |  |
|                            | Used by 'IN Transaction circuit'.                                                                                  |  |
|                            | Must be programmed with the maximum number of bytes expected in the transaction.                                   |  |
|                            | After the transaction, contains the number of bytes received. This cannot exceed the max                           |  |
|                            | number of bytes expected.                                                                                          |  |
| REGCtrl2                   | Host, Device or Peripheral Mode                                                                                    |  |
|                            | Used by 'OUT Buffer'.                                                                                              |  |
|                            | Bit 0: Enable                                                                                                    |  |
|                            | Bit1: STALL (Device or Peripheral)                                                                                 |  |
|                            | Bit 2: PING (Host and HS OUT only)                                                                                 |  |
|                            | Bits 3-6: reserved (0)                                                                                             |  |
|                            | Bit 7: Don't Respond*                                                                                              |  |
| REGPacketSize2             | Simple storage location for this Register Group packet size.                                                       |  |
| REGResult2                 | Host, Device or Peripheral Mode                                                                                    |  |
|                            | Bits 15:2                                                                                                    |  |
|                            | [reserved]                                                                                                    |  |
|                            | Bits 1:0                                                                                                    |  |
|                            |                                                                                                    |  |
|                            |                                                                                                    |  |
|                            |                                                                                                    |  |
|                            |                                                                                                    |  |
| Endpoint Group 3 Registers |                                                                                                    |  |
| REGEndp3                   | Endpoint to be used by this register group as host or as device.                                                   |  |
|                            | Bit 7 – 1=IN, 0=OUT                                                                                                |  |
|                            | Bits 3:0 - Endp                                                                                                    |  |
| REGType3                   | Type of transfer for use by this endpoint.                                                                         |  |
|                            | Bits 1:0                                                                                                    |  |
|                            | 00 = Control                                                                                                    |  |
|                            | 01 = Isochronous                                                                                                   |  |
|                            | 10 = Bulk                                                                                                    |  |
|                            | 11 = Interrupt                                                                                                    |  |

PET User Manual 1.04

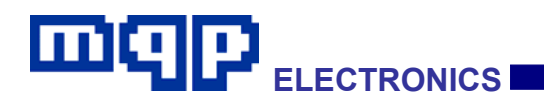

| REGBytePtr3                | Host, Device or Peripheral Mode                                                                                                    |  |
|----------------------------|----------------------------------------------------------------------------------------------------|--|
|                            | Points at start of RAM buffer for IN or OUT transactions on endpoint Group 3.                                                                                                    |  |
| REGBytesLeft3              | Simple storage location to keep track of transfer data size.                                                                                                    |  |
| REGCount3                  | Device or Peripheral Mode<br>Used by 'OUT Transaction circuit'.<br>Must be programmed with the maximum number of bytes expected in the transaction.<br>After the transaction, contains the number of bytes received. This cannot exceed the max<br>number of bytes expected.<br>Used by 'IN Transaction circuit'. Word containing number of bytes to send. |  |
|                            | Host<br>Used by 'OUT Transaction circuit'. Word containing number of bytes to send.<br>Used by 'IN Transaction circuit'.<br>Must be programmed with the maximum number of bytes expected in the transaction.<br>After the transaction, contains the number of bytes received. This cannot exceed the max<br>number of bytes expected.                      |  |
| REGCtrl3                   | Host, Device or Peripheral Mode<br>Used by 'OUT Buffer'.<br>Bit 0: Enable<br>Bit1: STALL (Device or Peripheral)<br>Bit 2: PING (Host and HS OUT only)<br>Bits 3-6: reserved (0)<br>Bit 7: Don't Respond*                                                                                                    |  |
| REGPacketSize3             | Simple storage location for this Register Group packet size.                                                                                                    |  |
| REGResult3                 | Host, Device or Peripheral Mode<br>Bits 15:2<br>[reserved]<br>Bits 1:0<br>00 = DATA0 received<br>01 = DATA1 received<br>10 = DATA2 received<br>11 = MDATA received                                                                                                    |  |
| Endpoint Group 4 Registers |                                                                                                    |  |
| REGEndp4                   | Endpoint to be used by this register group as host or as device.<br>Bit 7 – 1=IN, 0=OUT<br>Bits 3:0 - Endp                                                                                                    |  |
| REGType4                   | Type of transfer for use by this endpoint.<br>Bits 1:0<br>00 = Control<br>01 = Isochronous<br>10 = Bulk<br>11 = Interrupt                                                                                                    |  |
| REGBytePtr4                | Host, Device or Peripheral Mode                                                                                                    |  |
|                            | Points at start of RAM buffer for IN or OUT transactions on endpoint Group 4.                                                                                                    |  |
| REGBytesLeft4              | Simple storage location to keep track of transfer data size.                                                                                                    |  |

## 

| REGCount4           | Device or Peripheral Mode                                                                                          |
|---------------------|----------------------------------------------------------------------------------------------------|
|                     | Used by 'OUT Transaction circuit'.                                                                                 |
|                     | Must be programmed with the maximum number of bytes expected in the transaction.                                   |
|                     | After the transaction, contains the number of bytes received. This cannot exceed the max number of bytes expected. |
|                     | Used by 'IN Transaction circuit'. Word containing number of bytes to send.                                         |
|                     |                                                                                                    |
|                     | Used by OUT Transaction circuit, word containing number of bytes to send.                                          |
|                     | Used by 'IN Transaction circuit.                                                                                   |
|                     | Must be programmed with the maximum number of bytes expected in the transaction.                                   |
|                     | number of bytes expected.                                                                                          |
| REGCtrl4            | Host, Device or Peripheral Mode                                                                                    |
|                     | Used by 'OUT Buffer'.                                                                                              |
|                     | Bit 0: Enable                                                                                                    |
|                     | Bit1: STALL (Device or Peripheral)                                                                                 |
|                     | Bit 2: PING (Host and HS OUT only)                                                                                 |
|                     | Bits 3-6: reserved (0)                                                                                             |
|                     | Bit 7: Don't Respond*                                                                                              |
| REGPacketSize4      | Simple storage location for this Register Group packet size.                                                       |
| REGResult4          | Host, Device or Peripheral Mode                                                                                    |
|                     | Bits 15:2                                                                                                    |
|                     | [reserved]                                                                                                    |
|                     | Bits 1:0                                                                                                    |
|                     | 00 = DATA0 received                                                                                                |
|                     | 01 = DATA1 received                                                                                                |
|                     | 10 = DATA2 received                                                                                                |
|                     | 11 = MDATA received                                                                                                |
| Extension Group Reg | gisters                                                                                                    |
| REGExtCtrl          | Host, Device or Peripheral Mode                                                                                    |
|                     | Used by 'Extension Transaction Buffer'.                                                                            |
|                     | Bit 0: Enable                                                                                                    |
|                     | Bit1: STALL (Device or Peripheral)                                                                                 |
|                     | Bit 2: NYET (Device or Peripheral)                                                                                 |
|                     | Bits 6:3: reserved (0)                                                                                             |
|                     | Bit 7: Don't Respond (fot testing behaviour on non-response)                                                       |
|                     | Bits 10:8:                                                                                                    |
|                     | 000 = LPM                                                                                                    |
|                     | Others Reserved                                                                                                    |
| REGExtCount         | Host                                                                                                    |
|                     | Used by 'Extension Transaction Buffer'.                                                                            |
|                     | Word containing number of bytes to send.                                                                           |
|                     | Device or Peripheral Mode                                                                                          |
|                     | Used by 'Extension Transaction Buffer'.                                                                            |
|                     | Must be programmed with the maximum number of bytes expected in the transaction.                                   |
|                     | After the transaction, contains the number of bytes received. This cannot exceed the                               |
|                     | number of bytes expected.                                                                                          |

PET User Manual 1.04

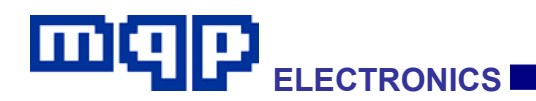

| REGExtBytePtr | Host, Device or Peripheral Mode                          |
|---------------|----------------------------------------------------------|
|               | Points at start of RAM buffer for Extension Transaction. |

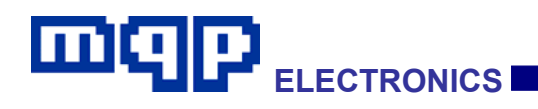

### 4.3.6 Flags

All flags are automatically cleared to zero at the start of running a script.

#### 4.3.6.1 CPU Flags

| Flag Name   | Function                                                                                                    |
|-------------|----------------------------------------------------------------------------------------------------|
| Timeout0    | Set by hardware when TIMER0 expires. Can be cleared using ClearFlag instruction.                                                       |
| Timeout1    | Set by hardware when TIMER1 expires. Can be cleared using ClearFlag instruction.                                                       |
| Timeout2    | Set by hardware when TIMER2 expires. Can be cleared using ClearFlag instruction.                                                       |
| LessThan    | This condition flag is set by a CPIA/CPAR instruction if the word contents of A is less than the referenced value.                     |
| GreaterThan | This condition flag is set by a CPIA/CPAR instruction if the word contents of A is greater than the referenced value.                  |
| Equals      | This condition flag is set/cleared by a CPIA/CPAR instruction depending on whether the referenced value matches the word contents of A |

#### 4.3.6.2 SIE Flags - Control

| Flag Name        | Function                                                                                                    |
|------------------|----------------------------------------------------------------------------------------------------|
| HsRequired       | Set this flag to indicate to the SIE that a High Speed connection should be attempted. This will determine whether chirps are sent.                                                                                                    |
| InhibitCapture   | This flag, when set to a 1, prevents USB events being included<br>in the capture file. SendMessage events are still added to the<br>capture file. The flag is useful to prevent overload when<br>generating or receiving high speed test packets. |
| BDevice          | Host, Peripheral and Device Mode                                                                                                    |
|                  | This must be set appropriately at start of script to indicate to the SIE whether UUT is an A-device or a B-device.                                                                                                    |
|                  | Cleared = A-device                                                                                                    |
|                  | Set = B-device                                                                                                    |
|                  | The flag is used to ensure the correct duration for the connect debounce timing during HNP.                                                                                                    |
| NoRetryOnTimeout | Host Mode                                                                                                    |
|                  | Prevents SIE from retrying any transaction, if the transaction times out.                                                                                                    |
|                  | Prevents SIE from leaving IN engine enabled if the transaction times out.                                                                                                    |
|                  |                                                                                                    |

PET User Manual 1.04

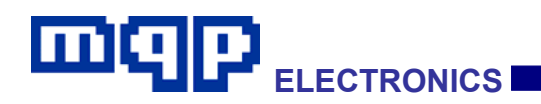

| Test Mode Control     |                                                                                                    |
|-----------------------|----------------------------------------------------------------------------------------------------|
| EnableTestMode        | Device and Peripheral Mode                                                                                                    |
|                       | When set to a 1, if chirp handshake fails, enters permanent test mode state, with HS termination.                                                                          |
|                       | Host, Peripheral and Device Mode                                                                                                    |
|                       | When set to a 1 (during HS connected state) allows the commands PullupOn FULLSPEED and PullupOn LOWSPEED to set the high speed terminated J and K conditions respectively. |
| SuppressSOFs          | Host Mode                                                                                                    |
|                       | When set to a 1, this prevents generated SOFs from being sent to the bus, whilst retaining a terminated high speed state.                                                  |
| StartSOFTest          | Device or Peripheral Mode                                                                                                    |
|                       | See REGSofsRcvd register description for details.                                                                                                    |
| EnableLineStateDetect | Host, Device and Peripheral Mode                                                                                                    |
|                       | When set to a 1 (during HS connected state) allows the flags<br>DplusHigh, DminusHigh and SE0 to indicate the presence of J,<br>K and SE0 states on the bus.               |
|                       | It sets the transceiver to a state (also used for chirps) which disables bit stuffing and NRZI to allow the detection of line state.                                       |
|                       | This flag has no effect unless EnableTestMode is also set.                                                                                                    |

## 4.3.6.3 SIE Flags – Status

| Flag Name                         | Function                                                                                                    |
|-----------------------------------|----------------------------------------------------------------------------------------------------|
| Host Mode Transaction StatusFlags |                                                                                                    |
| SetupSent                         | Host Mode                                                                                                    |
|                                   | Flag set by the SIE to indicate that a Setup transaction has been sent.                                            |
| InRcvd                            | Host Mode                                                                                                    |
|                                   | Flag set by the SIE to indicate that an In transaction has been received. Not set if Stalled.                      |
| OutSent                           | Host Mode                                                                                                    |
|                                   | Flag set by the SIE to indicate that an Out transaction has been sent.                                             |
| LpmSent                           | Host Mode                                                                                                    |
|                                   | Flag set by the SIE to indicate that an LPM transaction has been sent.                                             |
| DataToggleError                   | Host Mode                                                                                                    |
|                                   | Set by hardware if an IN transaction received the wrong data toggle. The InRcvd flag will not be set in this case. |
| NAKed                             | Host Mode                                                                                                    |
|                                   | Set by hardware if legally NAKed, and the behaviour for the current transaction is not to retry.                   |
|                                   | In this case then the completion flag such as OutSent or<br>InRcvd or SetupSent will not be set.                   |

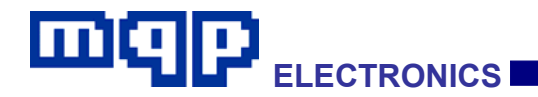

| ERRed                                                                                                    | Host Mode                                                                                                    |  |
|----------------------------------------------------------------------------------------------------|----------------------------------------------------------------------------------------------------|--|
|                                                                                                    | Set by hardware if ERR received as the result of a complete split transaction.                                                                                                    |  |
|                                                                                                    | In this case then the completion flag such as OutSent or<br>InRcvd or SetupSent will not be set.                                                                                                    |  |
| REGStatus Flags.                                                                                                    |                                                                                                    |  |
| In Device or Peripheral modes, the next seven flags are presented to the controller in the order received to prevent transaction synchronization problems. This queuing mechanism is invisible to the user. It is good practice to clear the queue immediately after a USB reset, when operating as a device or peripheral, by writing (any value) to REGStatus. The flags are also available in REGStatus, along with the relevant endpoint number. The queue is advanced by clearing the flag at the top of the queue. |                                                                                                    |  |
| See also the description of word-wide register REGStatus.                                                                                                    |                                                                                                    |  |
| In Host mode, any flags valid in that mode time, and its details are known.                                                                                                    | are <b>not</b> queued, as only one transaction can be initiated at a                                                                                                    |  |
| Device and Peripheral ModeTransaction                                                                                                    | n Status Flags                                                                                                    |  |
| SetupRcvd                                                                                                    | Device or Peripheral Mode                                                                                                    |  |
|                                                                                                    | Flag set by the SIE to indicate that a Setup transaction has<br>been received. The flag must be cleared in software after<br>processing its occurrence. See REGStatus Flags description<br>above.                                                              |  |
|                                                                                                    | When this flag is placed in the queue, the registers REGInCtrl0<br>and REGOutCtrl0 are automatically cleared, to cancel any<br>pending control transfer transactions.                                                                                          |  |
| InSent                                                                                                    | Device or Peripheral Mode                                                                                                    |  |
|                                                                                                    | Flag set by the SIE to indicate that an IN transaction has been successfully sent. The flag must be cleared in software after processing its occurrence. See REGStatus Flags description above.                                                                |  |
| OutRcvd                                                                                                    | Device or Peripheral Mode                                                                                                    |  |
|                                                                                                    | Flag set by the SIE to indicate that an OUT transaction has<br>been successfully received. The flag must be cleared in<br>software after processing its occurrence. See REGStatus Flags<br>description above.                                                  |  |
| LpmRcvd                                                                                                    | Device or Peripheral Mode                                                                                                    |  |
|                                                                                                    | This flag is set by the SIE to indicate that an LPM transaction<br>has been successfully completed. The flag must be cleared in<br>software after processing its occurrence. See REGStatus Flags<br>description above.                                         |  |
| Mixed Mode Transaction Status Flags                                                                                                    |                                                                                                    |  |
| Stalled                                                                                                    | Host Mode                                                                                                    |  |
|                                                                                                    | Set by the SIE to indicate that a SETUP, IN or OUT transaction<br>has been stalled. This is set <b>instead of</b> SetupSent, InRcvd or<br>OutSent. The flag must be cleared by software before enabling<br>the transaction which may cause the flag to be set. |  |
|                                                                                                    | Device or Peripheral Mode                                                                                                    |  |
|                                                                                                    | Flag set by the SIE to indicate that an IN transaction has been illegally stalled. The flag must be cleared in software after processing its occurrence. See REGStatus Flags description above.                                                                |  |

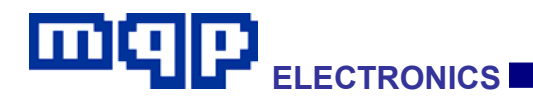

| lllegalNak          | Host Mode                                                                                                    |
|---------------------|----------------------------------------------------------------------------------------------------|
|                     | Set by hardware instead of SetupSent, if a SETUP transaction<br>is NAKed. The flag must be cleared by software before<br>enabling the transaction which may cause the flag to be set. |
|                     | Device or Peripheral Mode                                                                                                    |
|                     | Set by hardware instead of InSent, if an IN transaction is (illegally) NAKed. See REGStatus Flags description above.                                                                  |
| TransactionTimedOut | Host Mode                                                                                                    |
|                     | Set by hardware if a transaction is timed out.                                                                                                    |
|                     | If NoRetryOnTimeout is set, only one of the flags SetupSent,<br>InRcvd, OutSent, Stalled, IllegalNak, TransactionTimedOut or<br>DataToggleError will be set by the SIE.               |
|                     | If NoRetryOnTimeout is not set, then SetupSent, InRcvd,<br>OutSent Stalled or IllegalNak as appropriate must be true<br>before testing TransactionTimedOut.                           |
|                     | Device or Peripheral Mode                                                                                                    |
|                     | Applies to IN transactions only.                                                                                                    |
|                     | Set by hardware if an IN transaction is timed out.                                                                                                    |
|                     | If NoRetryOnTimeout is set, only one of the flags InSent,<br>TransactionTimedOut Stalled or IllegalNak will be set by the<br>SIE.                                                     |
|                     | See REGStatus Flags description above.                                                                                                    |
| Bus State Flags     |                                                                                                    |
|                     | This flag is set by the SIE when a device connects using its                                                                                                    |
| DeviceConnecteu     | data line pull-up resistor, and is cleared when the SIE detects that the device disconnects, or VBUS falls below session valid.                                                       |
|                     | This flag should not be used to determine when the device releases D+, when the state of VBUS is in question. Use DPlusHigh for that purpose.                                         |
| ResetStarted        | This flag is set by the SIE (when ControlMode = DEVICE) when a bus reset start is detected. It must be cleared using the ClearFlag instruction.                                       |
| ResetEnded          | This flag is set by the SIE (when ControlMode = DEVICE) when a bus reset end is detected. It must be cleared using the ClearFlag instruction.                                         |
| HighSpeedSet        | This flag is set or cleared by the SIE (ControlMode = HOST) during a reset, to indicate whether a high speed connection was established.                                              |
| LowSpeedSet         | This flag is set or cleared by the SIE (ControlMode = HOST) during a reset, to indicate whether a low speed connection was established.                                               |
| Suspended           | Host Mode                                                                                                    |
|                     | Set by SIE if it enters suspend state (by SuspendStart command, or by a successful LPM transaction).                                                                                  |
|                     | Device or Peripheral Mode                                                                                                    |
|                     | This flag is set by the SIE if it gets suspended by the UUT. The flag must be cleared by software.                                                                                    |
| Resumed             | Host Mode                                                                                                    |
|                     | Set by the SIE if the UUT resumes the tester. The flag must be cleared by software.                                                                                                   |
|                     | Device or Peripheral Mode                                                                                                    |
|                     | This flag is set by the SIE if the tester gets resumed by the UUT. The flag must be cleared by software.                                                                              |

PET User Manual 1.04

| DPlusHigh              | Host Mode                                                                                                    |
|------------------------|----------------------------------------------------------------------------------------------------|
|                        | Shows the state of D+ in host mode.                                                                                                    |
|                        | Host, Device or Peripheral Mode                                                                                                    |
|                        | Shows the state of D+ if high speed terminated state if<br>EnableLineStateDetect has been set.                                                                                                    |
|                        | (Used for USB Test Mode Support.)                                                                                                    |
|                        |                                                                                                    |
| DMinusHigh             | Host Mode                                                                                                    |
|                        | Shows the state of D- in host mode.                                                                                                    |
|                        | Host, Device or Peripheral Mode                                                                                                    |
|                        | Shows the state of D- if high speed terminated state if<br>EnableLineStateDetect has been set.                                                                                                    |
|                        | (Used for USB Test Mode Support.)                                                                                                    |
| SE0                    | Host Mode                                                                                                    |
|                        | True when D+ and D- are low.                                                                                                    |
| SessionValid           | VBUS is above a voltage between 0.8V and 4V.                                                                                                    |
| ChirpSequenceError     | Host Mode                                                                                                    |
|                        | Set by hardware if something about a chirp sequence is out of spec.                                                                                                    |
|                        | Cleared by script. (not currently implemented)                                                                                                    |
| Test Mode Status Flags |                                                                                                    |
| Inactivity             | Peripheral or Device Mode                                                                                                    |
|                        | This flag is set by the SIE after 3ms of inactivity.                                                                                                    |
| Data0Rcvd              | This flag is set whenever a packet with a PID of DATA0 is received. Used to detect high speed test packets (these have a PID of DATA0).                                                                                                    |
| InTestMode             | Peripheral or Device Mode                                                                                                    |
|                        | Indicates that the SIE has detected that the UUT host is sending high speed conditions J, K or SE0.                                                                                                    |
|                        | The logic is that if EnableTestMode is set, and we are in a High Speed state, and there is no activity, then the InTestMode flag gets set by the SIE and the PHY mode is changed to a state (also used for chirps) which disables bit stuffing and NRZI to allow the detection of line state. |
| SOFTestComplete        | See REGSofsRcvd register description for details.                                                                                                    |

## 4.3.6.4 Messaging Flags

| Flag Name                                  | Function                                                                                                    |
|--------------------------------------------|----------------------------------------------------------------------------------------------------|
| ResponseYes<br>ResponseOk<br>ResponseRetry | Set by communication from application in response to dialog creating<br>SendMessage, SendPrompt or SendReport. Cleared by software. These three flag<br>names are alternative names for the same flag. |
| ResponseNo<br>ResponseIgnore               | Set by communication from application in response to dialog creating<br>SendMessage, SendPrompt or SendReport. Cleared by software. These two flag<br>names are alternative names for the same flag.   |
| ResponseCancel<br>ResponseAbort            | Set by communication from application in response to dialog creating<br>SendMessage, SendPrompt or SendReport. Cleared by software. These two flag<br>names are alternative names for the same flag.   |

PET User Manual 1.04

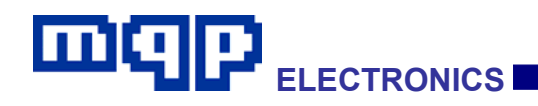

### 4.3.7 Alert Parameters

| Parameter              | Function                                                                                                    |
|------------------------|----------------------------------------------------------------------------------------------------|
| ALERT_NONE             | The message defined will be sent to the text report in the GraphicUSB application, and also to the Capture report if any. The parameter keyword ALERT_NONE may be omitted.                                             |
| ALERT_OK               | In addition to the report message, a modal dialog will be displayed containing the message, plus an OK button. Until the OK button is pressed, the script will be paused.                                              |
|                        |                                                                                                    |
| ALERT_OKCANCEL         | In addition to the report message, a modal dialog will be displayed containing the message, plus an OK button and a CANCEL button. Until one of the buttons is pressed, the script will be paused.                     |
|                        | Pressing Ok or Cancel results in the ResponseOk or ResponseCancel flag being set, for testing by the script.                                                                                                    |
| ALERT_YESNO            | In addition to the report message, a modal dialog will be displayed containing the message, plus a YES button and a NO button. Until one of the buttons is pressed, the script will be paused.                         |
|                        | Pressing Yes or No results in the ResponseYes or ResponseNo flag being set, for testing by the script.                                                                                                    |
| ALERT_ABORTRETRYIGNORE | In addition to the report message, a modal dialog will be displayed containing the message, plus an ABORT button, a RETRY button and an IGNORE button. Until one of the buttons is pressed, the script will be paused. |
|                        | Pressing Abort, Retry or Ignore results in the ResponseAbort, ResponseRetry or ResponseIgnore flag being set, for testing by the script.                                                                               |
| ALERT_RETRYCANCEL      | In addition to the report message, a modal dialog will be displayed containing the message, plus a RETRY button and a CANCEL button. Until one of the buttons is pressed, the script will be paused.                   |
|                        | Pressing Retry or Cancel results in the ResponseRetry or ResponseCancel flag being set, for testing by the script.                                                                                                    |
| ALERT_YESNOCANCEL      | In addition to the report message, a modal dialog will be displayed containing the message, plus a YES button, a NO button and an CANCEL button. Until one of the buttons is pressed, the script will be paused.       |
|                        | Pressing Yes, No or Cancel results in the ResponseYes, ResponseNo or ResponseCancel flag being set, for testing by the script.                                                                                         |
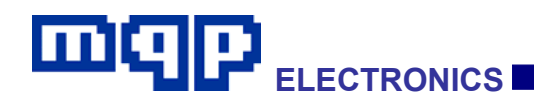

# 4.4 Communication with Electrical Test Board

The Electrical Test Board (ETB) is accessed using two script commands:

```
WriteToETB <addr> <value>
ReadFromETB <addr>
```

Addresses for the ETB elements are usually represented by keywords. All the available keywords are defined in the tables on the following pages. For example, to connect the VBUS generator to the front panel micro-AB test socket, use:

```
WriteToETB SW_VBUS_AB 1
```

Or because the keyword 'ON' has the value 1:

WriteToETB SW\_VBUS\_AB ON

To set the VBUS generator to 5V, use:

WriteToETB DAC\_VBUS 2500

The value 2500 represents 5V because this DAC has a unit size of 2mV. For any given DAC (or ADC) the unit size is defined in one of the following tables.

An example of reading the ETB follows. To read the ADC in one of the VBUS voltage watch-blocks, to determine what the VBUS voltage actually is, use:

ReadFromETB ADC\_VBUS\_AB

After executing this command, the voltage in question is placed in the (16 bit wide) accumulator. In this case the units are defined (in a table below) as 2mV, so 5V is represented by 2500.

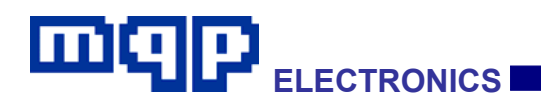

All the keywords for the ETB elements begin with a prefix illustrating the read/write direction, and the range of values available.

| Prefix | Purpose                  | Value Range                                                           |
|--------|--------------------------|-----------------------------------------------------------------------|
| SW_    | A write-only switch      | 0=off, 1=on                                                           |
| SNS_   | A read-only sense point  | 0=off, 1=on                                                           |
| DAC_   | A write-only DAC setting | Typically 0-4095, though<br>the valid range may be<br>further limited |
| ADC_   | A read-only ADC result   | Typically 0-4095, though<br>the valid range may be<br>further limited |

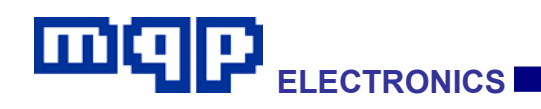

# 4.4.1 Complete List of Control Reads and Writes on ETB

# 4.4.1.1 ETB Switches (Write Only)

| Switch Name                                                                                                    | Sub-circuit                | Value           | Purpose                                                                                                    |
|----------------------------------------------------------------------------------------------------|----------------------------|-----------------|----------------------------------------------------------------------------------------------------|
| SW_RESET_ALL                                                                                                    | Control                    | 1               | Sets all switches to 0                                                                                                    |
| SW_RESET_MOST                                                                                                    | Control                    | 1               | Sets all switches to 0, except<br>SW_ID_GND<br>SW_VBUS_CAP_1<br>SW_VBUS_CAP_2<br>SW_VBUS_CAP_3<br>SW_VBUS_CAP_4<br>SW_VBUS_CAP_5<br>SW_VBUS_PD |
| SW_VBUS_PD                                                                                                    | VBUS pull-down circuit 10K | 0 (off), 1 (on) | Helps to detect externally connected VBUS                                                                                                    |
| SW_VBUS_LKG                                                                                                    | VBUS pull-down circuit 2K  | 0 (off), 1 (on) | Used to measure VBUS leakage                                                                                                    |
| SW_VBUS_CAP_1                                                                                                    | VBUS capacitive loading    | 0 (off), 1 (on) | 150nF on VBUS                                                                                                    |
| SW_VBUS_CAP_2                                                                                                    | VBUS capacitive loading    | 0 (off), 1 (on) | 900nF on VBUS                                                                                                    |
| SW_VBUS_CAP_3                                                                                                    | VBUS capacitive loading    | 0 (off), 1 (on) | 1uF on VBUS                                                                                                    |
| SW_VBUS_CAP_4                                                                                                    | VBUS capacitive loading    | 0 (off), 1 (on) | 5.5uF on VBUS                                                                                                    |
| SW_VBUS_CAP_5                                                                                                    | VBUS capacitive loading    | 0 (off), 1 (on) | 9 uF on VBUS                                                                                                    |
| SW_VBUS_CAP_6                                                                                                    | VBUS capacitive loading    | 0 (off), 1 (on) | 100 uF on VBUS                                                                                                    |
| SW_ADP_RES_1                                                                                                    | ADP source                 | 0 (off), 1 (on) | 10K pull-down for ADP                                                                                                    |
| SW_ADP_RES_2                                                                                                    | ADP source                 | 0 (off), 1 (on) | 2K2 pull-up for ADP                                                                                                    |
| SW_VBUS_AB                                                                                                    | VBUS sourcing              | 0 (off), 1 (on) | Connects VBUS to UUT socket                                                                                                    |
| The following eight resistors are available to connect between the µAB UUT connector ID pin, and ground. Only one of these resistors should be switched on at a time. It should be noted that in the absence of any other resistor, the 220k resistor SW_ID_RES_8 will be automatically switched on to avoid misoperation of the watch-block measurement circuitry ; when another value is switched on, the SW_ID_RES_8 will be switched off. |                            |                 |                                                                                                    |
| SW_ID_RES_1                                                                                                    | ID pin resistors           | 0 (off), 1 (on) | RID_GND max (1k)                                                                                                    |
| SW_ID_RES_2                                                                                                    | ID pin resistors           | 0 (off), 1 (on) | RID_C min (36k)                                                                                                    |
| SW_ID_RES_3                                                                                                    | ID pin resistors           | 0 (off), 1 (on) | RID_C max (37k)                                                                                                    |
| SW_ID_RES_4                                                                                                    | ID pin resistors           | 0 (off), 1 (on) | RID_B min (67k)                                                                                                    |
| SW_ID_RES_5                                                                                                    | ID pin resistors           | 0 (off), 1 (on) | RID_B max (69k)                                                                                                    |
| SW_ID_RES_6                                                                                                    | ID pin resistors           | 0 (off), 1 (on) | RID_A min (122k)                                                                                                    |
| SW_ID_RES_7                                                                                                    | ID pin resistors           | 0 (off), 1 (on) | RID_A max (126k)                                                                                                    |
| SW_ID_RES_8                                                                                                    | ID pin resistors           | 0 (off), 1 (on) | RID_FLOAT min (220k). This switch is automatically on when SW_ID_RES_1 to 7 are all off.                                                       |
| SW_ID_GND                                                                                                    | ID pin resistors           | 0 (off), 1 (on) | Connect ID_AB pin to ground                                                                                                    |
| The following two resistor switches are provided to allow the measurement of ID pin resistance in the UUT.                                                                                                    |                            |                 |                                                                                                    |

PET User Manual 1.04

| SW_ID_RES_M_1                                          | ID measurement                                            | 0 (off), 1 (on)              | 1K pullup                                                          |  |  |
|--------------------------------------------------------|-----------------------------------------------------------|------------------------------|--------------------------------------------------------------------|--|--|
| SW_ID_RES_M_2                                          | ID measurement                                            | 0 (off), 1 (on)              | 82K pullup                                                         |  |  |
|                                                        |                                                           |                              |                                                                    |  |  |
| DCD and charger detect circuit elements                |                                                           |                              |                                                                    |  |  |
| SW_DMDP_TEST                                           | Data line test circuit                                    | 0 (off), 1 (on)              | Switches data lines to measurement circuit instead of transceiver. |  |  |
| SW_DCD_RES_AB                                          | DCD and charger detect                                    | 0 (off), 1 (on)              | 200R DP to DM, to simulate DCP.                                    |  |  |
| SW_DCD_RES_1                                           | DCD and charger detect                                    | 0 (off), 1 (on)              | 1k5 to DM                                                          |  |  |
| SW_DCD_RES_2                                           | DCD and charger detect                                    | 0 (off), 1 (on)              | 200R to DM                                                         |  |  |
| SW_DCD_RES_3                                           | DCD and charger detect                                    | 0 (off), 1 (on)              | 3k9 to DM                                                          |  |  |
| SW_DCD_RES_4                                           | DCD and charger detect                                    | 0 (off), 1 (on)              | 15K to DM                                                          |  |  |
| SW_DCD_RES_5                                           | DCD and charger detect                                    | 0 (off), 1 (on)              | 100k to DM                                                         |  |  |
| SW_DCD_RES_6                                           | DCD and charger detect                                    | 0 (off), 1 (on)              | Spare (do not use)                                                 |  |  |
| SW_DCD_RES_7                                           | DCD and charger detect                                    | 0 (off), 1 (on)              | 200R to DP                                                         |  |  |
| SW_DCD_RES_8                                           | DCD and charger detect                                    | 0 (off), 1 (on)              | 1k5 to DP                                                          |  |  |
| SW_DCD_RES_9                                           | DCD and charger detect                                    | 0 (off), 1 (on)              | 15k to DP                                                          |  |  |
| SW_DCD_RES_10                                          | DCD and charger detect                                    | 0 (off), 1 (on)              | 100k to DP                                                         |  |  |
| SW_DCD_CAP                                             | DCD and charger detect                                    | 0 (off), 1 (on)              | 1nF to DP, used for DCP data line capacitance measurement.         |  |  |
| Miscellaneous controls for A                           | ACA testing                                               |                              |                                                                    |  |  |
| SW_VBUS_ACC_LD1                                        | VBUS_ACC load                                             | 0 (off), 1 (on)              | Connect 625 $\Omega$ to ground                                     |  |  |
| SW_VBUS_ACC_LD2                                        | VBUS_ACC load                                             | 0 (off), 1 (on)              | Connect 10 $\Omega$ to ground                                      |  |  |
| SW_VBUS_ACC                                            | VBUS sourcing                                             | 0 (off), 1 (on)              | Connects VBUS to VBUS_ACC                                          |  |  |
| SW_ID_ACC_LOW                                          | Accessory port ID                                         | 0 (off), 1 (on)              | Connects $0\Omega$ from ID_ACC to ground                           |  |  |
| SW_VBUS_CHG                                            | VBUS sourcing                                             | 0 (off), 1 (on)              | Connects VBUS to VBUS_CHG                                          |  |  |
| SW_DCD_RES_CHG                                         | ACA charger detect                                        | 0 (off), 1 (on)              | 200 $\Omega$ DP to DM on charger port                              |  |  |
| Inserts a common mode volt<br>conjunction with DAC_CMO | tage offset into the USB ground, t                        | to simulate the effect of la | rge charging port current. Used in                                 |  |  |
| SW_CMO_SRC                                             | Common Mode Offset                                        | 0 (off), 1 (on)              | Switch common mode circuit to work when tester sources VBUS        |  |  |
| SW_CMO_LD                                              | Common Mode Offset                                        | 0 (off), 1 (on)              | Switch common mode circuit to work when UUT sources VBUS           |  |  |
| Eight signals to clear the wa                          | tch-block RISE and FALL conditi                           | on latches                   |                                                                    |  |  |
| SW_WB_VBUS_AB_1_CLR                                    | Watch-block for AB connector VBUS                         | 1                            | Clear Watch-block RISE and FALL latches                            |  |  |
| SW_WB_VBUS_AB_2_CLR                                    | Watch-block for AB connector VBUS                         | 1                            | Clear Watch-block RISE and FALL latches                            |  |  |
| SW_WB_VBUS_IIL_CLR                                     | Watch-block for AB connector<br>VBUS Current Load current | 1                            | Clear Watch-block RISE and FALL latches                            |  |  |
| SW_WB_VBUS_IVL_CLR                                     | Watch-block for AB connector<br>VBUS Voltage Load current | 1                            | Clear Watch-block RISE and FALL latches                            |  |  |
| SW_WB_IVBUS_AB_CLR                                     | Watch-block for AB connector VBUS current                 | 1                            | Clear Watch-block RISE and FALL latches                            |  |  |

PET User Manual 1.04

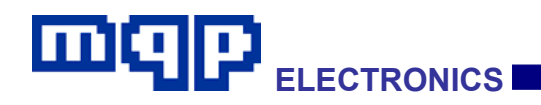

| SW_WB_DP_AB_CLR                                                                                   | Watch-block for AB connector DP        | 1                              | Clear Watch-block RISE and FALL latches                                                                                            |  |
|---------------------------------------------------------------------------------------------------|----------------------------------------|--------------------------------|----------------------------------------------------------------------------------------------------|--|
| SW_WB_DM_AB_CLR                                                                                   | Watch-block for AB connector DM        | 1                              | Clear Watch-block RISE and FALL latches                                                                                            |  |
| SW_WB_ID_AB_CLR                                                                                   | Watch-block for AB connector ID        | 1                              | Clear Watch-block RISE and FALL latches                                                                                            |  |
|                                                                                                   |                                        |                                |                                                                                                    |  |
| SW_VBUS_IL_HI                                                                                     | VBUS Current Load                      | 0 (off), 1 (on)                | High current range                                                                                                    |  |
| SW_VBUS_VL_EN                                                                                     | VBUS Voltage Load                      | 0 (off), 1 (on)                | Enable Voltage Load                                                                                                    |  |
| SW_VBUS_I_HI                                                                                      | Vbus current measurement.              | 0 (off), 1 (on)                | High Range<br>0-2000<br>1mA units<br>Switching SW_VBUS_I_HI on, switches<br>off SW_VBUS_I_MID and<br>SW_VBUS_I_LO automatically.   |  |
| SW_VBUS_I_MID                                                                                     | VBUS current measurement.              | 0 (off), 1 (on)                | Mid Range<br>0-2000<br>0.1mA units<br>Switching SW_VBUS_I_MID on, switches<br>off SW_VBUS_I_HI and SW_VBUS_I_LO<br>automatically.  |  |
| SW_VBUS_I_LO                                                                                      | VBUS current measurement.              | 0 (off), 1 (on)                | Low Range<br>0-2000<br>0.01mA units<br>Switching SW_VBUS_I_LO on, switches<br>off SW_VBUS_I_MID and<br>SW_VBUS_I_HI automatically. |  |
| Signals to select the sources of the positive and negative inputs to the VBUS voltage watch-block |                                        |                                |                                                                                                    |  |
| Switching on one of the next for switch in use off first.                                         | our switches, has the effect of switcl | ning the other three off, thou | gh it is good practice to switch any other                                                                                         |  |
| SW_VBUS_VP_AB                                                                                     | VBUS voltage measurement               | 0 (off), 1 (on)                | Connect Watch-block positive input to Vbus on AB connector                                                                         |  |
| SW_VBUS_VP_ACC                                                                                    | VBUS voltage measurement               | 0 (off), 1 (on)                | Connect Watch-block positive input to VBUS on accessory connector                                                                  |  |
| SW_VBUS_VP_CHG                                                                                    | VBUS voltage measurement               | 0 (off), 1 (on)                | Connect Watch-block positive input to VBUS on charger connector                                                                    |  |
| SW_DP_VP_CHG                                                                                      | Voltage measurement                    | 0 (off), 1 (on)                | Connect VBUS Watch-block +ve to<br>DP_CHG                                                                                          |  |
| Switching on one of the next for switch in use off first.                                         | our switches, has the effect of switcl | ning the other three off, thou | gh it is good practice to switch any other                                                                                         |  |
| SW_VBUS_VM_AB                                                                                     | VBUS voltage measurement               | 0 (off), 1 (on)                | Connect Watch-block negative input to VBUS on AB connector                                                                         |  |
| SW_VBUS_VM_ACC                                                                                    | VBUS voltage measurement               | 0 (off), 1 (on)                | Connect Watch-block negative input to VBUS on accessory connector                                                                  |  |
| SW_GND_VM_AB                                                                                      | VBUS voltage measurement               | 0 (off), 1 (on)                | Connect Watch-block negative input to GND on AB connector                                                                          |  |
| SW_GND_VM_GEN                                                                                     | VBUS voltage measurement               | 0 (off), 1 (on)                | Connect Watch-block to GND_GEN                                                                                                    |  |
| Controls external measurement connections on back panel                                           |                                        |                                |                                                                                                    |  |
| SW_TRIGGER_OUT                                                                                    | Ext measurement                        | 0 (off), 1 (on)                | Sets level of back panel trigger output                                                                                            |  |
| SW_MEAS_VBUS_AB                                                                                   | Ext measurement                        | 0 (off), 1 (on)                | Select one item for back panel                                                                                                    |  |

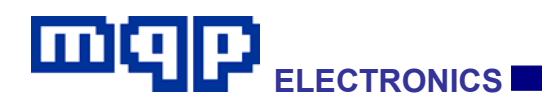

|                  |                 |                 | measurement terminal, deselects all others                                      |
|------------------|-----------------|-----------------|---------------------------------------------------------------------------------|
| SW_MEAS_VBUS_ACC | Ext measurement | 0 (off), 1 (on) | Select one item for back panel<br>measurement terminal, deselects all<br>others |
| SW_MEAS_VBUS_CHG | Ext measurement | 0 (off), 1 (on) | Select one item for back panel<br>measurement terminal, deselects all<br>others |
| SW_MEAS_DP       | Ext measurement | 0 (off), 1 (on) | Select one item for back panel<br>measurement terminal, deselects all<br>others |
| SW_MEAS_DM       | Ext measurement | 0 (off), 1 (on) | Select one item for back panel<br>measurement terminal, deselects all<br>others |

# 4.4.1.2 Supervisory (Write Only)

| Switch Name       | Value           | Purpose                                                                                                    |
|-------------------|-----------------|----------------------------------------------------------------------------------------------------|
| SW_INHIBIT_UPDATE | 0 (off), 1 (on) | The Disable Switch Update flag. When set it prevents any writes to switches from being carried out, on clearing, all the switches get updated in one operation. |
| SW_INHIBIT_READ   | 0 (off), 1 (on) | The Disable ADC Read Function flag. When set, no reads take place. Default is cleared.                                                                          |

### 4.4.1.3 ETB Sense Points

| Sense Point Name                                                                                                    | Sub-circuit                                                  | Value             | Purpose                   |  |
|----------------------------------------------------------------------------------------------------|--------------------------------------------------------------|-------------------|---------------------------|--|
| Each watch-block contains a latch which remembers whether the voltage or current being watched rose higher than the selected watch value, since the latch was cleared. These sense points are read to discover the result. |                                                              |                   |                           |  |
| SNS_WB_VBUS_AB_1_RISE                                                                                                    | Watch-block 1 for AB<br>connector VBUS                       | 0=FALSE<br>1=TRUE | Watch-block rise latch    |  |
| SNS_WB_VBUS_AB_2_RISE                                                                                                    | Watch-block 2 for AB<br>connector VBUS                       | 0=FALSE<br>1=TRUE | Watch-block rise latch    |  |
| SNS_WB_VBUS_IIL_RISE                                                                                                    | Watch-block for AB<br>connector VBUS<br>Current Load current | 0=FALSE<br>1=TRUE | Watch-block rise<br>latch |  |
| SNS_WB_VBUS_IVL_RISE                                                                                                    | Watch-block for AB<br>connector VBUS<br>Voltage Load current | 0=FALSE<br>1=TRUE | Watch-block rise<br>latch |  |
| SNS_WB_IVBUS_AB_RISE                                                                                                    | Watch-block for AB<br>connector VBUS<br>current              | 0=FALSE<br>1=TRUE | Watch-block rise<br>latch |  |
| SNS_WB_DP_AB_RISE                                                                                                    | Watch-block for AB connector DP                              | 0=FALSE<br>1=TRUE | Watch-block rise latch    |  |
| SNS_WB_DM_ AB_RISE                                                                                                    | Watch-block for AB connector DM                              | 0=FALSE<br>1=TRUE | Watch-block rise latch    |  |

PET User Manual 1.04

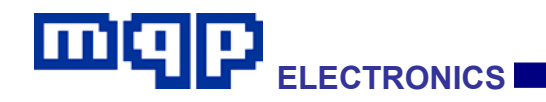

| SNS_WB_ID_AB_RISE                                                                                                    | Watch-block for AB connector ID                              | 0=FALSE<br>1=TRUE | Watch-block rise latch               |  |
|----------------------------------------------------------------------------------------------------|--------------------------------------------------------------|-------------------|--------------------------------------|--|
| Each watch-block contains a latch which remembers whether the voltage or current being watched fell lower than the selected watch value, since the latch was cleared. These sense points are read to discover the result. |                                                              |                   |                                      |  |
| SNS_WB_VBUS_AB_1_FALL                                                                                                    | Watch-block 1 for AB connector VBUS                          | 0=FALSE<br>1=TRUE | Watch-block fall latch               |  |
| SNS_WB_VBUS_AB_2_FALL                                                                                                    | Watch-block 2 for AB connector VBUS                          | 0=FALSE<br>1=TRUE | Watch-block fall latch               |  |
| SNS_WB_VBUS_IIL_FALL                                                                                                    | Watch-block for AB<br>connector VBUS<br>Current Load current | 0=FALSE<br>1=TRUE | Watch-block fall<br>latch            |  |
| SNS_WB_VBUS_IVL_FALL                                                                                                    | Watch-block for AB<br>connector VBUS<br>Voltage Load current | 0=FALSE<br>1=TRUE | Watch-block fall<br>latch            |  |
| SNS_WB_IVBUS_AB_FALL                                                                                                    | Watch-block for AB<br>connector VBUS<br>current              | 0=FALSE<br>1=TRUE | Watch-block fall latch               |  |
| SNS_WB_DP_AB_FALL                                                                                                    | Watch-block for AB connector DP                              | 0=FALSE<br>1=TRUE | Watch-block fall latch               |  |
| SNS_WB_DM_AB_FALL                                                                                                    | Watch-block for AB connector DM                              | 0=FALSE<br>1=TRUE | Watch-block fall latch               |  |
| SNS_WB_ID_AB_FALL                                                                                                    | Watch-block for AB connector ID                              | 0=FALSE<br>1=TRUE | Watch-block fall latch               |  |
| Each watch-block can be directly read to discover whether the voltage or current being watched is currently higher than the selected watch value. These sense points are read to discover the result.                     |                                                              |                   |                                      |  |
| SNS_WB_VBUS_AB_1_LEVEL                                                                                                    | Watch-block 1 for AB connector VBUS                          | 0=FALSE<br>1=TRUE | Watch-block level                    |  |
| SNS_WB_VBUS_AB_2_LEVEL                                                                                                    | Watch-block 2 for AB connector VBUS                          | 0=FALSE<br>1=TRUE | Watch-block level                    |  |
| SNS_WB_VBUS_IIL_LEVEL                                                                                                    | Watch-block for AB<br>connector VBUS<br>Current Load current | 0=FALSE<br>1=TRUE | Watch-block level                    |  |
| SNS_WB_VBUS_IVL_LEVEL                                                                                                    | Watch-block for AB<br>connector VBUS<br>Voltage Load current | 0=FALSE<br>1=TRUE | Watch-block level                    |  |
| SNS_WB_IVBUS_AB_LEVEL                                                                                                    | Watch-block for AB<br>connector VBUS<br>current              | 0=FALSE<br>1=TRUE | Watch-block level                    |  |
| SNS_WB_DP_AB_LEVEL                                                                                                    | Watch-block for AB connector DP                              | 0=FALSE<br>1=TRUE | Watch-block level                    |  |
| SNS_WB_DM_AB_LEVEL                                                                                                    | Watch-block for AB connector DM                              | 0=FALSE<br>1=TRUE | Watch-block level                    |  |
| SNS_WB_ID_ AB_LEVEL                                                                                                    | Watch-block for AB connector ID                              | 0=FALSE<br>1=TRUE | Watch-block level                    |  |
| Used for ACA testing                                                                                                    | •                                                            |                   |                                      |  |
| SNS_VBUS_I_OUT                                                                                                    | VBUS current direction detector                              | 0=FALSE<br>1=TRUE | High if current is sourced by tester |  |

## 4.4.1.4 ETB DAC Writes

| DAC Name                                          | Sub-circuit                                                  | Value                                                                                                    | Purpose                                                                                               |
|---------------------------------------------------|--------------------------------------------------------------|----------------------------------------------------------------------------------------------------|----------------------------------------------------------------------------------------------------|
| DAC_RESET_ALL                                     | Control                                                      | 0                                                                                                    | Sets all DACs to 0                                                                                    |
| Each watch-block can b<br>determines the value re | e programmed with a voltag<br>ported by the RISE and FAL     | e or current, as<br>L watch-block                                                                                    | s appropriate, which<br>outputs.                                                                      |
| DAC_WB_VBUS_AB_1                                  | Watch-block 1 for AB connector VBUS                          | 0-4095<br>2mV units                                                                                                  | Watch-block DAC input                                                                                 |
| DAC_WB_VBUS_AB_2                                  | Watch-block 2 for AB connector VBUS                          | 0-4095<br>2mV units                                                                                                  | Watch-block DAC input                                                                                 |
| DAC_WB_VBUS_IIL                                   | Watch-block for AB<br>connector VBUS Current<br>Load current | 0-3000<br>2mA units                                                                                                  | Watch-block DAC input                                                                                 |
| DAC_WB_VBUS_IVL                                   | Watch-block for AB<br>connector VBUS Voltage<br>Load current | 0-2000<br>1mA units                                                                                                  | Watch-block DAC input                                                                                 |
| DAC_WB_IVBUS_AB                                   | Watch-block for AB<br>connector VBUS current                 | High<br>Range<br>0-2000<br>1mA units<br>Mid Range<br>0-2000<br>0.1mA units<br>Low Range<br>0-2000<br>0.01mA<br>units | Watch-block DAC<br>input Use<br>SW_VBUS_I_HI,<br>SW_VBUS_I_MID<br>or SW_VBUS_I_LO<br>to select range. |
| DAC_WB_DP_AB                                      | Watch-block for AB connector DP                              | 0-4095<br>1mV units                                                                                                  | Watch-block DAC input                                                                                 |
| DAC_WB_DM_ AB                                     | Watch-block for AB connector DM                              | 0-4095<br>1mV units                                                                                                  | Watch-block DAC input                                                                                 |
| DAC_WB_ID_ AB                                     | Watch-block for AB connector ID                              | 0-4095<br>1mV units                                                                                                  | Watch-block DAC input                                                                                 |
|                                                   |                                                              |                                                                                                    |                                                                                                    |
| DAC_VBUS                                          | VBUS generator                                               | 0-3250<br>2mV units                                                                                                  | VBUS generator<br>DAC input                                                                           |
| DAC_VBUS_IL                                       | VBUS current load                                            | High Range<br>0-2500<br>2mA<br>Low Range<br>0-2500<br>0.2mA                                                          | VBUS current<br>load,<br>SW_VBUS_IL_HI<br>selects range,<br>0=Low, 1=High.                            |
| DAC_VBUS_VL                                       | VBUS voltage load                                            | 0-2500<br>2mV                                                                                                    | VBUS voltage load                                                                                     |
| DAC_DM                                            | DM voltage source                                            | 0-3600<br>1mV                                                                                                    | DM voltage source                                                                                     |
| DAC_DP                                            | DP voltage source                                            | 0-3600<br>1mV                                                                                                    | DP voltage source                                                                                     |

PET User Manual 1.04

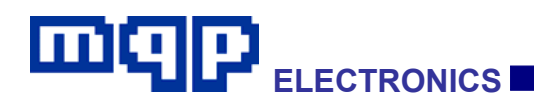

| DAC_CMO | Common mode offset | 0-500<br>1mV | Common Mode<br>Offset |
|---------|--------------------|--------------|-----------------------|
|---------|--------------------|--------------|-----------------------|

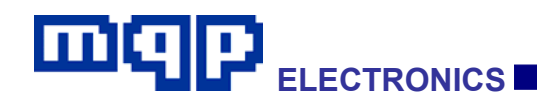

## 4.4.1.5 ETB ADC Reads

| ADC Name                             | Sub-circuit                                                     | Value                                                                                                    | Purpose                                                                                                    |
|--------------------------------------|-----------------------------------------------------------------|----------------------------------------------------------------------------------------------------|----------------------------------------------------------------------------------------------------|
| ADC_WB_VBUS_AB_1<br>ADC_WB_VBUS_AB_2 | Watch-block for<br>AB connector<br>VBUS                         | 0-4095<br>2mV units                                                                                                    | Watch-block ADC output                                                                                                    |
| ADC_WB_VBUS_IIL                      | Watch-block for<br>AB connector<br>VBUS Current<br>Load current | 0-4095<br>2mA units                                                                                                    | Watch-block ADC output.<br>Limit current to 6A when<br>performing loads, and restrict<br>loads above 500mA to 5<br>seconds. Thermal shut-down<br>protects PET. |
| ADC_WB_VBUS_IVL                      | Watch-block for<br>AB connector<br>VBUS Voltage<br>Load current | 0-4095<br>1mA units                                                                                                    | Watch-block ADC output.<br>Limit current to 2A when<br>performing loads, and restrict<br>loads above 500mA to 5<br>seconds. Thermal shut-down<br>protects PET. |
| ADC_WB_IVBUS_AB                      | Watch-block for<br>AB connector<br>VBUS current                 | High Range           0-2000           1mA units           Mid Range           0-2000           0.1mA units           Low Range           0-2000           0.01mA units | Watch-block ADC output.<br>Use SW_VBUS_I_HI,<br>SW_VBUS_I_MID or<br>SW_VBUS_I_LO to select<br>range.                                                           |
| ADC_WB_DP_AB                         | Watch-block for<br>AB connector DP                              | 0-4095<br>1mV units                                                                                                    | Watch-block ADC output                                                                                                    |
| ADC_WB_DM_ AB                        | Watch-block for<br>AB connector DM                              | 0-4095<br>1mV units                                                                                                    | Watch-block ADC output                                                                                                    |
| ADC_WB_ID_AB                         | Watch-block for<br>AB connector ID                              | 0-4095<br>1mV units                                                                                                    | Watch-block ADC output                                                                                                    |

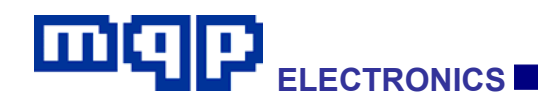

## 4.4.2 Sending Information from the Script to the Application

#### The following script commands are available for this purpose:

| Command                                                | Function                                                                                                    |
|--------------------------------------------------------|----------------------------------------------------------------------------------------------------|
| SendMessage "message" <message parameter=""></message> | Sends message to application which will appear both in text report, and in capture.                                                                                                    |
|                                                        | Unless the parameter ALERT_NONE or no<br>parameter is used, the message will also appear in a<br>pop-up dialog.                                                                                                    |
|                                                        | While this modal dialog is visible, no further<br>messages will be processed by the application.<br>Therefore the script must wait until a response flag is<br>set by clicking one of the dialog buttons.                                                                                                    |
| SendReport "message" < message parameter>              | Sends message to application which will appear in the text report, but not in the capture.                                                                                                    |
| SendPrompt "message" < message parameter>              | This command, must be used with a <message<br>parameter&gt; which invokes a dialog. This dialog is<br/>non-modal, in the sense that further script<br/>processing may take place, and any further<br/>SendMessage will dismiss the dialog. If the dialog<br/>needs not to be dismissed by a further message<br/>then that furter message should be sent using<br/>SendInfo.</message<br> |
| SendInfo "message"                                     | This command is the only way to send a message to<br>appear in the text report, and the capture, without<br>dismissing the non-modal dialog created by<br>SendPrompt. It is illegal to use a parameter with<br>SendInfo, as a dialog is already assumed to be<br>present.                                                                                                    |
| SendValue <value parameter=""></value>                 | This is a method used to send a value to the application for processing. No visible message is associated with the command. The <value parameter=""> specifies what the application is required to do with the value in the accumulator at the time.</value>                                                                                                    |

**SendMessage** is the means of conveying information from the running script back to the GraphicUSB application. It can be used:

- to display an informative message in the report at the actual time an event is taking place; this would also appear embedded at the appropriate position in the capture file.
- to display such a message but embed a formatted value in the message, which can originate from the A register value, or from a specially calculated voltage or time value from options below.
- to display a message which requires a response from the user; this would also appear embedded at the appropriate position in the capture file.

PET User Manual 1.04 Copyright © 2006-2012 MQP Electronics Ltd

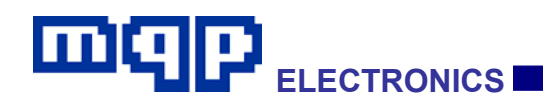

• to send a procedural message involving the use of the host application for data processing, which should not appear in the display or in the capture. An example would be defining a sequence of voltage measurements, which need to be averaged.

In the script the message is formatted as:

SendMessage "text" [PARAM(S)]

Or

SendValue [PARAM(S)]

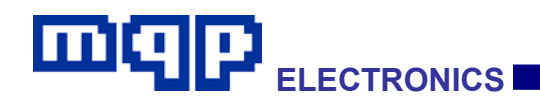

# 4.4.2.1 Send Message Formatting Values

| Template                                                                                  | Function                                                                             | Units                               |  |  |  |
|-------------------------------------------------------------------------------------------|--------------------------------------------------------------------------------------|-------------------------------------|--|--|--|
| Templates to display Accumulator value at the time of sending message, with assumed units |                                                                                      |                                     |  |  |  |
| \$decnmu                                                                                  | accumulator value as decimal unsigned number                                         | -                                   |  |  |  |
| \$hexnm2                                                                                  | accumulator value as 2 character wide hexadecimal with leading zeros                 | -                                   |  |  |  |
| \$hexnm4                                                                                  | accumulator value as 4 character wide hexadecimal with leading zeros                 | -                                   |  |  |  |
| \$vac1mV                                                                                  | accumulator value as voltage                                                         | 1mV                                 |  |  |  |
| \$vac2mV                                                                                  | accumulator value as voltage                                                         | 2mV                                 |  |  |  |
| \$iac_01mA                                                                                | accumulator value as current                                                         | 0.01mA                              |  |  |  |
| \$iac_05mA                                                                                | accumulator value as current                                                         | 0.05mA                              |  |  |  |
| \$iac_1mA                                                                                 | accumulator value as current                                                         | 0.1mA                               |  |  |  |
| \$iac1mA                                                                                  | accumulator value as current                                                         | 1mA                                 |  |  |  |
| \$iac2mA                                                                                  | accumulator value as current                                                         | 2mA                                 |  |  |  |
| \$tm10us                                                                                  | accumulator value as time                                                            | 10us                                |  |  |  |
| Templates to displ<br>VALUETOAVERAG                                                       | ay the average value accumulated using PREP<br>E and PERFORMAVERAGE, using assumed u | ARETOAVERAGE,<br>nits.              |  |  |  |
| \$ave2mV                                                                                  | calculated average as voltage                                                        | 2mV                                 |  |  |  |
| \$ave_01mA                                                                                | calculated average as current                                                        | 0.01mA                              |  |  |  |
| \$ave_05mA                                                                                | calculated average as current                                                        | 0.05mA                              |  |  |  |
| \$ave_1mA                                                                                 | calculated average as current                                                        | 0.1mA                               |  |  |  |
| \$ave1mA                                                                                  | calculated average as current                                                        | 1mA                                 |  |  |  |
| Templates to displ                                                                        | ay the duration values measured using TIMES                                          | TART0, TIMEEND0 etc                 |  |  |  |
| \$durat0                                                                                  | duration0                                                                            | Automatically formatted as required |  |  |  |
| \$durat1                                                                                  | duration1                                                                            | Automatically formatted as required |  |  |  |
| \$durat2                                                                                  | duration2                                                                            | Automatically formatted as required |  |  |  |
| \$durat3                                                                                  | duration3                                                                            | Automatically formatted as required |  |  |  |
| \$durat4                                                                                  | duration4                                                                            | Automatically formatted as required |  |  |  |
| Templates to display the ADP duration values                                              |                                                                                      |                                     |  |  |  |
| \$duradp0                                                                                 | Duration of most recent ADP probe (n)                                                | Automatically formatted as required |  |  |  |
| \$duradp1                                                                                 | Duration of ADP probe (n-1) Automatically formatted required                         |                                     |  |  |  |
| \$duradp2                                                                                 | Duration of ADP probe (n-2)                                                          | Automatically formatted as          |  |  |  |

PET User Manual 1.04

|                   |                                                              | required                   |  |  |  |  |
|-------------------|--------------------------------------------------------------|----------------------------|--|--|--|--|
| Templates to disp | lay 'value1'                                                 |                            |  |  |  |  |
| \$v1decu          | value1 as unsigned decimal                                   | -                          |  |  |  |  |
| \$v1hex2          | value1 as 2 character wide hexadecimal with<br>leading zeros |                            |  |  |  |  |
| \$v1hex4          | value1 as 4 character wide hexadecimal with leading zeros    | -                          |  |  |  |  |
| \$v1_1mV          | value1 as voltage                                            | 1mV                        |  |  |  |  |
| \$v1_2mV          | value1 as voltage                                            | 2mV                        |  |  |  |  |
| \$v2decu          | value2 as unsigned decimal                                   | -                          |  |  |  |  |
| \$v2hex2          | value2 as 2 character wide hexadecimal with leading zeros    | -                          |  |  |  |  |
| \$v2hex4          | value2 as 4 character wide hexadecimal with leading zeros    | -                          |  |  |  |  |
| \$v3decu          | value3 as unsigned decimal                                   | -                          |  |  |  |  |
| \$v3hex2          | value3 as 2 character wide hexadecimal with leading zeros    | -                          |  |  |  |  |
| \$v3hex4          | value3 as 4 character wide hexadecimal with leading zeros    | -                          |  |  |  |  |
| \$v4decu          | value4 as unsigned decimal                                   |                            |  |  |  |  |
| \$v4hex2          | value4 as 2 character wide hexadecimal with leading zeros    |                            |  |  |  |  |
| \$v4hex4          | value4 as 4 character wide hexadecimal with leading zeros    |                            |  |  |  |  |
| \$v5decu          | value5 as unsigned decimal                                   |                            |  |  |  |  |
| \$v5hex2          | value5 as 2 character wide hexadecimal with leading zeros    |                            |  |  |  |  |
| \$v5hex4          | value5 as 4 character wide hexadecimal with leading zeros    |                            |  |  |  |  |
| \$v6decu          | value6 as unsigned decimal                                   |                            |  |  |  |  |
| \$v6hex2          | value6 as 2 character wide hexadecimal with leading zeros    |                            |  |  |  |  |
| \$v6hex4          | value6 as 4 character wide hexadecimal with leading zeros    |                            |  |  |  |  |
| \$v7decu          | value7 as unsigned decimal                                   |                            |  |  |  |  |
| \$v7hex2          | value7 as 2 character wide hexadecimal with leading zeros    |                            |  |  |  |  |
| \$v7hex4          | value7 as 4 character wide hexadecimal with leading zeros    |                            |  |  |  |  |
| \$v8decu          | value8 as unsigned decimal                                   |                            |  |  |  |  |
| \$v8hex2          | value8 as 2 character wide hexadecimal with leading zeros    |                            |  |  |  |  |
| \$v8hex4          | value8 as 4 character wide hexadecimal with leading zeros    |                            |  |  |  |  |
| Templates to disp | lay Special (ADP) Timer Values                               |                            |  |  |  |  |
| \$tmspcr          | calculated special timer current value                       | Automatically formatted as |  |  |  |  |

PET User Manual 1.04

|                           |                                                                                                    | required                            |
|---------------------------|----------------------------------------------------------------------------------------------------|-------------------------------------|
| \$tmspmn                  | calculated special timer min value                                                                                                    | Automatically formatted as required |
| \$tmspmx                  | calculated special timer max value                                                                                                    | Automatically formatted as required |
| \$tmspjt                  | calculated special timer jitter percentage                                                                                                    | -                                   |
|                           |                                                                                                    |                                     |
| \$tm1us                   | accumulator value as time                                                                                                    | 1us                                 |
| \$tm10us                  | accumulator value as time                                                                                                    | 10us                                |
| \$tm100us                 | accumulator value as time                                                                                                    | 100us                               |
| \$tm1ms                   | accumulator value as time                                                                                                    | 1ms                                 |
| Templates to displ        | ay pass/fail counts from ASSERT mechanism                                                                                                    |                                     |
| \$assert                  | Display (as appropriate):<br>• YES (PASS)<br>• NO (FAIL)<br>• NOT TESTED<br>• NOT APPLICABLE<br>• YES<br>• NO<br>In relation to the assertion indexed by the<br>accumulator value.<br>The last two results YES or NO appear in<br>place of YES (PASS) or NO (FAIL), if the<br>SendValue parameter STYLEPASS has been<br>previously sent |                                     |
| \$pass_cnt                | Number of passing results displayed in<br>SendMessage strings during the current script<br>suite.                                                                                                    |                                     |
| \$fail_cnt                | Number of failing results displayed in<br>SendMessage strings during the current script<br>suite.                                                                                                    |                                     |
| <pre>\$not_test_cnt</pre> | Number of 'not tested' results displayed in<br>SendMessage strings during the current script<br>suite.                                                                                                    |                                     |
| \$not_appl                | Number of 'not applicable' results displayed in SendMessage strings during the current script suite.                                                                                                    |                                     |
| Templates to displ        | ay values useful when decoding descriptors us                                                                                                    | sed during enumeration              |
| \$viddec                  | Vendor ID from accumulator value expressed<br>in decimal                                                                                                    |                                     |
| \$vidhex                  | Vendor ID from accumulator value expressed<br>in hexadecimal                                                                                                    |                                     |
| \$vidstr                  | Vendor ID from accumulator value expressed<br>as a string, based on USB-IF file <b>usb.if</b> . Note<br>that this file currently contains only current<br>members instead of vendors who have legally<br>purchased a Vendor ID from the USB-IF.                                                                                         |                                     |
| \$strlang                 | Language description string from accumulator value, based on list of languages defined by the USB-IF in relation to string descriptors.                                                                                                    |                                     |

PET User Manual 1.04

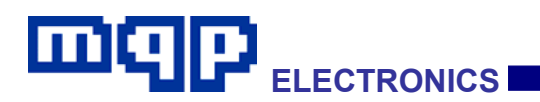

| \$class    | Class description string from accumulator value, based on list of valid classes defined by the USB-IF.    |  |
|------------|----------------------------------------------------------------------------------------------------|--|
| \$subclass | Subclass description string from accumulator value, based on list of valid classes defined by the USB-IF. |  |
| \$protocol | Protocol description string from accumulator value, based on list of valid classes defined by the USB-IF. |  |
| \$str1     | String built up using SendValue STR1CLEAR and SendValue STR1CHAR.                                         |  |
| \$str2     | String built up using SendValue STR2CLEAR and SendValue STR2CHAR.                                         |  |

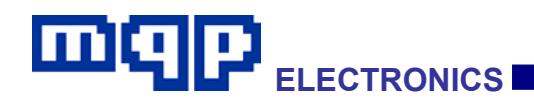

## 4.4.2.2 SendValue Parameters

| Parameter Name     | Function                                                                                                    |  |  |
|--------------------|----------------------------------------------------------------------------------------------------|--|--|
| TESTFAILEDFATAL    | Tells the application to report a fatal failure at the end of the script. In standard test scripts this will prevent further scripts being run.                                                                                                    |  |  |
| TESTFAILEDNONFATAL | Tells the application to report a non-fatal failure at the end of the script. In standard test scripts this will still allow further scripts to be run.                                                                                                  |  |  |
| PREPARETOAVERAGE   | Primes the application to average a series of values (clears any previous averaging result in calculatedAverage).                                                                                                    |  |  |
| VALUETOAVERAGE     | The accompanying accumulator value (a 16-bit value) is added to those being averaged.                                                                                                    |  |  |
| PERFORMAVERAGE     | The values to be averaged are averaged at this point, and the result is placed in a store called calculatedAverage.                                                                                                    |  |  |
| MINAVERAGE         | The accumulator value accompanying this parameter is compared with calculatedAverage. If calculatedAverage is greater than or equal to the accumulator value, then the PET RESPONSE_YES flag is set, otherwise the PET RESPONSE_NO flag is set.          |  |  |
| MAXAVERAGE         | The accumulator value accompanying this parameter is compared with calculatedAverage. If calculatedAverage is less than or equal to the accumulator value, then the PET RESPONSE_YES flag is set, otherwise the PET RESPONSE_NO flag is set.             |  |  |
| AVERAGESUBTRACT    | The accumulator value accompanying this parameter is subtracted from the calculatedAverage. The result is constrained to not be less than zero.                                                                                                    |  |  |
| TIMESTART0         | The accompanying timestamp (automatically generated) defines the start time for the store called duration0.                                                                                                    |  |  |
| TIMEEND0           | The accompanying timestamp (automatically generated) defines the end time for the store called duration0, and causes the duration to be calculated.                                                                                                    |  |  |
| MINDURATION0_10US  | The accumulator value accompanying this parameter, assuming units of 10µs, is compared with duration0. If duration0 is greater than or equal to the accumulator value, then the PET RESPONSE_YES flag is set, otherwise the PET RESPONSE_NO flag is set. |  |  |
| MAXDURATION0_10US  | The accumulator value accompanying this parameter, assuming units of 10µs, is compared with duration0. If duration0 is less than or equal to the accumulator value, then the PET RESPONSE_YES flag is set, otherwise the PET RESPONSE_NO flag is set.    |  |  |
| MINDURATION0_1MS   | The accumulator value accompanying this parameter, assuming units of 1ms, is compared with duration0. If duration0 is greater than or equal to the accumulator value, then the PET RESPONSE_YES flag is set, otherwise the PET RESPONSE_NO flag is set.  |  |  |
| MAXDURATION0_1MS   | The accumulator value accompanying this parameter, assuming units of 1ms, is compared with duration0. If duration0 is less than or equal to the accumulator value, then the PET RESPONSE_YES flag is set, otherwise the PET RESPONSE_NO flag is set.     |  |  |
| TIMESTART1         | The accompanying timestamp (automatically generated) defines the start time for the store called duration1.                                                                                                    |  |  |
| TIMEEND1           | The accompanying timestamp (automatically generated) defines the end time for the store called duration1, and causes the duration to be calculated.                                                                                                    |  |  |
| MINDURATION1_10US  | The accumulator value accompanying this parameter, assuming units of 10µs, is                                                                                                    |  |  |

PET User Manual 1.04

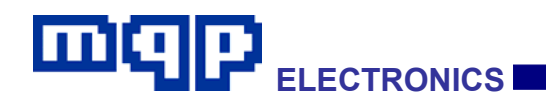

|                   | compared with duration1. If duration1 is greater than or equal to the accumulator value, then the PET RESPONSE_YES flag is set, otherwise the PET RESPONSE_NO flag is set.                                                                                    |
|-------------------|----------------------------------------------------------------------------------------------------|
| MAXDURATION1_10US | The accumulator value accompanying this parameter, assuming units of 10µs, is compared with duration1. If duration1 is less than or equal to the accumulator value, then the PET RESPONSE_YES flag is set, otherwise the PET RESPONSE_NO flag is set.         |
| MINDURATION1_1MS  | The accumulator value accompanying this parameter, assuming units of 1ms, is compared with duration1. If duration1 is greater than or equal to the accumulator value, then the PET RESPONSE_YES flag is set, otherwise the PET RESPONSE_NO flag is set.       |
| MAXDURATION1_1MS  | The accumulator value accompanying this parameter, assuming units of 1ms, is compared with duration1. If duration1 is less than or equal to the accumulator value, then the PET RESPONSE_YES flag is set, otherwise the PET RESPONSE_NO flag is set.          |
| TIMESTART2        | The accompanying timestamp (automatically generated) defines the start time for the store called duration2.                                                                                                    |
| TIMEEND2          | The accompanying timestamp (automatically generated) defines the end time for the store called duration2, and causes the duration to be calculated.                                                                                                    |
| MINDURATION2_1US  | The accumulator value accompanying this parameter, assuming units of 1 $\mu$ s, is compared with duration2. If duration2 is greater than or equal to the accumulator value, then the PET RESPONSE_YES flag is set, otherwise the PET RESPONSE_NO flag is set. |
| MAXDURATION2_1US  | The accumulator value accompanying this parameter, assuming units of 1µs, is compared with duration2. If duration2 is less than or equal to the accumulator value, then the PET RESPONSE_YES flag is set, otherwise the PET RESPONSE_NO flag is set.          |
| MINDURATION2_10US | The accumulator value accompanying this parameter, assuming units of 10µs, is compared with duration2. If duration2 is greater than or equal to the accumulator value, then the PET RESPONSE_YES flag is set, otherwise the PET RESPONSE_NO flag is set.      |
| MAXDURATION2_10US | The accumulator value accompanying this parameter, assuming units of 10µs, is compared with duration2. If duration2 is less than or equal to the accumulator value, then the PET RESPONSE_YES flag is set, otherwise the PET RESPONSE_NO flag is set.         |
| MINDURATION2_1MS  | The accumulator value accompanying this parameter, assuming units of 1ms, is compared with duration2. If duration2 is greater than or equal to the accumulator value, then the PET RESPONSE_YES flag is set, otherwise the PET RESPONSE_NO flag is set.       |
| MAXDURATION2_1MS  | The accumulator value accompanying this parameter, assuming units of 1ms, is compared with duration2. If duration2 is less than or equal to the accumulator value, then the PET RESPONSE_YES flag is set, otherwise the PET RESPONSE_NO flag is set.          |
| TIMESTART3        | The accompanying timestamp (automatically generated) defines the start time for the store called duration3.                                                                                                    |
| TIMEEND3          | The accompanying timestamp (automatically generated) defines the end time for the store called duration3, and causes the duration to be calculated.                                                                                                    |
| MINDURATION3_10US | The accumulator value accompanying this parameter, assuming units of 10µs, is compared with duration3. If duration3 is greater than or equal to the accumulator value, then the PET RESPONSE_YES flag is set, otherwise the PET RESPONSE_NO flag is set.      |
| MAXDURATION3_10US | The accumulator value accompanying this parameter, assuming units of 10µs, is compared with duration3. If duration3 is less than or equal to the                                                                                                    |

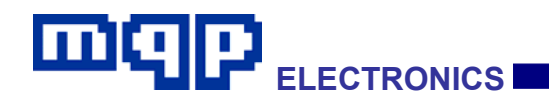

|                   | accumulator value, then the PET RESPONSE_YES flag is set, otherwise the PET RESPONSE_NO flag is set.                                                                                                    |  |
|-------------------|----------------------------------------------------------------------------------------------------|--|
| MINDURATION3_1MS  | The accumulator value accompanying this parameter, assuming units of 1ms, is compared with duration3. If duration3 is greater than or equal to the accumulator value, then the PET RESPONSE_YES flag is set, otherwise the PET RESPONSE_NO flag is set.  |  |
| MAXDURATION3_1MS  | The accumulator value accompanying this parameter, assuming units of 1ms, is compared with duration3. If duration3 is less than or equal to the accumulator value, then the PET RESPONSE_YES flag is set, otherwise the PET RESPONSE_NO flag is set.     |  |
| TIMESTART4        | The accompanying timestamp (automatically generated) defines the start time for the store called duration4.                                                                                                    |  |
| TIMEEND4          | The accompanying timestamp (automatically generated) defines the end time for the store called duration4, and causes the duration to be calculated.                                                                                                    |  |
| MINDURATION4_10US | The accumulator value accompanying this parameter, assuming units of 10µs, is compared with duration4. If duration4 is greater than or equal to the accumulator value, then the PET RESPONSE_YES flag is set, otherwise the PET RESPONSE_NO flag is set. |  |
| MAXDURATION4_10US | The accumulator value accompanying this parameter, assuming units of 10µs, is compared with duration4. If duration4 is less than or equal to the accumulator value, then the PET RESPONSE_YES flag is set, otherwise the PET RESPONSE_NO flag is set.    |  |
| MINDURATION4_1MS  | The accumulator value accompanying this parameter, assuming units of 1ms, is compared with duration4. If duration4 is greater than or equal to the accumulator value, then the PET RESPONSE_YES flag is set, otherwise the PET RESPONSE_NO flag is set.  |  |
| MAXDURATION4_1MS  | The accumulator value accompanying this parameter, assuming units of 1ms, is compared with duration4. If duration4 is less than or equal to the accumulator value, then the PET RESPONSE_YES flag is set, otherwise the PET RESPONSE_NO flag is set.     |  |
| VALUE1            | The accumulator value accompanying this parameter will be placed in the store called value1. This value can then be displayed in SendMessage type comands, by using the \$v1decu, \$v1hex2, \$v1hex4 \$v1_1mV or \$v1_1mV templates.                     |  |
| VALUE2            | The accumulator value accompanying this parameter will be placed in the store called value2. This value can then be displayed in SendMessage type comands, by using the \$v2decu, \$v2hex2 or \$v2hex4 templates.                                        |  |
| VALUE3            | The accumulator value accompanying this parameter will be placed in the store called <code>value3</code> . This value can then be displayed in SendMessage type comands, by using the $v3decu$ , $v3hex2$ or $v3hex4$ templates.                         |  |
| VALUE4            | The accumulator value accompanying this parameter will be placed in the store called <code>value4</code> . This value can then be displayed in SendMessage type comands, by using the $v4decu$ , $v4hex2$ or $v4hex4$ templates.                         |  |
| VALUE5            | The accumulator value accompanying this parameter will be placed in the store called <code>value5</code> . This value can then be displayed in SendMessage type comands, by using the $v5decu$ , $v5hex2$ or $v5hex4$ templates.                         |  |
| VALUE6            | The accumulator value accompanying this parameter will be placed in the store called value6. This value can then be displayed in SendMessage type comands, by using the \$v6decu, \$v6hex2 or \$v6hex4 templates.                                        |  |
| VALUE7            | The accumulator value accompanying this parameter will be placed in the store called value7. This value can then be displayed in SendMessage type comands                                                                                                |  |

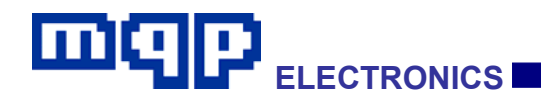

|                         | by using the \$v7decu, \$v7hex2 or \$v7hex4 templates.                                                                                                    |  |  |  |
|-------------------------|----------------------------------------------------------------------------------------------------|--|--|--|
| VALUE8                  | The accumulator value accompanying this parameter will be placed in the store called value8. This value can then be displayed in SendMessage type comands, by using the \$v8decu, \$v8hex2 or \$v8hex4 templates.                                                                                                    |  |  |  |
| TIME_SPEC_CLEAR         | Prepare the application to perform a special time period and jitter function. This function exaines a series of consectutive periods, and allows the minimum and maximum values of this period to be validated, along with the jitter of the periods. The first time period starts when TIME_SPEC_START is sent. Each time that TIME_SPEC_END is sent a period ends and a further period begins.                                                                    |  |  |  |
|                         | The parameters TIME_SPEC_JITTER_MAX, TIME_SPEC_MIN and TIME_SPEC_MAX are used to test the periods.                                                                                                    |  |  |  |
|                         | The set of functions is useful to testing the parameters of ADP probes.                                                                                                    |  |  |  |
|                         | The SendMessage templates <pre>\$tmspcr</pre> (current period value), <pre>\$tmspmn</pre> (minimum period value), <pre>\$tmspmx</pre> (maximum period value), and <pre>\$tmspjt</pre> (jitter percentage), can be used to display the appropriate values.                                                                                                    |  |  |  |
| TIME_SPEC_START         | See TIME_SPEC_CLEAR function.                                                                                                    |  |  |  |
| TIME_SPEC_END           | See TIME_SPEC_CLEAR function.                                                                                                    |  |  |  |
| TIME_SPEC_JITTER_MAX    | See TIME_SPEC_CLEAR function.                                                                                                    |  |  |  |
| TIME_SPEC_MIN           | See TIME_SPEC_CLEAR function.                                                                                                    |  |  |  |
| TIME_SPEC_MAX           | See TIME_SPEC_CLEAR function.                                                                                                    |  |  |  |
| DUR1_MINUS_DUR0_TO_DUR2 | Sets duration2 = duration1 - duration0.                                                                                                    |  |  |  |
| ADPCHANGEVAL            | The accumulator value accompanying this parameter is used to set the assumed change in ADP probe period caused by a change in capacitance of 500nF. The default period is 6120 clocks. Modify this to match the ADP generation technique used.                                                                                                    |  |  |  |
| ADPINIT                 | Initialises the three ADP period samples                                                                                                    |  |  |  |
| TIMESTARTADP            | Indicates that an ADP probe starts.                                                                                                    |  |  |  |
| TIMEENDADP              | Indicates that an ADP probe ends. Transfers the sample time into 'n', shifting previous 'n' to 'n-1' and previous 'n-1' to 'n-2'. If 'n' differs by more than ADPCHANGEVAL from 'n-2', the ResponseYes flag is set, otherwise the ResponseNo flag is set. Note that the first TIMEENDADP after ADPINIT will set all three samples to the same value. Also if a capacitance change is detected, then the most recent sample will be copied to the other two samples. |  |  |  |
| ADPEQUALISE             | Sets samples 'n-2' and 'n-1' equal to sample 'n'.                                                                                                    |  |  |  |
| ASSERTPASS              | Indicates that the assertion indexed by the accumulator has passed a test. This result may still be mofified if on a later occasion the same assertion fails a test.                                                                                                    |  |  |  |
| ASSERTFAIL              | Indicates that the assertion indexed by the accumulator has failed a test. Once failed, no further modification is possible.                                                                                                    |  |  |  |
| ASSERTYES               | Indicates that the assertion indexed by the accumulator was a question to which the answer is 'yes'.                                                                                                    |  |  |  |
| ASSERTNO                | Indicates that the assertion indexed by the accumulator was a question to which the answer is 'no'.                                                                                                    |  |  |  |
| ASSERTNOTAPPLICABLE     | Indicates that the assertion indexed by the accumulator is not applicable in the current circumstances.                                                                                                    |  |  |  |
| STYLEPASS               | If the accumulator value is 1, then the SendMessage template \$assert will be replaced with 'YES' instead of 'YES (PASS)', or 'NO' instead of NO (FAIL)'.                                                                                                    |  |  |  |
| TIMESTAMPOFF            | Prevents the timestamp from being displayed on each message displayed in the report.                                                                                                    |  |  |  |

| TIMESTAMPON | Enables the timestamp to be displayed on each message displayed in the report.                                                                                                    |
|-------------|----------------------------------------------------------------------------------------------------|
| TABSIZE     | Sets the tab size used in the report to be the number of columns indicated by the accumulator value.                                                                                                    |
| ROWSIZE     | Sets the maximum characters per row used in the report to be the number indicated by the accumulator value.                                                                                                    |
| CHECKVID    | If the Vendor ID value in the accumulator matches one found in the USB-IF official file, this sets the ResponseYes flag, otherwise it sets the ResponseNo flag. Until the application has had time to process this, neither flag will be set.                                               |
| STR1CLEAR   | string1 is a string which is stored in the application, but can be defined by the running script, one character at a time. The string can be displayed by using the SendMessage template \$str1. This parameter clears the string.                                                          |
| STR1CHAR    | string1 is a string which is stored in the application, but can be defined by the running script, one character at a time. The string can be displayed by using the SendMessage template \$str1. This parameter concatenates one character to the string.                                   |
| STR2CLEAR   | String2 is a string which is stored in the application, but can be defined by the running script, one character at a time. The string can be displayed by using the SendMessage template \$str2. This parameter clears the string.                                                          |
| STR2CHAR    | String2 is a string which is stored in the application, but can be defined by the running script, one character at a time. The string can be displayed by using the SendMessage template \$str2. This parameter concatenates one character to the string.                                   |
| STRLANG     | This sets the value nStrLang in the application from the accumulator value. The SendMessage template \$strlang can then be used to display the name of the language.                                                                                                    |
| CLASS       | This sets the value nClass in the application from the accumulator value. The SendMessage template \$class can then be used to display the name of the class.                                                                                                    |
| SUBCLASS    | This sets the value nSubclass in the application from the accumulator value. The SendMessage template \$subclass can then be used to display the name of the protocol.                                                                                                    |
| PROTOCOL    | This sets the value nProtocol in the application from the accumulator value. The SendMessage template \$protocol can then be used to display the name of the protocol.                                                                                                    |
| DESCTYPE    | This sets the value btDescType in the application from the accumulator value. It is used to specify the descriptor type containing class, subclass and prototype, so that its description can be adjusted according when using the SendMessage templates \$class, \$subclass or \$protocol. |
| BEEP        | Causes a sound be be emitted.                                                                                                    |

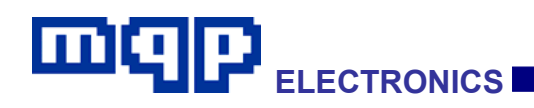

# 4.5 PET Script Language Syntax Rules

## 4.5.1 Command Sequence

The first two commands must appear as follows, in this order:

FileType MQPPET 1

ControlMode HOST | PERIPHERAL | DEVICE | DETACHED

• • •

## 4.5.2 Case Sensitivity

All commands and parameters are case insensitive. Thus

SendMessage is the same as SENDMESSAGE.

Scripts tend to use mixed case for commands and all upper case for pre-defined values, for clarity.

## 4.5.3 Command Lines

All commands must start on a new line. Command:

DnldToRam

may take up as many lines as are necessary to specify all the data to be sent.

Blank lines are allowed.

## 4.5.4 Labels

A label is defined as a sequence of alphanumeric characters finishing with a ':' It must appear on its own line of text, and should not match any keywords used by the compiler. A label is used as the target of a Jump command or a DJNZCount n command (without the ':'.

An example of a label is:

Label12:

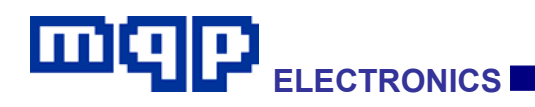

## 4.5.5 Symbols

A symbol is defined as a sequence of alphanumeric characters (including '\_') starting with an alphabetic character or '\_'. It must be defined somewhere in the script, using an 'Equate', and should not match any keywords used by the compiler. A symbol is used in place of an immediate value.

An example of a symbol is:

\_msAvailable

## 4.5.6 Comments

Comments are introduced by a ';' character and continue till the end of the current line. A comment may appear to the right of any command or part command. e.g.

Comments are completely ignored by the compiler.

### 4.5.7 Tabs

Tab characters may be used to make the script tidier, a tab will be interpreted as white space.

### 4.5.8 Data Values

Data values may be expressed in decimal or hexadecimal, or by a pre-defined value.

A hexadecimal number is prefixed with '0x'.

e.g. After

Equate bMaxPower 50

the following:

50, 0x32 and bMaxPower

all represent the same value.

PET User Manual 1.04 Copyright © 2006-2012 MQP Electronics Ltd

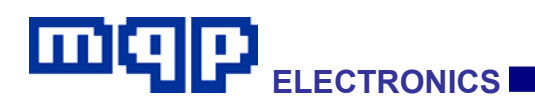

## 4.5.9 Execution

The script instructions are executed in turn starting at the beginning and continuing till the end.

In the case of a user specified loop, execution will continue till the user halts it from the application.

If a problem is encountered, execution halts and an error message is displayed.

# 4.6 Running a Script from the Command Line

It is possible to control GraphicUSB from another application using a command-line syntax. This allows another application to run a PET script and produce a report, and optionally a capture file. For the sake of simplicity, the example below shows the commands being issued by use of the older WinExec() function. You may wish to use a more recent function such as CreateProcess() or the .NET function Process.Start().

Normal operation is that GraphicUSB will start up, run the script chosen, visibly generate the report, and will then save the required files and exit with an exit code reflecting the degree of success of the script.

## 4.6.1 Command Line Syntax

The required command line command is:

GraphicUSB -ps scriptfilename -pr reportfilename [-pc capturefilename]

scriptfilename is the name of the script file to be run, including its extension. An example is 'script1.mpet'.

**reportfilename** is the name of the report file to be generated, including its extension. An example is 'report1.petrpt'.

**capturefilename** is the name of the capture file to be generated, including its extension. An example is 'capture1.mqu'. Please note that the capture file is optional.

The filename is shown in the examples without a full path. In this case the file will be saved in the Application Data folder for GraphicUSB. You can also specify a full pathname in order to save the file in a folder of your choice.

GraphicUSB returns an exit code. This has the value 0 for no error, 1 if the script used the command sendvalue TESTFAILEDNONFATAL, or 2 if the script used the command sendvalue TESTFAILEDFATAL.

Before and after the script is run, all ETB switches are cleared.

A typical implementation in a C program is:

```
::WinExec("c:\\Program Files\\MQP
```

Electronics\\GraphicUSB\\GraphicUSB -ps script1.mpet -pr
report1.petrpt -pc capture1.mqu", SW\_SHOW);

(All on one line in the actual code.)

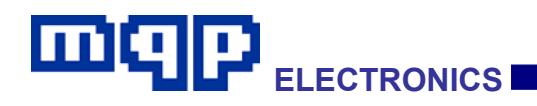

#### GraphicUSB SOFTWARE - ANALYSER

## 4.7 Overview

The PET shares the Capture File format with the other Packet-Master Analysers. A simple, yet information-rich display allows you to view every detail of a capture.

This shows the organization of the screen after a typical capture:

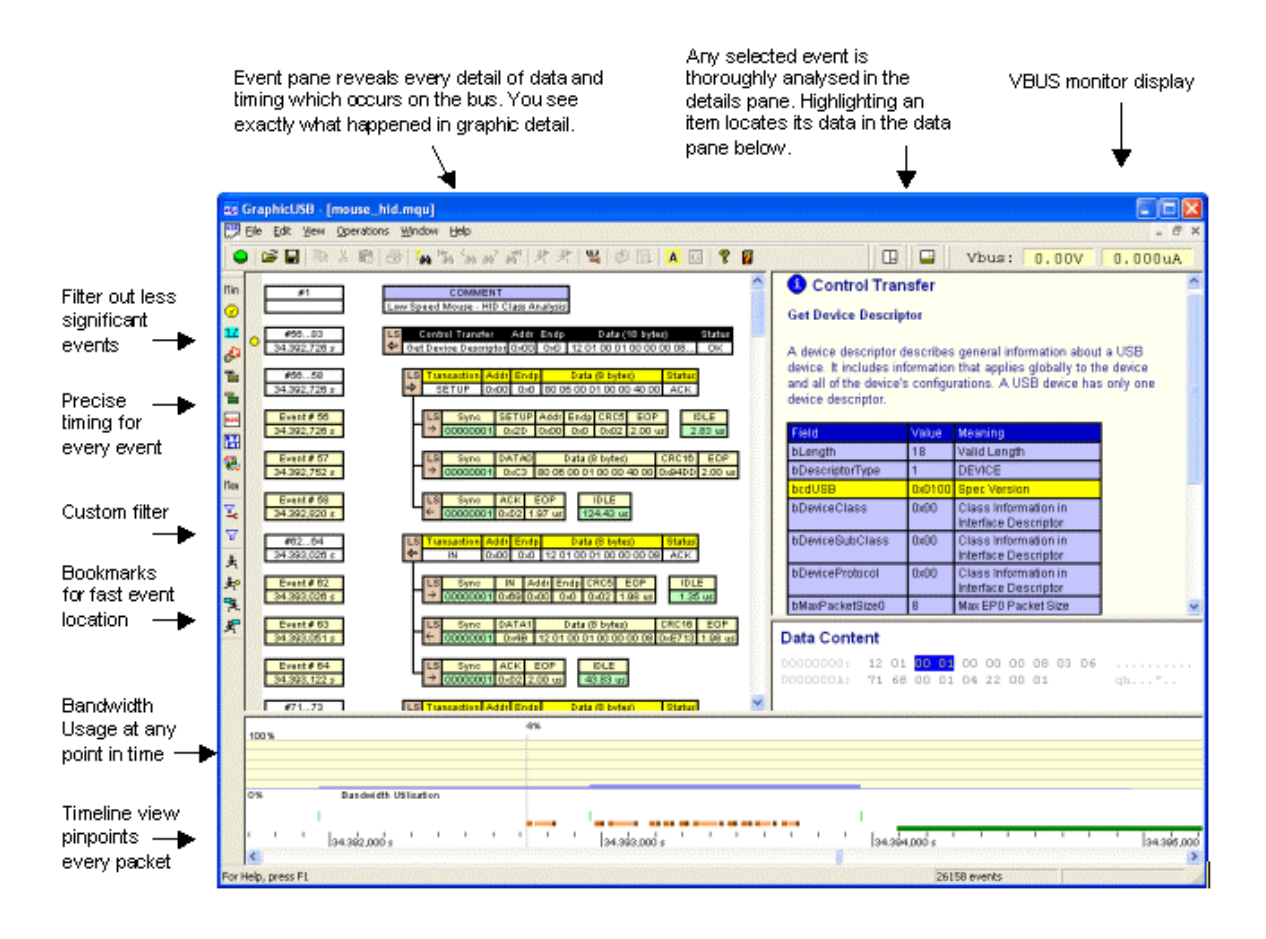

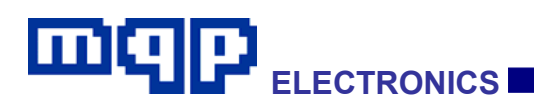

# 4.8 Panes

#### 4.8.1 Event Pane

The Event Pane graphically shows every detail of data and timing on the bus. The example shown below is an IN transaction made up of two packets. The left hand column contains an event number and a time stamp. The time stamp has a resolution of 16.66ns for the USB-PET. A vertical line associates the packets within the transaction. Looking in detail at the display for event #24 below, the following information is displayed:

- The speed of the transmission. HS is High Speed (480MHz), FS is full speed (12MHz) and LS is low speed (1.5MHz).
- The direction of the packet. A right pointing arrow is for host to device and a left pointing arrow for device to host.
- The Synchronisation field. The bit pattern received is shown.
- The Packet ID (PID). In this case it is an IN token.
- The Address field.
- The Endpoint field.
- The CRC field. Token packets have a five bit CRC while data packets have a sixteen bit CRC.
- End of Packet (EOP). An EOP is made up of a single ended zero for approximately two bit times followed by a J state. The time shown is the length of the single ended zero. For High Speed, an EOP is signalled by a byte of 01111111 (which contains a deliberate bit stuffing error).
- Finally the idle time before the next event.

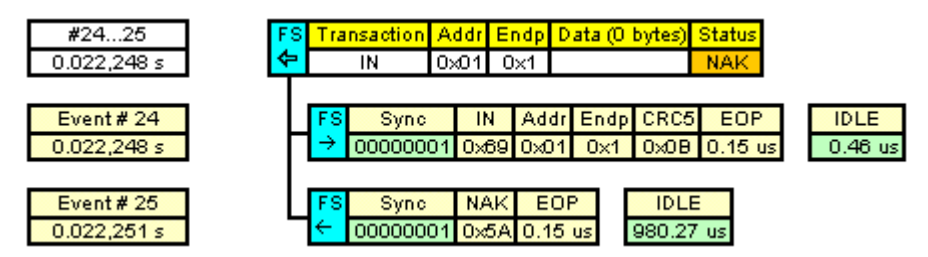

An error e.g. an incorrect CRC is indicated by the appropriate field being highlighted in red. A field highlighted in orange indicates a potential problem or warning.

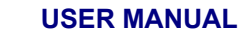

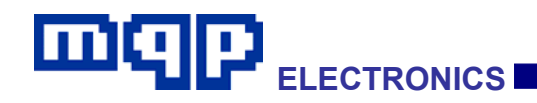

#### 4.8.2 Analysis and Data Panes

By clicking on an event row in the event pane, a complete analysis of the event is displayed in the analysis pane, and the data content is shown in its entirety in the data pane. Where appropriate, any information selected in the analysis pane is highlighted in the data pane for easy identification. All standard requests and descriptors are analysed in detail. Any discrepancies are described.

# Control Transfer Get String Descriptor 1

String descriptors use UNICODE encodings.

| Field           | Value     | Meaning           |
|-----------------|-----------|-------------------|
| bLength         | 16        | Valid Length      |
| bDescriptorType | 3         | String Descriptor |
| bString         | "USB Hub" |                   |

#### Data Content

| 0000: | 10 | 03 | 55 | 00 | 53 | 00 | U.S. |
|-------|----|----|----|----|----|----|------|
| 0006: | 42 | 00 | 20 | 00 | 48 | 00 | вн.  |
| 000C: | 75 | 00 | 62 | 00 |    |    | u.b. |

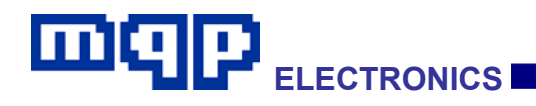

## 4.8.3 Timeline and Bandwidth Panes

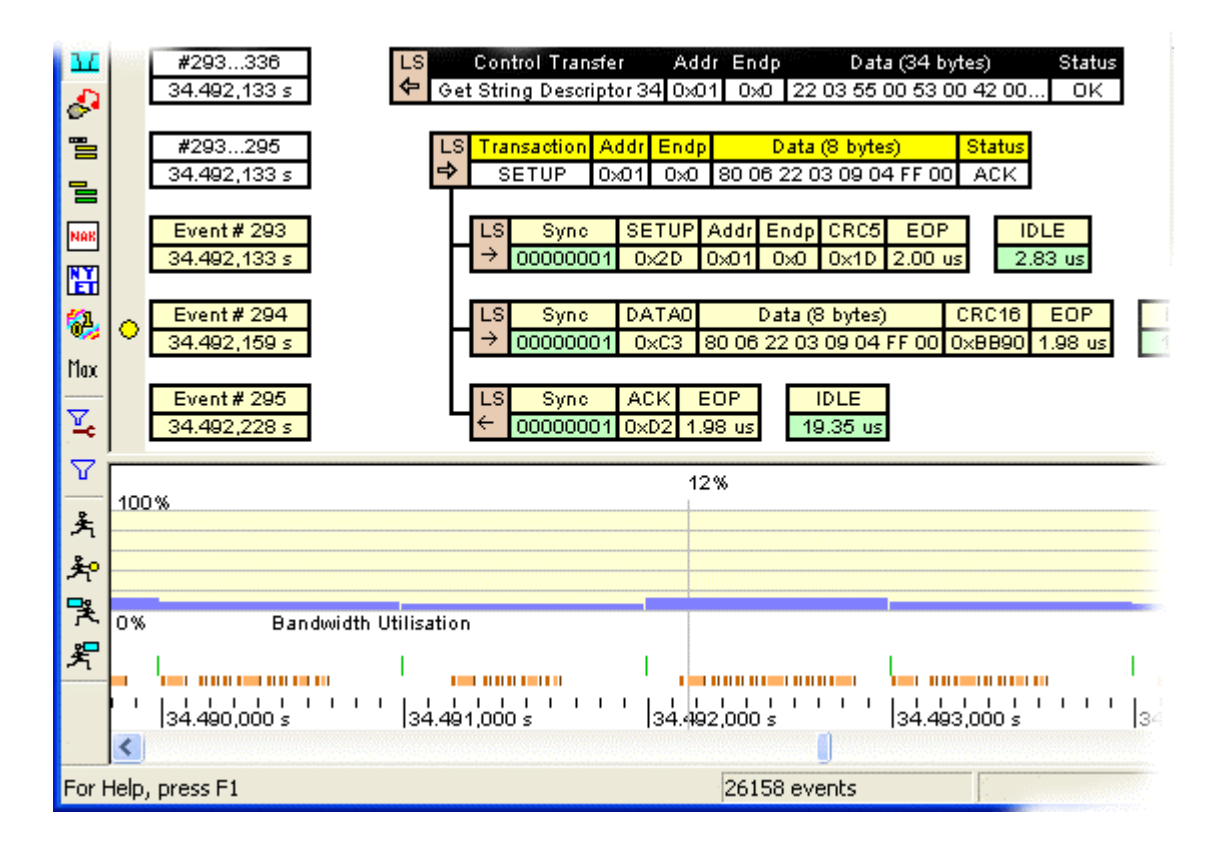

Across the bottom of the window is the timeline and bandwidth utilization pane. The bandwidth utilisation, or both displays can be hidden, using the  $\blacksquare$  toolbar icon.

Initially, on opening a capture file, the timeline will span the complete duration of the capture.

The zoomable timeline pane shows actual bus activity down to packet level, allowing a rapid assessment of bus usage. The SOF packets, or Keep Alive events are shown slightly higher to show immediately where the frames begin and end.

The bandwidth utilisation indicates the proportion of data throughput compared with the maximum possible.

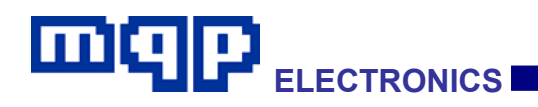

### 4.8.3.1 Zooming the Timeline/Bandwidth Pane

Zooming will always remain centered around the selected time. There are a number of ways to zoom this pane. To zoom without clicking in the pane, use the zoom buttons on the toolbar  $\bigcirc$ .

Clicking in the timeline pane enables zooming by means of mouse wheel, or by using cursor up or down keys. Note that if you click at the bottom of the pane, while the cursor looks like a hand, the selected time will not be affected.

#### 4.8.3.2 Dragging the Timeline/Bandwidth Pane

While the cursor is at the the bottom of the pane, and looks like a hand, you can drag the view left or right by holding the left mouse button down. The left/right cursor keys have the same effect.

#### 4.8.3.3 Selecting Events in the Timeline/Bandwidth Pane

If you click the left mouse button with the cursor further up the pane, and looking like a pointer, the nearest event to the left will be selected.

It is necessary to understand that the event selected will actually be the first event left of the selection point which has not been filtered out in the event pane. For example, if the event is a NAK packet, and NAKed transfers are not currently being displayed, then the first unfiltered transfer to the left will be selected. If SOFs are currently filtered then they will not be selected by this method.

To be certain of identifying a particular packet, first click the Max button to the left of the event pane.

The selected event in the event pane will always be the same as in the timeline pane.

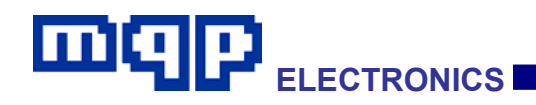

# 4.9 Pane Properties

If you right click in any of the panes, an appropriate properties menu will appear. This menu allows you to perform functions particularly relevant to the pane clicked on.

### 4.9.1 Event Pane Properties

| Add/Remove Bookmark          |              |
|------------------------------|--------------|
| Select event                 |              |
| Properties                   |              |
| Capture Summary              |              |
| Change Timeline View         | Ctrl+Shift+T |
| Set Time Origin At Selection | Ctrl+T       |
| Reset Time Origin            |              |
| Create Events or Data File   |              |

These are mostly self-explanatory. 'Capture Summary' is described below.

#### 4.9.2 Detail Pane Properties

Create Descriptor File...

'Create Descriptor File' allows you to produce a text file output of any selected descriptor.

### 4.9.3 Data Pane Properties

| Create Current Data File |        |
|--------------------------|--------|
| Select All               | Ctrl+A |

'Create Current Data File' allows you to export some or all of the data in the data pane in a variety of formats.

### 4.9.4 Timeline Pane Properties

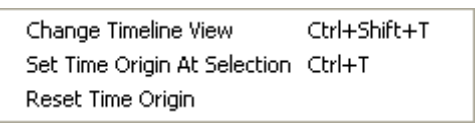

'Change Timeline View' (or Ctrl+Shift+T) allows you to show or hide parts of the timeline view.

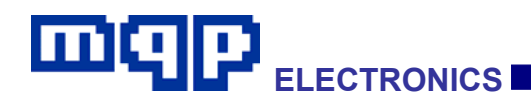

# 4.10 Capture Summary

When viewing a capture, a summary of file statistics is available from menu item... View...Capture Summary.

The same summary is available by right clicking in the event pane.

The summary produces a text file giving statistics of each event type, of how many errors were detected, and of the devices encountered in the capture. This file may be saved or printed.

```
🚟 GraphicUSB - [mouse_hid*]
Eile Edit View Operations Window Help
 🕒 🚅 🧏 🐚 🔏 🖓 🙀 🙀 🙀 🖌 👘 🖉
    Min
    Summary of Capture File 'mouse hid.mqu'
0
    м
    Number of events: 26158
8
    Duration of capture: 55.035,073 s
=
╘
    TRANSFERS
    *********
NAK
    Control:
               15
ħ
                2549
    Interrupt:
2
    Isochronous: 0
    Bulk:
                 Ο
Max
Y,
    TRANSACTIONS
    * * * * * * * * * * * *
V
    Normal Transactions:
                       2724
弄
    Split Transactions:
                       0
    Setup Transactions:
                      15
    In Transactions:
                       2697
    Out Transactions:
                      12
    Ping Transactions:
                       0
    BUS STATES
    *********
    Resets:
```

PET User Manual 1.04

# 4.11 Toolbars

# 4.11.1 File Functions Toolbar

- Start Capture
- Open an existing Capture file
- Save the currently active Capture document
- Select Print Pane
- Show/Hide Timeline/Bandwidth
- Print the selected Pane
- About GraphicUSB
- Help on GraphicUSB
- M Search Settings
- 눰 Find First
- Find Previous
- 📫 Find Next
- Find Last
- 😤 Goto Trigger Start
- ⊁ Goto Trigger Stop
- 😤 Trigger Settings

PET User Manual 1.04 Copyright © 2006-2012 MQP Electronics Ltd

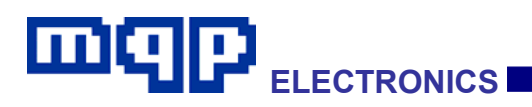

Compile (PET Script)

Run (PET Script)

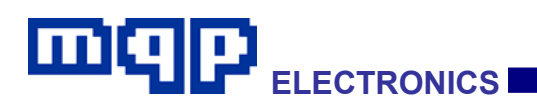

## 4.11.2 View Filter Toolbar

- Min Show Top Level Events Only
- Show Start of Frame events
- Show bus events
- Show Chirps
- Show Transactions in Control Transfer
- Show Packets
- Show NAKed Transactions
- Bhow NYETed Transactions
- 🚱 🛛 Show Spurious Data
- <sup>Max</sup> Show All Events
- Custom Filter Settings
- Custom Filter Enable
- 考 Go to Event number
- So to selected Event
- Go to Previous Bookmark
- So to Next Bookmark

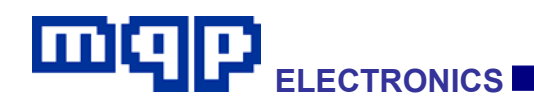

# 4.12 Capturing

Capturing is enabled by checking the 'Do Analyser Capture' check box in the dialog used to run the script(s). The capture file wil be generated underneath the report text file.

## 4.12.1 Finding the Trigger Points

If the capture file contains a Trigger Start or Trigger Stop event (does not apply to PETs) the appropriate icon on the toolbar will be enabled. \*\* \* (Green for 'Go To Trigger Start Event' and red for 'Go To Trigger Stop Event'.

Clicking the icon will take you to the event in question, which is marked with an arrow of the appropriate colour.

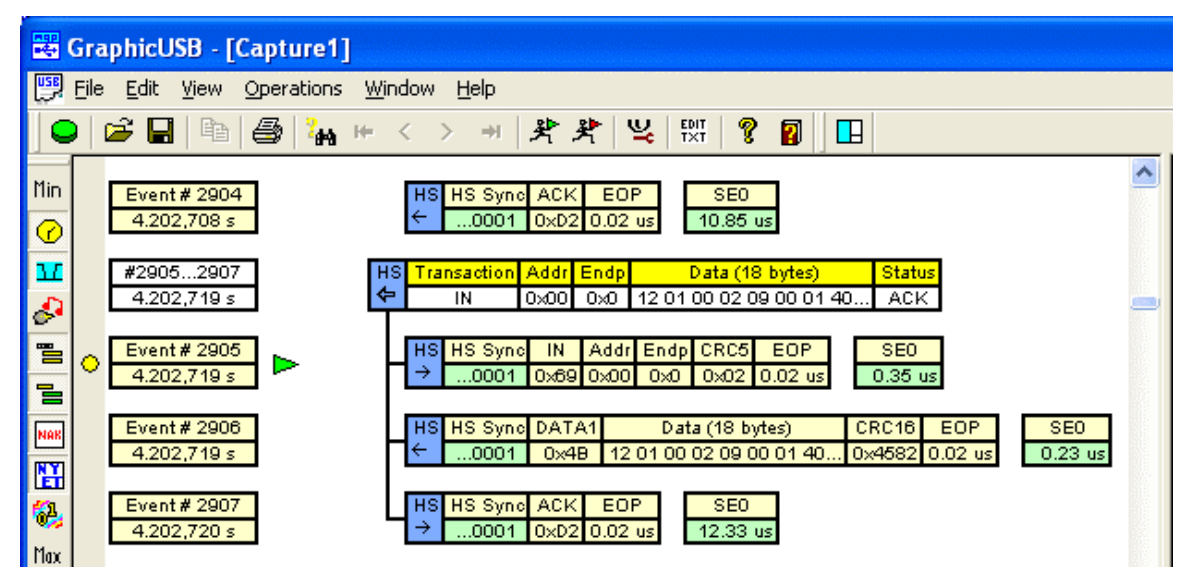
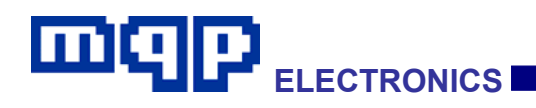

# 4.13 Display Filters

Toolbar buttons allow the filtering out of events that you do not wish to display. The following filters are available:

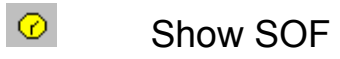

Start of Frame packets on high and full speed devices and Keep Alive events on low speed devices come at approximately one millisecond intervals (125 us for high speed). Clicking this tool bar button removes/shows these events.

## Show Bus States

Clicking the Bus States button removes/shows the following events:

- Plugged in
- Unplugged
- Reset

 $\mathbf{M}$ 

- Suspend
- Resume

&

Show Chirps

Clicking the Show Chirps button removes/shows chirp events within a High Speed Detection Handshake. Chirps are only used on high speed links.

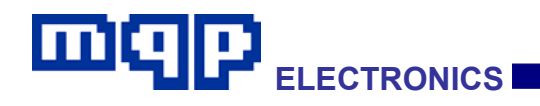

Show Transactions

A Control Transfer contains a number of transactions starting with a SETUP. Clicking this button removes/shows the transactions within a Control Transfer. The example below shows the effect of filtering out the transactions.

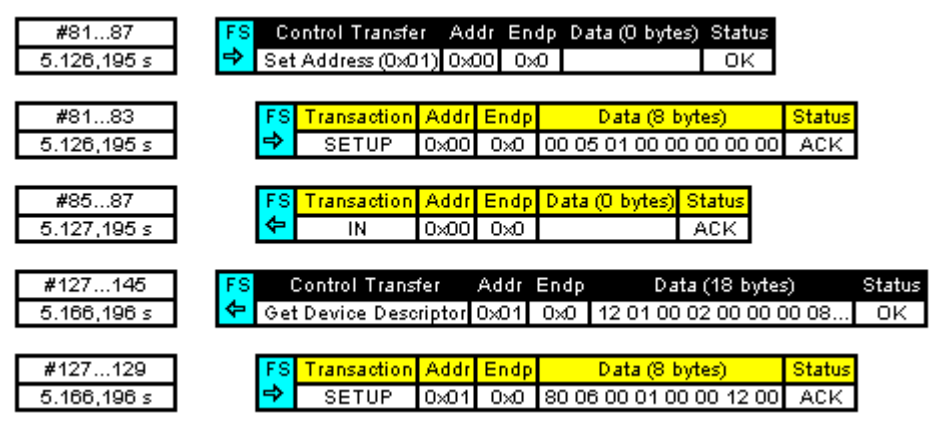

Show Transactions

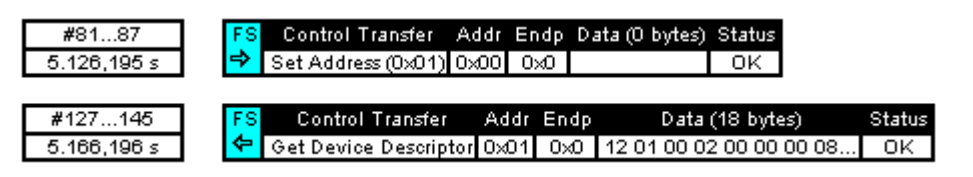

**Hide Transactions** 

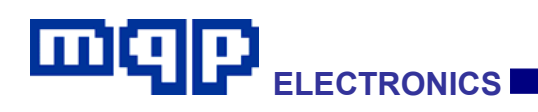

If transactions within control transfers have been filtered out, then double clicking on a particular control transfer will reveal the transactions within it, as shown below.

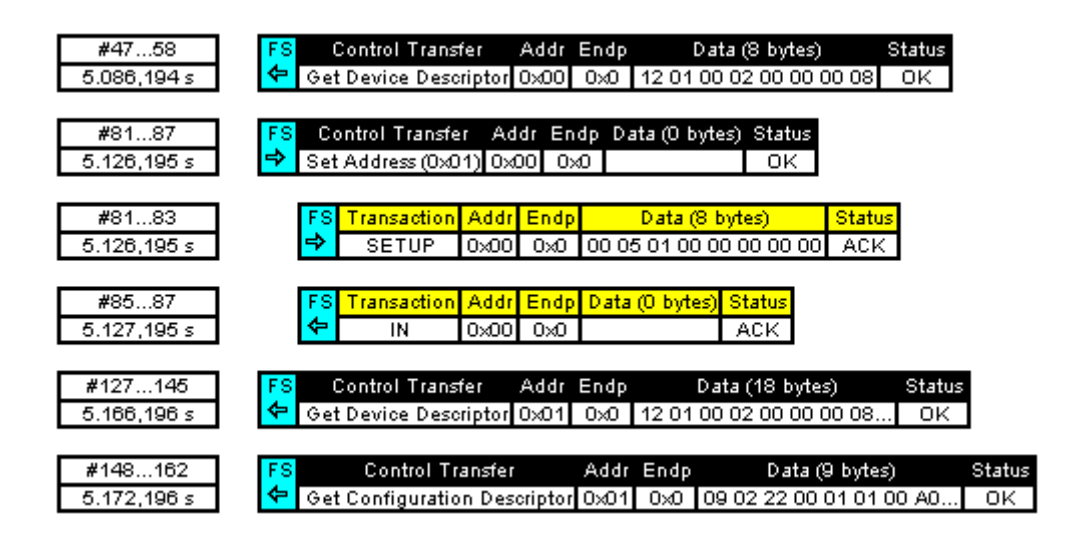

Show Selected Transactions

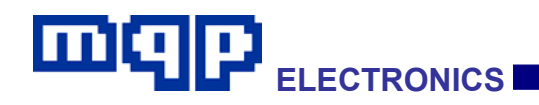

Show Packets

A transaction contains a number of packets. Clicking this button removes/shows the packets within the transactions.

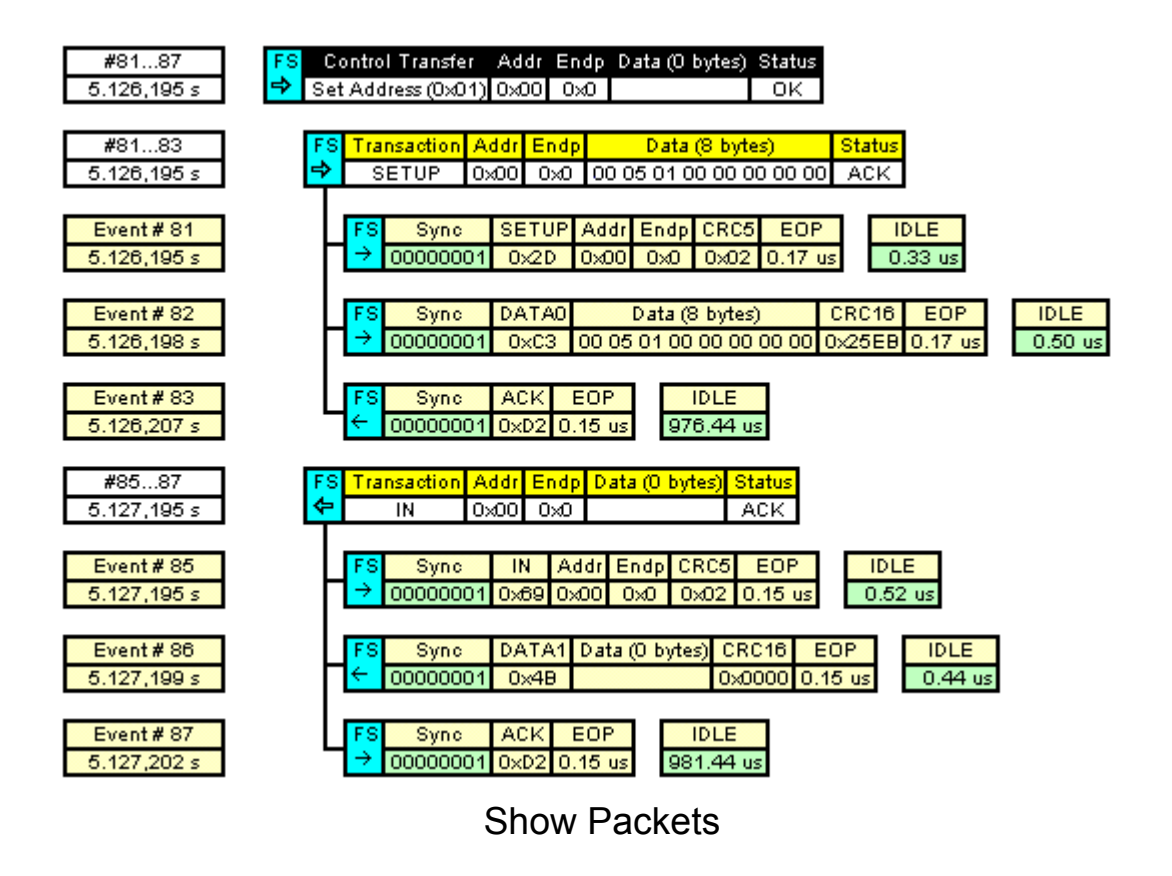

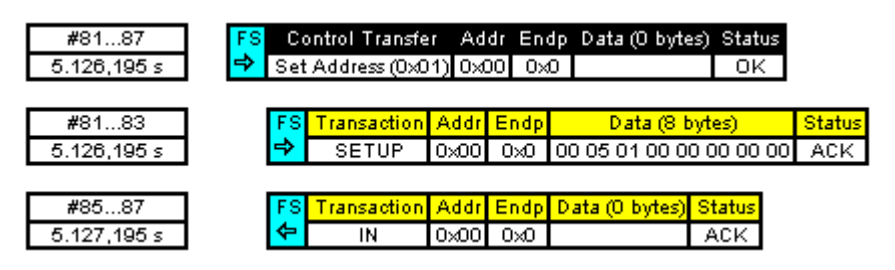

**Hide Packets** 

PET User Manual 1.04

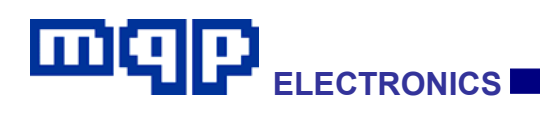

If packets have been filtered out, then double clicking on a particular transaction will reveal the packets within it, as shown below.

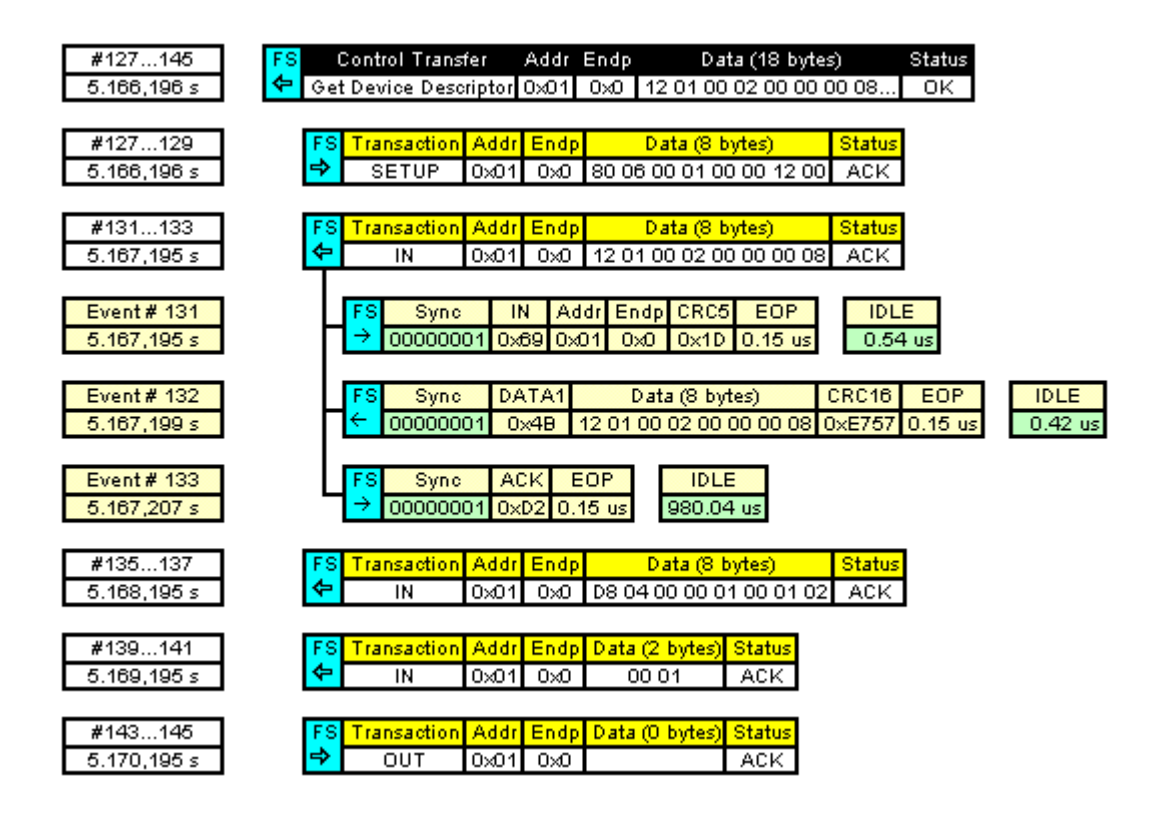

Show Selected Packets

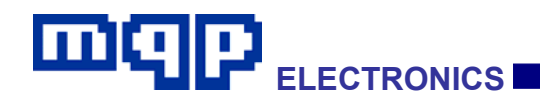

Show NAKs

NAK

Clicking this button removes/shows any NAKed transactions. This differs from filtering NAKs during capture where NAKed control transactions will always be included.

# Show NYETs

Clicking this button removes/shows any NYETed transactions. Note that successful transactions responded to by NYET are not hidden. NYET is only used on high speed links.

# Show Spurious Data

Clicking this button removes/shows any spurious data packets. Such packets cannot be determined to be valid members of a transaction and may be caused by inadequate cabling, or result from data sent by a high-speed host as the device is being unplugged. The first in any sequence of spurious packets is shown automatically but the ones following may be hidden.

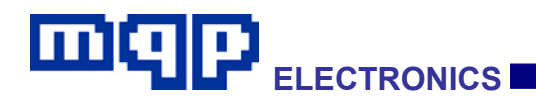

## <sup>Min</sup> Show Top level Events Only

This is a quick way to view a summary of the sequence of events. Clicking this button turns off the following buttons in one click:

- Show SOF
- Show Bus States
- Show Chirps
- Show Transactions in Control Transfers
- Show Packets
- Show NAKs
- Show NYETs
- Show Spurious Data

It turns on:

• Show Bus States

It has no effect on the Custom Filter.

#### Max Show All Events

This is a quick way to view every one of the sequence of events. Clicking this button turns on the following buttons in one click:

- Show SOF
- Show Bus States
- Show Transactions in Control Transfers
- Show Packets
- Show NAKs
- Show NYETs

It has no effect on the Show Chirps button and also no effect on the Custom Filter.

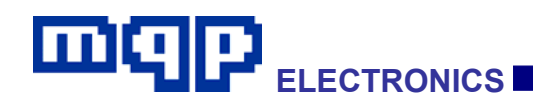

# 4.14 Custom Filter

It is sometimes required to filter out transactions to particular addresses or endpoints, in order to simplify the display of events. For example, a capture may contain spurious part transactions intended for an upstream hub, which may perhaps be misinterpreted by the analyser. Hiding them allows you to concentrate on the important transactions.

#### 4.14.1 Custom Filter Settings

## Custom Filter Settings

When you click on the 'Custom Filter Settings' button (or select it from the View menu), the following dialog appears:

| Custom Display Filter                                                                                                    | ×           |
|----------------------------------------------------------------------------------------------------|-------------|
| Enable Filter                                                                                                    | Add Rule    |
| Show Unless                                                                                                    | Edit Rule   |
| Filter Bules                                                                                                    | Delete Rule |
| You can create rules for showing or hiding events according to various criteria. Choose 'Show Unless' or 'Hide Unless' to allow the simplest rules to achieve your requirement. The elements within a rule are ANDed together, and the rules are ORed together to determine whether are upt should be shown as hidden |             |

First decide if your requirement is to 'Show Unless' or to 'Hide Unless'. Choose whatever will result in the simplest rules. When you

PET User Manual 1.04

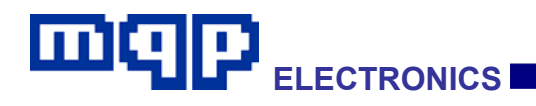

add your first rule the filter will automatically be enabled, though you can choose to disable it again.

To add a rule, click on Add Rule. This will display the following dialog:

| Add Filter Rule 1                                               |                                                                                              |                                                                                  |                                                  |                                 |
|-----------------------------------------------------------------|----------------------------------------------------------------------------------------------|----------------------------------------------------------------------------------|--------------------------------------------------|---------------------------------|
| Address/Endpoint Sp<br>Device Address<br>From: To:<br>00 h FF h | Endpoints<br>IN<br>V 0 V 8<br>V 1 V 9<br>V 2 V A<br>V 3 V B<br>V 4 V C<br>V 5 V D<br>V 6 V E | OUT<br>V 0 V 8<br>V 1 V 9<br>V 2 V A<br>V 3 V B<br>V 4 V C<br>V 5 V D<br>V 6 V E | All                                              |                                 |
| Select an a<br>endpoints in<br>selected.                        | ddress or range of ad<br>this address range to<br>OK                                         | dresses to show or hid<br>o show or hide. At leas<br>Cancel                      | le. Optionally selv<br>t one endpoint n<br>Apply | ect specific<br>hust be<br>Help |

There are two tabs to select the conditions for your rule. Both tabs can contribute to the rule if required. The first tab defines device address and endpoint. The default settings include all possible addresses and endpoints, so if you do not make a change the rule will have no effect, and you will not be allowed to create it. Similarly you will not be able to generate a rule which excludes all events.

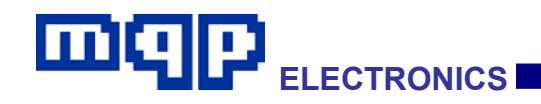

As an example we specify here that we do not wish to see transactions using (address 3) AND ( (endpoint 1 in) OR (endpoint 2 out) ):

| Add Filter Rule 1                         |                                                                         |                                                             |                                             |                  |
|-------------------------------------------|-------------------------------------------------------------------------|-------------------------------------------------------------|---------------------------------------------|------------------|
| Address/Endpoint Sp                       | eed                                                                     |                                                             |                                             |                  |
| Device Address<br>From: To:<br>3 h 3 h    | Endpoints<br>IN<br>0 8<br>1 9<br>2 A<br>3 B<br>4 C<br>5 D<br>6 E<br>7 F | OUT<br>0 8<br>1 9<br>2 A<br>3 B<br>4 C<br>5 D<br>6 E<br>7 F | All                                         |                  |
| Select an ac<br>endpoints in<br>selected. | ddress or range of ac<br>this address range t                           | ddresses to show or hid<br>o show or hide. At leas          | le. Optionally select<br>t one endpoint mus | specific<br>t be |

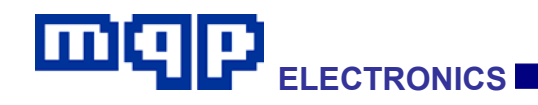

When we click on OK we find that the rule has been added to the filter rules box (the filter was also automatically enabled):

| Custom Display Filter                                                                                                    |             |
|----------------------------------------------------------------------------------------------------|-------------|
| Enable Filter     Show Unless                                                                                                    | Add Rule    |
| Filter Rules                                                                                                    | Delete Rule |
| Addr=03 & EpOut(2) & EpIn(1)                                                                                                    |             |
| You can create rules for showing or hiding events according to various criteria. Choose 'Show Unless' or 'Hide Unless' to allow the simplest rules to achieve your requirement. The elements within a |             |
| rule are ANDed together, and the rules are ORed together to<br>determine whether an event should be shown or hidden.                                                                                  | ОК          |

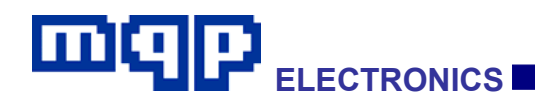

The other tab of the Add Rule dialog allows event speed to be included in the filter rule:

| Add Filter Rule 1                                                           |
|-----------------------------------------------------------------------------|
| Address/Endpoint Speed                                                      |
| V Low Speed                                                                 |
| ✓ Full Speed                                                                |
| F High Speed                                                                |
|                                                                             |
|                                                                             |
|                                                                             |
|                                                                             |
| Select an event speed to show or hide. At least one speed must be selected. |
|                                                                             |
|                                                                             |
| OK Cancel Apply Help                                                        |

# 4.14.2 Custom Filter Enable

Custom Filter Enable

The filter rules are global to the application, and can quickly be turned on and off using the custom filter enable button. The Menu item in the View Menu can also be used.

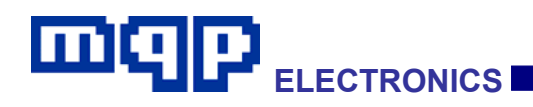

# 4.15 Search

The Search function is used to locate particular events within the captured data. Events which are not currently being displayed will still be found by the search function and the display filter settings will be adjusted accordingly. Select the Search Settings by either clicking the Tool Button in or selecting the item on the Edit menu. Items may be searched for by Event, Transaction, Data, Setup or Error. Once a search has been defined the Search Settings Window may be closed and the Toolbar Search buttons in the Search Settings Window may be closed and the Toolbar Search buttons in the search settings will be search as been defined the search Settings Window may be closed and the Toolbar Search buttons in the search settings will be search settings a clearer view of the data.

## 4.15.1 Event Search

The events search allows you to find such items as Reset, Preamble etc.

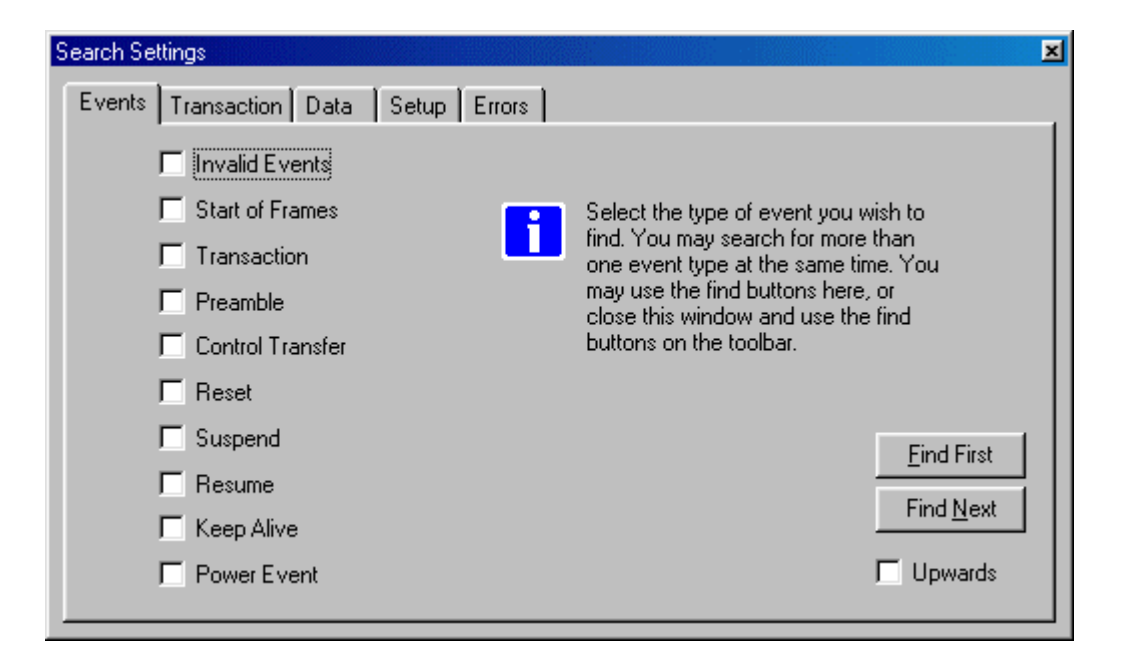

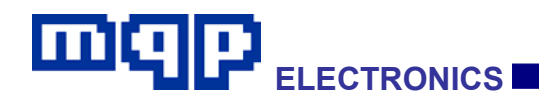

## 4.15.2 Transaction Search

Transactions may be searched for according to their Type (IN, OUT, or SETUP), the Response (ACK, NAK, STALL or NONE), the Device Address and/or Endpoint. If no selection is made in any particular column then any transaction meeting the requirements of the other columns will be found.

| Se | arch Settings                                       |                                                                     |                                                  | ×                                                       |
|----|-----------------------------------------------------|---------------------------------------------------------------------|--------------------------------------------------|---------------------------------------------------------|
| ſ  | Events Transaction D                                | ata   Setup   Errors                                                | 1                                                |                                                         |
|    | Type<br>I Any                                       | Response<br>I Any                                                   | Device Addr<br>M Any                             | Endpoint Addr                                           |
|    |                                                     | ☐ ACK<br>☐ NAK<br>☐ STALL<br>☐ None                                 | h                                                | h                                                       |
|    | Select the det<br>use the find bu<br>buttons on the | ails of the Transaction y<br>ittons here, or close this<br>toolbar. | ou wish to find. You ca<br>window and use the fi | n <u>F</u> ind First<br>nd Find <u>N</u> ext<br>Upwards |

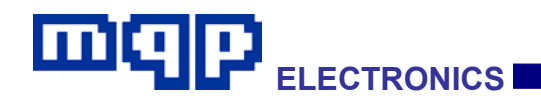

#### 4.15.3 Data Search

The data to be searched for is entered as a sequence of Hex bytes separated by spaces. The size of the data field, the Device Address and Endpoint Address can also be specified. The example below shows a search for Hex bytes 'A3 00' in an 8 byte Data field with Device Address 1 and Endpoint 0. If no selection is made in any particular column then any transaction meeting the requirements of the other columns will be found.

| Search Settings                                                                                                |                                                                                                    |                                                        | ×                                                                                                    |
|----------------------------------------------------------------------------------------------------|----------------------------------------------------------------------------------------------------|--------------------------------------------------------|----------------------------------------------------------------------------------------------------|
| Events Transaction                                                                                             | Data Setup Errors                                                                                                    |                                                        |                                                                                                    |
| Size                                                                                                    | Pattern                                                                                                    | Device Addr                                            | Endpoint Addr                                                                                                    |
| 8 decimal<br>This will find<br>content of a<br>of hex bytes,<br>length of the<br>You may use<br>use the find l | A3 00 h<br>data in Control Transfers or Transactior<br>data field you wish to find. You can spec<br>separated by spaces, or you can spec<br>data field you wish to find.<br>e the find buttons here, or close this win<br>buttons on the toolbar. | 1 h<br>s. Select the<br>cify a series<br>ify the total | Image: Arry       Image: Arry       Image: Arry <t< td=""></t<> |

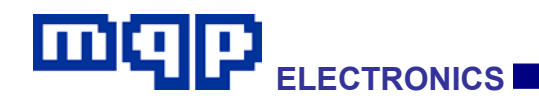

## 4.15.4 Setup Search

The example below demonstrates a search for a bRequest of 05h in a standard Setup to a device having Address 0 and Endpoint 0. Masks are available if you wish to test for only a part of a field. If no selection is made in any particular column then any transaction meeting the requirements of the other columns will be found.

| Search Settings                  |                                                      |                                                                  |                                                                                |                                                                                   |                                    |                                                   | × |
|----------------------------------|------------------------------------------------------|------------------------------------------------------------------|--------------------------------------------------------------------------------|-----------------------------------------------------------------------------------|------------------------------------|---------------------------------------------------|---|
| Events Tran                      | saction Data                                         | Setup Errors                                                     | 1                                                                              |                                                                                   |                                    |                                                   |   |
| Direction:<br>Either<br>To Dev   | Type:<br>Any<br>Standard<br>Class<br>Vendor<br>Other | Recipient:<br>Any<br>Device<br>Interface<br>Endpoint<br>Reserved | bRequest<br>Any<br>05 h<br>Mask<br>FF h                                        | wValue<br>Many<br>Mask<br>FFFF h                                                  | windex<br>Any<br>Mask<br>FFFF h    | wLength<br>Any<br>Mask<br>FFFF h                  |   |
| Destination<br>Device Adv<br>Any | dr Endpoir<br>An                                     | it Addr<br>y<br>h                                                | Select the<br>you wish I<br>You can t<br>here, or c<br>use the fir<br>toolbar. | e details of the<br>to find.<br>use the find b<br>lose this wind<br>nd buttons on | e Setup<br>uttons<br>ow and<br>the | <u>Find First</u><br>Find <u>N</u> ext<br>Upwards |   |

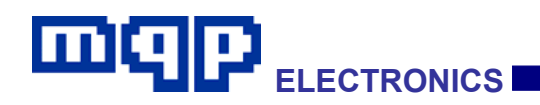

## 4.15.5 Error Search

Errors such as Invalid PID, Invalid CRC etc may be found by selecting the appropriate boxes. A more detailed explanation of these errors is given in the Errors Chapter.

| Search Settings                                                                                                  |                                                                                                    | ×                                       |
|----------------------------------------------------------------------------------------------------|----------------------------------------------------------------------------------------------------|-----------------------------------------|
| Events Transaction Data Se                                                                                       | tup Errors                                                                                                 |                                         |
| 🔽 [Invalid PID]                                                                                                  | 🗖 Both Lines High                                                                                          |                                         |
| Invalid CRC                                                                                                    | 🔲 Spurious Data                                                                                            |                                         |
| 🗖 Invalid SOF                                                                                                    | 🗖 Byte Error                                                                                               |                                         |
| Invalid Control Transfer                                                                                         | E Bit Stuffing Error                                                                                       |                                         |
| Invalid Transaction                                                                                              | 📕 Spurious OEP                                                                                             |                                         |
| Select the type of error ye<br>more than one error type<br>find buttons here, or clos<br>buttons on the toolbar. | ou wish to find. You can search for<br>at the same time. You can use the<br>e this window and use the find | <u>F</u> ind First<br>Find <u>N</u> ext |

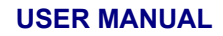

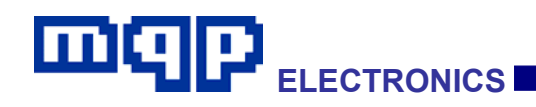

# 4.16 Multiple Event Headers

Numerous consecutive Start of Frame packets or Keep Alive events make the display difficult to read. GraphicUSB inserts multiple Event Headers before such sequences. The packets can be hidden by clicking on the "Show Packets" button with the multiple Events Header still being visible. The multiple Events Headers can be hidden by clicking on the "Show SOFs" button. The example below shows 41 SOF's grouped together.

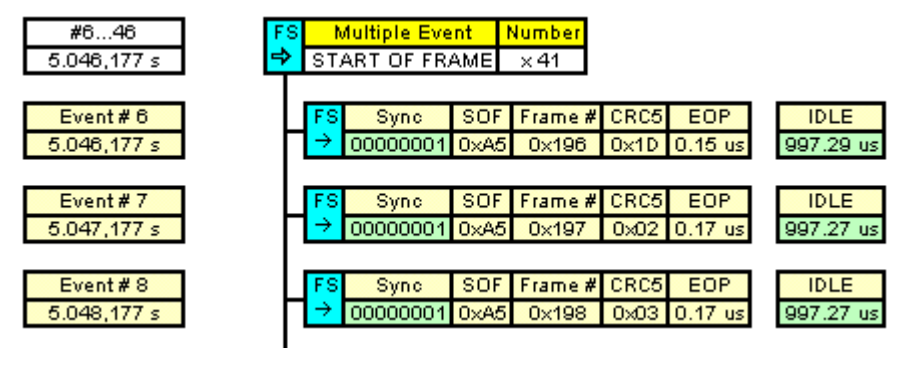

Show SOF Packets

| #646        | FS       | Multiple Event | Number |
|-------------|----------|----------------|--------|
| 5.046,177 s | <b>→</b> | START OF FRAME | ×41    |

Hide SOF Packets

# 4.17 Bookmarks

A bookmark allows you to mark an event of interest, allowing you to locate it quickly when it is not showing in the window.

You can add a Bookmark to any event in the display by any of the following methods.

- Click on the event in question to select it, then Menu...View... Add Bookmark.
- Click on the event in question to select it, then use keyboard Ctrl+F2.

PET User Manual 1.04 Copyright © 2006-2012 MQP Electronics Ltd

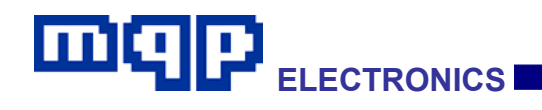

• Right click on the event in question, and choose 'Add/Remove Bookmark' from the pop-up menu.

Bookmarked events are marked with a light blue rectangle. The following screenshot shows two bookmarked events (one of them is also selected).

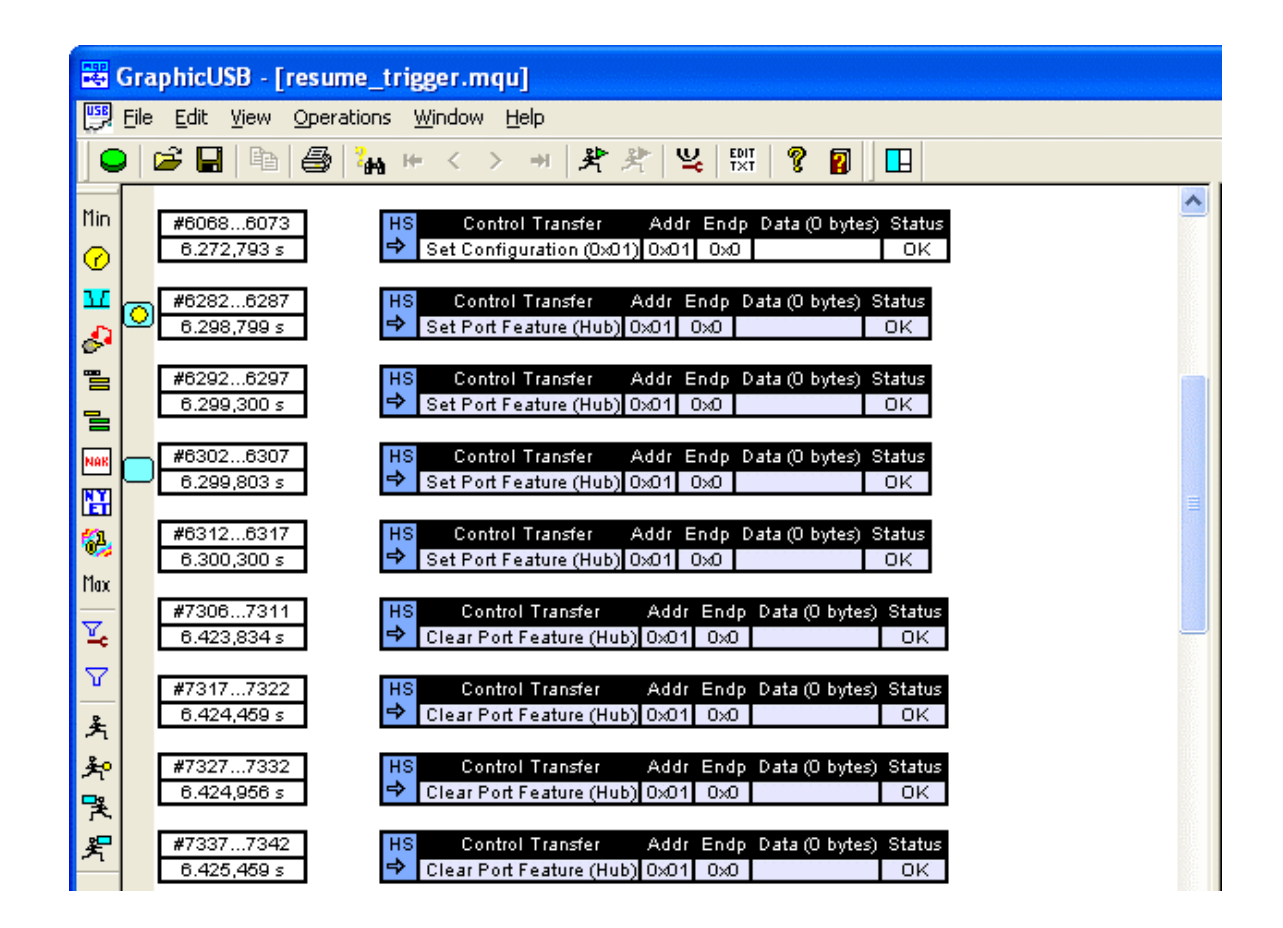

You can locate the next or the previous Bookmark by:

- clicking on the tool bar icons, <sup>𝒯</sup> or <sup>𝔅</sup>
- Menu...View... Go to Next Bookmark or Go to Previous Bookmark respectively, or
- Using keyboard F2 or Shift+F2 respectively

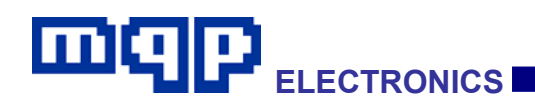

# 4.18 Printing

Any of the panes may be printed. To select a pane to print, click on that pane, or click on the Select Print Pane icon  $\square$  on the tool bar until the required pane is indicated. Then print in the usual way, either from the file menu, or using the print icon on the tool bar.

# 4.19 Option Settings

Select Options in the Edit menu to open the Option Settings Window.

# 4.19.1 File Locations

Use this to specify the locations of the Capture and temporary files.

| Option Settings                                                                                                    |
|----------------------------------------------------------------------------------------------------|
| File Locations Misc settings Capture                                                                                                    |
| Data Directory                                                                                                    |
| C:\Documents and Settings\Administrator\Application Data\GraphicUSB\                                                                                                    |
| Temporary File Directory                                                                                                    |
| C:\DOCUME~1\ADMINI~1\LOCALS~1\Temp\                                                                                                    |
| Picture Viewer Path                                                                                                    |
| C:\WINDOWS\explorer.exe                                                                                                    |
| Default file locations may be set here.<br>You may also specify a text file editor path for use with some functions.<br>(We recommend \Program Files\Windows NT\Accessories\wordpad.exe).<br>Similarly you may specify a picture viewer path for use with some functions.<br>(We recommend \Windows\explorer.exe). |
| OK Cancel Apply Help                                                                                                    |

A Picture Viewer may also be specified, to assist with certain functions, such as showing images transferred in Image Class devices.

PET User Manual 1.04

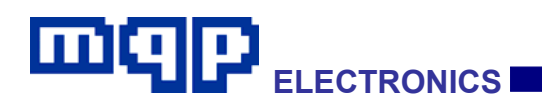

#### 4.19.2 Miscellaneous Settings

- User warnings e.g. concerning the test set-up, may be re-enabled.
- If several captures are to be done in a row without the need to save each capture, then it can be beneficial to check the box 'Abandon previous file on new capture'. This will save RAM and make shutting down GraphicUSB quicker.

| Option Settings                                                                                                    |
|----------------------------------------------------------------------------------------------------|
| File Locations Misc settings Capture                                                                               |
|                                                                                                    |
| Re-enable all warnings                                                                                             |
| Abandon previous file on new capture                                                                               |
|                                                                                                    |
|                                                                                                    |
|                                                                                                    |
| Warnings, hidden by clicking 'Do not show me this again', can be restored by clicking<br>'Re-enable all warnings'. |
| Previous captures can be abandoned without asking by checking 'Abandon previous file on new capture'.              |
|                                                                                                    |
| OK Cancel Apply Help                                                                                               |

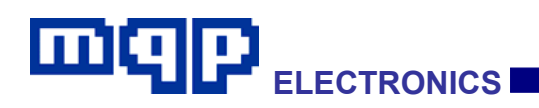

## 4.19.3 Capture

The size of the Capture file may be minimized by filtering Start of Frame or Keep Alive events or NAKed transactions or NYETed transactions. Please note that NAKed control transactions will always be included in the capture.

| Option Settings                                                                                                    |                                                   |  |  |  |  |  |
|----------------------------------------------------------------------------------------------------|---------------------------------------------------|--|--|--|--|--|
| File Locations   Misc settings   Capture                                                                                                    |                                                   |  |  |  |  |  |
| <ul> <li>Filter out SOFs</li> <li>Filter out Keep Alives</li> <li>Filter out NAKs</li> <li>Filter out NYETs</li> </ul>                                                                                                    | Maximum Buffer Size<br>93793075<br>Recommend Size |  |  |  |  |  |
| Some frequently occuring events can be filtered out during capture in order to reduce file size.<br>The maximum buffer size can be set to prevent capture files becoming too large for the system RAM to handle. The best way to choose this size is to click the Recommend Size button. A larger limit may allow acceptable performance if the USB data does not occupy the full bandwidth of the link. |                                                   |  |  |  |  |  |
| OK Cancel Ap                                                                                                    | ply Help                                          |  |  |  |  |  |

The size of the capture buffer defaults to a safe value, which should guarantee a reliable capture under most circumstances. You may increase this size as required, but you should be prepared to decrease it again if you start to have poor response caused by the system using virtual memory to satisfy your requirement. The 'Recommend Size' button returns the buffer size to the default value for your system. An option well worth considering is to increase the size of the RAM in your PC.

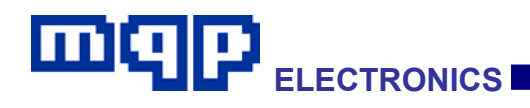

# 4.20 Export Functions

GraphicUSB allows various types of information to be exported to text based formats for further analysis or processing by the user. The following types of export are currently provided:

- Capture Event Information
- Data from a specific event
- Descriptors

Typically the exported text will be displayed in the application window, ready to be saved to a file using the usual File...Save... functions. The exception is that when the exported file is defined as 'binary', the file save dialog appears immediately, and the file is not displayed in the application window.

#### 4.20.1 Exporting Capture Events

With a capture document open, select the item 'Create Events File...' from the File menu. The 'Export' dialog will be displayed:

# 

| Export Event Filtering                                                                                                    | X                                                                               |  |  |  |  |
|----------------------------------------------------------------------------------------------------|---------------------------------------------------------------------------------|--|--|--|--|
| From event 1                                                                                                    | to event 9601 All Events                                                        |  |  |  |  |
| <ul> <li>Hide SOFs</li> <li>Hide Bus States</li> <li>Hide Chirps</li> <li>Hide Transactions</li> <li>Hide Packets</li> <li>Hide NAKs</li> <li>Hide NYETSs</li> <li>Obey Custom Filter</li> <li>Data Only</li> </ul> | Show just top level events<br>Show top level plus bus states<br>Show everything |  |  |  |  |
| Export will generate a text file containing the capture<br>events. You may select which items to include in your<br>export. The filter options have been initially set<br>according to the display filter options.  |                                                                                 |  |  |  |  |

Select the event range, and the level of detail you wish to export, then click on OK. A typical output text file (showing just top level events) is shown below:

| [3.742,754] | LS: Control ' | Transfer | Addr:00 Endp:0           | - Get | Device Descriptor        |
|-------------|---------------|----------|--------------------------|-------|--------------------------|
|             | 00 01         | 00 00 00 | 00 02 07 01 10           | 01 00 | 01 02                    |
| [3.773,991] | LS: Control   | Transfer | Addr:00 Endp:0           | - Set | Address (OxO1)           |
|             | [Zero Data B  | ytes]    |                          |       |                          |
| [3.836,513] | LS: Control ' | Transfer | Addr:01 Endp:0           | - Get | Device Descriptor        |
|             | 12 01 10 01 0 | 00 00 00 | 08 62 OF 01 10           | 01 00 | 01 02                    |
|             | 00 01         |          |                          |       |                          |
| [3.838,518] | LS: Control ' | Transfer | Addr:01 Endp:0           | - Get | Configuration Descriptor |
|             | 09 02 22 00 0 | 01 01 00 | AO 32                    |       |                          |
| [3.839,614] | LS: Control ' | Transfer | Addr:01 Endp:0           | - Get | Configuration Descriptor |
|             | 09 02 22 00 0 | 01 01 00 | AO 32 09 04 00           | 00 01 | 03 01                    |
|             | 02 00 09 21   | 10 01 00 | $01 \ 22 \ 34 \ 00 \ 07$ | 05 81 | 03 04                    |
|             | AO 00         |          |                          |       |                          |
| [3.842,658] | LS: Control ' | Transfer | Addr:01 Endp:0           | - Get | String Descriptor 238    |
|             | OC 03 41 00 4 | 42 00 43 | 00 44 00 41 00           |       |                          |

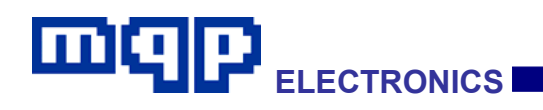

## 4.20.2 Exporting Capture Events – Data Only

A useful option in the Export events dialog is 'Data Only'.

| Export Event Filtering                                                                                                    |                                                              |  |  |  |  |
|----------------------------------------------------------------------------------------------------|--------------------------------------------------------------|--|--|--|--|
| From event 1                                                                                                    | to event 9601 All Events                                     |  |  |  |  |
| <ul> <li>✓ Hide SOFs</li> <li>✓ Hide Bus States</li> <li>✓ Hide Chirps</li> <li>✓ Hide Transactions</li> </ul>                                                                                                    | Show just top level events<br>Show top level plus bus states |  |  |  |  |
| <ul> <li>✓ Hide Packets</li> <li>✓ Hide NAKs</li> <li>✓ Hide NYETSs</li> </ul>                                                                                                    | Show everything                                              |  |  |  |  |
| ☐ Obey Custom Filter<br>▼ Data Only<br>● Plain hex ○ 0                                                                                                    | Cformat 🔿 Asm format 🔿 Binary file                           |  |  |  |  |
| Export will generate a text file containing the capture<br>events. You may select which items to include in your<br>export. The filter options have been initially set<br>according to the display filter options. |                                                              |  |  |  |  |

Selecting the 'Data Only' option allows data, as selected by the custom filter, and the event range, to be exported in a number of useful file formats.

#### 4.20.3 Exporting Descriptors

#### 4.20.3.1 Standard Descriptors

With a capture document open, select the item 'Create Descriptor File...' from the File menu. The 'Export Descriptor' dialog will be displayed:

| ШQ | D |             |
|----|---|-------------|
|    |   | ELECTRONICS |

| Ex | port De                         | scriptor                       |                                                                                                    | ×            |
|----|---------------------------------|--------------------------------|----------------------------------------------------------------------------------------------------|--------------|
|    | Event                           | Address                        | Descriptor Type                                                                                                    |              |
|    | 56<br>184<br>246<br>306         | 0<br>1<br>1<br>1               | Device Descriptor<br>Device Descriptor<br>Configuration Descriptor<br>String Descriptor (index 238)                                 |              |
|    | 397<br>521<br>580<br>598<br>660 | 0<br>2<br>2<br>2<br>2          | Device Descriptor<br>Device Descriptor<br>String Descriptor (index 0)<br>String Descriptor (index 2)<br>String Descriptor (index 0) | -            |
|    | -Format-                        | iormat (Qu12)                  | C Assembler (armst (12b)                                                                                                    | Export All   |
|    | i                               | Export will ge<br>You may sele | enerate a text file containing the descriptor you select.<br>act the output format for this data.                                   | Cancel<br>OK |

Select the descriptor you wish to export (or click on Export All). To assist you in deciding which is the appropriate descriptor, the event number and the device address are displayed. If you had previously selected a valid descriptor in the capture pane, then this descriptor will be pre-selected when you open this dialog.

You should now choose the format in which you wish to export the descriptor. By default it will be output as a (commented) 'c' code structure.

When you have made your selection, click on OK and you will be invited to choose the name and location of the exported file. An example file is shown below:

# ШQ

// Device Descriptor (event number 56) static const unsigned char descriptor56[] = { 0x12, // bLength 0x01, // bDescriptorType (DEVICE) 0x10, // bcdUSB (ls byte) 0x01, // bcdUSB (ms byte) 0x00, // bDeviceClass (Defined in Interface) Ox01,// bcdUSB (ms byte)Ox00,// bDeviceClass (DefineOx00,// bDeviceSubClassOx00,// bDeviceProtocolOx08,// bMaxPacketSizeOOx62,// idVendor (ls byte)Ox0F,// idVendor (ms byte)Ox01,// idProduct (ls byte)Ox10,// idProduct (ms byte)Ox01,// bcdDevice (ls byte)Ox01,// bcdDevice (ms byte)Ox01,// bcdDevice (ms byte)Ox01,// iManufacturerOx02,// iProduct , / iManufacturer 0x02, // iProduct 0x00, // iSerialNumber 0x01, // bNumCorfi // bNumConfiguration

);

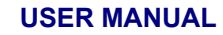

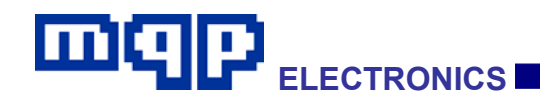

#### 4.20.3.2 Class Specific Descriptors

In some cases, where class analysis options have been installed, specific class descriptors are annotated, e.g.:

```
// HID Report Descriptor (event number 6185)
static const unsigned char descriptor6185[] =
£
                // Usage Page (Generic Desktop Controls)
    0x05,
    0x01,
                11
                // Usage (Mouse)
    0x09,
    0x02,
                11
    0xA1,
                     Collection (Application)
                11
    0x01,
                11
                11
                   Usage (Pointer)
    0x09,
                11
    0x01,
    OxA1,
                11
                       Collection (Physical)
    0x00,
                11
    0x05,
                11
                       Usage Page (Button)
    0x09,
                11
                11
                       Usage Minimum (1)
    0x19,
                11
    0x01,
    0x29,
                11
                       Usage Maximum (5)
    0x05,
                11
    0x15,
                11
                       Logical Minimum (0)
    0x00,
                11
    0x25,
                17
                       Logical Maximum (1)
                11
    0x01,
                11
    0x95,
                       Report Count (5)
    0x05,
                11
    0x75,
                11
                       Report Size (1)
    0x01,
                11
    0x81,
                11
                       Input (Data, Variable, Absolute, Bit Field)
    0x02,
                11
    0x95,
                11
                       Report Count (1)
    0x01,
                11
    0x75,
                11
                       Report Size (3)
    0x∩3,
                11
                       T 11
                                                Absolute D' Fieldy
                                 - -
                                        Arme
```

Other class descriptors can still be exported, but without the comment annotation.

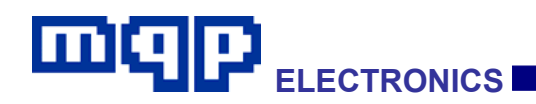

# 4.20.4 Exporting Data from a Specific Event

With a capture document open, select the event from which you wish to export the data, by clicking on the event in the event pane (making it the 'Current Event'). Then select the item 'Create Current Data File...' from the File menu. The 'Export Current Event Data' dialog will be displayed:

| Export Current Event Data                                                             |                                                                                                    |
|---------------------------------------------------------------------------------------|----------------------------------------------------------------------------------------------------|
| Selection<br>All data from this event<br>Selected Data Only<br>0 . 17                 | Format<br>C format (0x12)<br>Assembler format (12h)<br>Plain Hex<br>Interpret as ASCII Text<br>Binary |
| Export will generate a tex<br>the current event data. Y<br>the output format for this | Comment with ASCII<br>t file containing<br>ou may select<br>data.<br>OK                               |

Select the format in which you wish to export the data. When you have made your selection, click on OK and the text file will be displayed, ready for you to edit, or save to your chosen location.

If a binary format is selected, you will be invited to choose the name and location of the exported file.

An example text file is shown below:

 0xE2, 0x00, 0xE2, 0x00, 0xEA, 0x00, 0xEA, 0x00

 0xED, 0x00, 0xED, 0x00, 0xEA, 0x00, 0xEA, 0x00

 0xDC, 0x00, 0xDC, 0x00, 0xC2, 0x00, 0xC2, 0x00

 0x9C, 0x00, 0x9C, 0x00, 0x6C, 0x00, 0x6C, 0x00

 0x34, 0x00, 0x34, 0x00, 0xF6, 0xFF, 0xF6, 0xFF

 0xB2, 0xFF, 0x82, 0xFF, 0x6D, 0xFF, 0x6D, 0xFF

 0x2C, 0xFF, 0x2C, 0xFF, 0x6D, 0xFE, 0xF0, 0xFE

 0x8A, 0xFE, 0x8A, 0xFE, 0x89, 0xFE, 0x89, 0xFE

 0x80, 0xFE, 0x2D, 0xFF, 0x41, 0xFE, 0x41, 0xFE

PET User Manual 1.04

# 

# 4.21 Text Editing

# 4.21.1 Introduction

A number of GraphicUSB document types are basically normal text files, sometimes with special extensions. These include:

- PET script file (\*.mpet)
- exported event file (\*.txt)
- exported data file (\*.txt)
- exported descriptor file (\*.c, \*.asm)
- exported current event data file (\*.c, \*.asm)
- vendor class information file (\*.mven)
- device information file (\*.mdev)

These file types are all opened in the GraphicUSB built-in text editor. The editor has the following features:

- contextual colouring
- bookmark capability
- goto line number
- printing and selection printing
- find and replace functions
- word selection by double mouse click
- dragging of selected blocks

Additionally a second, 'output' pane is associated with certain file types.

- PET script file (\*.mpet)
- generator script
- vendor class information file
- device information file

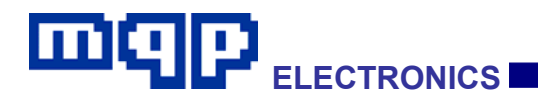

This is used to display validation or compilation output.

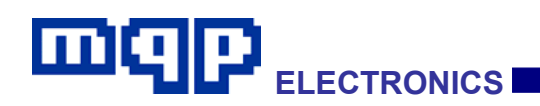

# 4.21.2 Editing

All the normal text-editing functions are implemented in an industry standard way, so that using the editor should be instinctive, therefore not requiring much description here.

Available keyboard accelerators are shown against the functions in the menus, in the usual way.

e.g. Add Bookmark Ctrl+F2

## 4.21.3 Bookmarks

Any line the text file may be book-marked, by first putting the caret on that line, and then pressing Ctrl+F2. A blue marker appears in the grey left-hand column to indicate that the line is bookmarked.

Pressing the F2 button takes the caret in turn to the start of each bookmarked line working in a forward direction through the file. Shift+F2 takes the caret in turn to the start of each bookmarked line working in a backward direction through the file.

To remove a bookmark, put the caret on that line, and then press Ctrl+F2.

Bookmarks only exist while the file is open.

## 4.21.4 Error Messages

In files types with an output pane below, this pane is use to display the result of validation or compilation. If any error messages are shown, then you may cycle through the errors by pressing F4. Each error message will be highlighted and the corresponding source line will be marked.

In a similar way, if you double-click on an error message in the lower pane, the line in question will be marked in the upper pane.

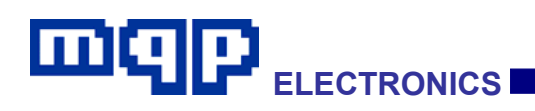

# 4.22 USB Errors

#### 4.22.1 Invalid PID

A Packet Identifier, PID, is a 4 bit code. The 4 bits of the PID are complemented and repeated making an 8 bit PID in total. An error in the transmission of the PID will result in an Invalid PID being reported.

#### 4.22.2 Invalid CRC

A Cyclic Redundancy Check is performed on the data transmitted in a packet. Token packets have a 5 bit CRC while Data packets have a 16 bit CRC. The CRC is checked by the Packet-Master and, if incorrect, an error is reported.

#### 4.22.3 Invalid SOF

A Start of Frame packet contains a frame number. If a frame number is out of sequence then an Invalid SOF error is reported. It's likely that frame numbers will be out of sequence after a Reset or Suspend; in these cases the error can be ignored.

#### 4.22.4 Invalid Control Transfer

A Control transfer consists of a SETUP packet (which defines a from-host or to-host direction), followed by an optional set of 'Data Stage' DATA0/DATA1 packets in that direction, completed by a 'Status Stage' zero-length DATA1 packet, in the other direction. If this sequence is not correct then an Invalid Control Transfer error is reported.

The correct sequence for the data toggle in a Control Transfer is that the SETUP should contain a DATA0 packet, the Data Stage should start with a DATA1 packet and then alternate, and finally the Status Stage should be a zero-length DATA1 packet. If these polarities are not correct then an Invalid Control Transfer error is reported.

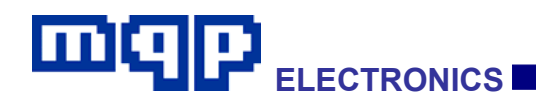

## 4.22.5 Invalid Transaction

A transaction consists of a token packet (SETUP/IN/OUT), followed by a DATA0 or DATA1 packet (in the appropriate direction), and completed by an ACK, NAK or STALL. Either the last or the last two packets may be missing. If this sequence is not correct then an Invalid Transaction error is reported.

A SETUP transaction must contain a DATA0 packet. If this polarity is not correct then an Invalid Transaction error is reported.

# 4.22.6 Bit Stuffing Error

In order to ensure adequate signal transitions, bit stuffing is employed by the transmitting device when sending a USB packet. A zero is inserted after every six consecutive ones in the data stream before the data is NRZI encoded. If more than six consecutive ones are detected a Bit Stuffing Error is reported.

# 4.22.7 Byte Error

All packets must have an integral number of bytes. If this is not the case a Byte Error is reported.

# 4.22.8 Spurious Data

If data is detected but doesn't begin with a synchronization pattern then the display will report Spurious Data.

# 4.22.9 Both Lines High

The data encoding scheme is such that the D+ and D- lines should never both be high at the same time. If this condition is encountered an error is reported.

# 4.22.10 Spurious End of Packet

An End of Packet condition should only appear at the end of a data packet. If the condition appears at any other time it will be reported as an error.

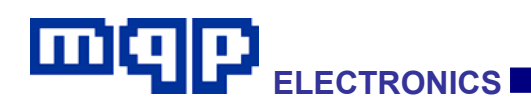

# 4.23 Class Analysis Options

#### 4.23.1 Registration

The Class Analysis Options are supplied as software add-ons for GraphicUSB. The options are available for individual classes, so you only need to purchase the functionality you actually require. The options are provided in the form of 16 digit hexadecimal registration codes.

To enable a particular option, first ensure the analyser is connected to the host, and then click in the menu bar on Edit...Class Analysis...Register... and the following dialog will appear.

| Optional Feature Registration                                                                                                    |             |               |                      |   |                     |  |
|----------------------------------------------------------------------------------------------------|-------------|---------------|----------------------|---|---------------------|--|
| Registered Class Analysis Options                                                                                                    |             |               |                      |   |                     |  |
| 🔽 Auc                                                                                                    | oib         | ☑             | HUB                  | ☑ | Printer             |  |
| 🔽 Cor                                                                                                    | mms and CDC | ☑             | Image                | Γ | Smart Card          |  |
| CD 🟹                                                                                                    | C-Data      | ☑             | Mass Storage         | • | Vendor              |  |
| 🔽 HIC                                                                                                    | )           | $\overline{}$ | Test and Measurement | • | Video               |  |
|                                                                                                    |             |               |                      | Γ | Wireless Controller |  |
|                                                                                                    |             | F             | Refresh              |   |                     |  |
| Miscellaneous Options                                                                                                    |             |               |                      |   |                     |  |
| Serial Number Registration code (16 hex digits) 30696102 Register                                                                                                   |             |               |                      |   |                     |  |
| To register a new option, check that the analyser is<br>connected, and that its serial number appears above. Then<br>enter the 16 digit registration code provided. |             |               |                      |   |                     |  |

Enter the registration code provided and the corresponding option should become checked. Please store the registration code carefully in case you need to install the option on another host computer.

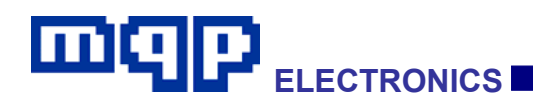

## 4.23.2 Analysis Overview

The Class Analysis option you have enabled will enhance all captures performed on the analyser in question. If you use the analyser on a different host, remember to register the option on that computer as well.

The option will not allow the analysis of classes on captures performed with the analyser before the option was registered. However the captured files can later be viewed in their analysed form on any computer with or without the analyser present.

A typical class analysis example is shown below.
# 

| Control Transfer                             |       |
|----------------------------------------------|-------|
|                                              |       |
| Set HID Report Descriptor                    |       |
| Meaning                                      | Value |
| Usage Page (Generic Desktop Controls)        | 05 01 |
| Usage (Mouse)                                | 09 02 |
| Collection (Application)                     | A1 01 |
| Usage (Pointer)                              | 09 01 |
| Collection (Physical)                        | A1 00 |
| Usage Page (Button)                          | 05 09 |
| Usage Minimum (1)                            | 19 01 |
| Usage Maximum (5)                            | 29 05 |
| Logical Minimum (0)                          | 15 00 |
| Logical Maximum (1)                          | 25 01 |
| Report Count (5)                             | 95 05 |
| Report Size (1)                              | 75 01 |
| Input (Data, Variable, Absolute, Bit Field)  | 81 02 |
| Report Count (1)                             | 95 01 |
| Report Size (3)                              | 75 03 |
| Input (Constant, Array, Absolute, Bit Field) | 81 01 |
| Usage Page (Generic Desktop Controls)        | 05 01 |
| Usage (X)                                    | 09 30 |
| Usage (Y)                                    | 09 31 |
| Usage (Wheel)                                | 09 38 |
| Logical Minimum (-127)                       | 15 81 |
| Logical Maximum (127)                        | 25 7F |
| Report Size (8)                              | 75 08 |
| Report Count (3)                             | 95 03 |
| Input (Data, Variable, Relative, Bit Field)  | 81 06 |
| End Collection                               | CO    |
| End Collection                               | CO    |

This shows a HID Report Descriptor, and below is the result of parsing it.

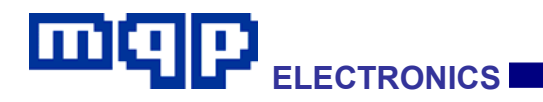

| прискерот |        | _  |
|-----------|--------|----|
| Usage     | Bits   |    |
| Button 1  | 1 Bit  |    |
| Button 2  | 1 Bit  |    |
| Button 3  | 1 Bit  |    |
| Button 4  | 1 Bit  |    |
| Button 5  | 1 Bit  |    |
| Not Used  | 3 Bits |    |
| Х         | 8 Bits |    |
| Y         | 8 Bits |    |
| Wheel     | 8 Bits | 11 |

Each transfer of a HID report is also analysed, as follows.

|              | 1 Interrupt Transfer                                                       |       |   |  |  |  |  |
|--------------|----------------------------------------------------------------------------|-------|---|--|--|--|--|
|              | Device To Host                                                             |       |   |  |  |  |  |
|              | This is a HID IN report. An analysis of the report contents appears below. |       |   |  |  |  |  |
|              | In Report                                                                  |       |   |  |  |  |  |
|              | Usage                                                                      | Value |   |  |  |  |  |
|              | Button 1                                                                   | 0     |   |  |  |  |  |
|              | Button 2                                                                   | 0     |   |  |  |  |  |
|              | Button 3                                                                   | 0     |   |  |  |  |  |
|              | Button 4                                                                   | 0     |   |  |  |  |  |
|              | Button 5                                                                   | 0     |   |  |  |  |  |
|              | Х                                                                          | -5    |   |  |  |  |  |
|              | Y                                                                          | -1    |   |  |  |  |  |
|              | Wheel                                                                      | 0     |   |  |  |  |  |
|              |                                                                            |       |   |  |  |  |  |
| Data Content |                                                                            |       |   |  |  |  |  |
| 0            | 000: 00 FB FF                                                              | 00 .  | 🗖 |  |  |  |  |

PET User Manual 1.04

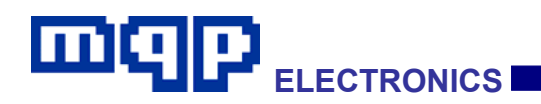

#### 4.23.3 Vendor Class Analysis

#### 4.23.3.1 Introduction

Unlike other USB classes, Vendor Class does not have a predetermined specification. The class is made up of whatever control requests and data transfer types a vendor finds useful. For this reason, it is normally difficult to provide a useful analysis. MQP's vendor class analysis option attempts to overcome this problem, by allowing the user to specify characteristics of the vendor class, which can usefully be displayed on the capture document screens. To do this, the vendor class analysis option must be registered.

The user will need to provide a specification file for their device. The file will have a predetermined file name as follows:

#### vendVVVVPPPP.mven

where VVVV is four hexadecimal characters defining the Vendor ID, and PPPP is four hexadecimal characters defining the Product ID.

So for example the file defining the vendor characteristics of a device with Vendor ID 0x12ab and Product ID 0x34cd would be called:

#### vend12ac34cd.mven

The file must be located in the same directory as is specified in: *Edit.*. *Options.*. *File Locations.*. *Data Directory.*. (by default this is the standard location for application data defined by the operating system).

A template for this file can be quickly created (with the correct filename, in the correct folder), by: *Operations.. Create Vendor File Template..* 

# 

| Create                                                                                    | Create Vendor Info File Template 🛛 🔀                                                                                                    |                                     |                                                                    |           |  |  |  |
|-------------------------------------------------------------------------------------------|----------------------------------------------------------------------------------------------------|-------------------------------------|--------------------------------------------------------------------|-----------|--|--|--|
| Ven<br>0x 12a                                                                             | dor ID<br>ib (                                                                                                    | Product ID<br>34cd                  | Target File Name<br>vend12ab34cd.mven                              |           |  |  |  |
| This allows you to create a template for a a user supplied vendor class information file. |                                                                                                    |                                     |                                                                    |           |  |  |  |
|                                                                                           | The file must be named 'vendVVVPPPP.mven' where VVV is<br>four hexadecimal characters defining the Vendor ID, and PPPP<br>is four hexadecimal characters defining the Product ID. |                                     |                                                                    |           |  |  |  |
|                                                                                           | The file r<br>Edit Op                                                                                                    | must be saved<br>tions., File Loc   | in the same directory as is specified in<br>ations Data Directory. |           |  |  |  |
|                                                                                           | To use ti<br>option m                                                                                                    | he vendor clas:<br>ust be registere | s analysis file, the vendor class analys<br>d.                     | is Cancel |  |  |  |

#### Notes for users with files generated in previous versions

In previous versions of GraphicUSB this file had a .txt extension, however we now use an extension of .mven. Additionally a

FileType MQPVEN 1

command is now required at the start of the file.

Otherwise the format has not changed. The editor is now integrated with GraphicUSB, so it is no longer necessary to use an external text editor.

On running the new GraphicUSB for the first time, the application will offer to make these changes automatically for you.

The files can then be opened for editing if required, in GraphicUSB by selecting menu item File...Open... and choosing Files of Type: Vendor Files (\*.mven) in the file select dialog.

Note also that the validation function now works on the open file displayed in the editing window, rather than by locating the file on the

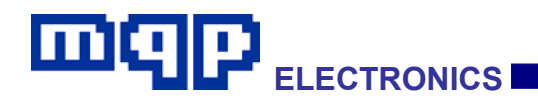

disk, so the validation option is only available in the menu when the file is displayed.

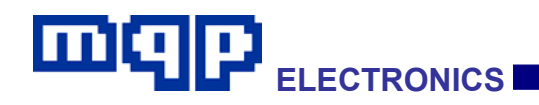

On clicking the Create button, the template file is generated:

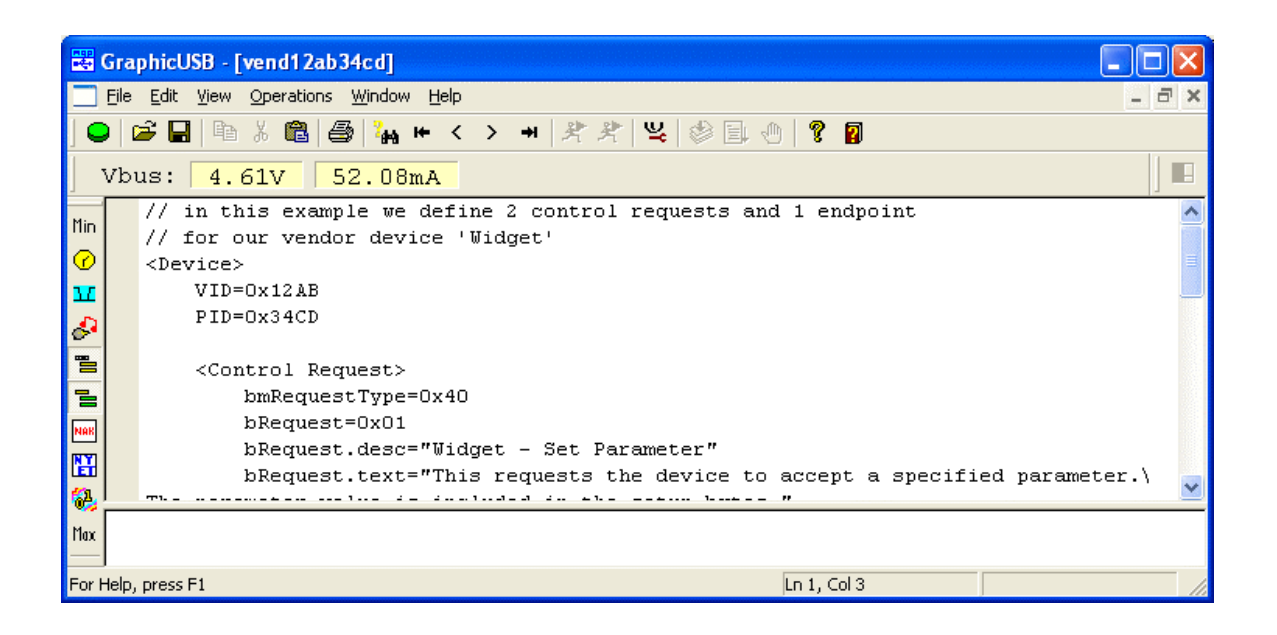

The vendor info file opens in an editing window. Below it is an output pane, used by the built-in validation function.

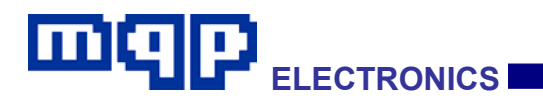

The template file will have this typical appearance:

```
// in this example we define 2 control requests and 1 endpoint
// for our vendor device 'Widget'
FileType MQPVEN 1
<Device>
    VID=0x12AB
                 // the Vendor ID
    PID=0x34CD
                 // the Product ID
    <Control Request>
        bmRequestType=0x40
        bRequest=0x01
        bRequest.desc="Widget - Set Parameter"
        bRequest.text="This requests the device to accept a specified \
parameter.\nThe parameter value is included in the setup bytes."
        wIndex.desc="Parameter Number"
        wValue.desc="Parameter Value"
        wLength.Min=0
        wLength.Max=0
    </Control Request>
    <Control Request>
        bmRequestType=0xC0
        bRequest=0x01
        bRequest.desc="Widget - Get Parameter"
       bRequest.text="This requests the device to return a specified parameter.\n\
The value is 2 bytes sent in a data packet."
        wIndex.desc="Parameter Number"
        wValue.desc="Parameter Value"
        wLength.Min=0
        wLength.Max=0
    </Control Request>
    <Endpoint>
        ep.code=0x82
        ep.desc="Data Stream from Widget"
        ep.text="Responses in the 'Widget Protocol' are sent by the programmer. \
Typically each response is terminated with a 0x0d 0x0a character pair. Most commands \setminus
are made up of ASCII characters."
    </Endpoint>
</Device>
```

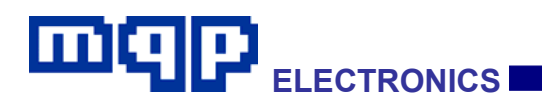

#### 4.23.3.2 File Syntax

#### 4.23.3.2.1 Comments

A comment is introduced by the pair of characters '//'. Everything to the right on the same line is part of the comment and ignored.

#### 4.23.3.2.2 Indentation

The example file uses (tabbed) indentation to emphasise the structure of the syntax, but it is not necessary to do this.

#### 4.23.3.2.3 Numbers

Numerical values may be expressed in decimal, or in hexadecimal introduced by the prefix 0x. So 10 and 0x0a represent the same value.

#### 4.23.3.2.4 Strings

String values must be enclosed in double quote marks, e.g. "this is a string".

A long string may span several lines of text as long as:

- each line which is not the end of the string is terminated as the last character with a '\'.
- each subsequent line in the string cannot have any white space at the start of the string which is not part of that string
- a line which is part of a string cannot have a comment
- a line which is part of a string cannot be blank

A string may include a line break by including the symbol '\n' at the required point. To have the symbol '\' in the string you must include '\\' at the point required.

See the template file above for examples of long strings.

# 4.23.3.2.5 <Device> </Device>

The whole file is the description of a device, and so must start with the '<Device>' tag, and end with '</Device>'.

PET User Manual 1.04 Copyright © 2006-2012 MQP Electronics Ltd

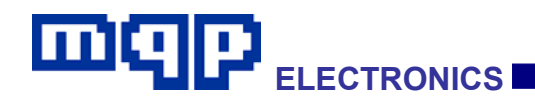

Following the '<Device>' tag, the next two lines must define the Vendor ID and the Product ID of the device.

#### 4.23.3.2.7 <Control Request> </Control Request>

Each defined control request must be introduced by the '<Control Request>' tag, and ended with '</Control Request>'. Between the tags you should define the parameters of the request by specifying the following:

| Parameter                                                                                                    | Parameter Status Value type |                                                                                                    | Purpose                                                                                                    |
|----------------------------------------------------------------------------------------------------|-----------------------------|----------------------------------------------------------------------------------------------------|----------------------------------------------------------------------------------------------------|
| FileType                                                                                                    | Mandatory                   | MQPVEN 1                                                                                                 | <b>Must come first.</b><br>Identifies the filetype and version                                                                                                    |
| bmRequestType=                                                                                                    | Mandatory                   | Number from 0x00 -<br>0xff                                                                               | Specifies the Setup packet<br>field which identifies this<br>request                                                                                                    |
| bRequest=                                                                                                    | Mandatory                   | Number from 0x00 -<br>0xff                                                                               | Specifies the Setup packet<br>field which identifies this<br>request                                                                                                    |
| bRequest.desc=                                                                                                    | Mandatory                   | String to use as the<br>name of this request.<br>Must be single line and<br>preferably kept short.       | Appears in the Control<br>transfer header of the<br>event pane to name this<br>request.<br>Also appears in the Setup<br>transaction header table, in<br>the detail pane, and used<br>as a sub-title in the detail<br>pane for the Control<br>transfer header. |
| bRequest.text=                                                                                                    | Desirable                   | String to use as the<br>explanation of this<br>request. May be<br>several lines of text.                 | Appears in the detail pane for the Control transfer header.                                                                                                    |
| wIndex.desc=<br>wIndexH.desc=<br>wIndexL.desc=As<br>requiredString to use to name<br>the purpose for this<br>setup packet<br>parameter field.WValue.desc=<br>wValueL.desc=As<br>requiredPreferably kept short.<br>Note that e.g. wIndexH<br>is the high byte of<br>wIndex to be used |                             | Appears in the detail pane<br>table when a Setup<br>transaction header is<br>selected in the event pane. |                                                                                                    |

PET User Manual 1.04

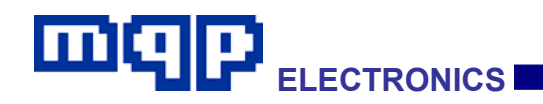

|              |          | instead of it when the parameter only occupies a single byte.                                                                 |                                                                              |
|--------------|----------|----------------------------------------------------------------------------------------------------|------------------------------------------------------------------------------|
| wLength.Min= | Optional | Minimum number of<br>bytes which may be<br>transferred in the Data<br>Stage of the control<br>transfer. Defaults to 0.        | Used to validate the<br>number of bytes<br>transferred in the Data<br>Stage. |
| wLength.Max= | Optional | Maximum number of<br>bytes which may be<br>transferred in the Data<br>Stage of the control<br>transfer. Defaults to<br>65535. | Used to validate the<br>number of bytes<br>transferred in the Data<br>Stage. |

#### 4.23.3.2.8 <Endpoint> </Endpoint>

Each defined endpoint must be introduced by the '<Endpoint>' tag, and ended with '</Endpoint>'. Between the tags you should define the parameters of the endpoint by specifying the following:

| Parameter | Status                                                                                             | Value type                                                                                                  | Purpose                                                                                                    |
|-----------|----------------------------------------------------------------------------------------------------|----------------------------------------------------------------------------------------------------|----------------------------------------------------------------------------------------------------|
| ep.code=  | Mandatory Number from 0x01 -<br>0x0f for OUT endpoints,<br>or from 0x81 - 0x8f for<br>IN endpoints |                                                                                                    | Specifies the endpoint being described                                                                                                    |
| ep.desc=  | Mandatory                                                                                          | String to use as the<br>name of this data<br>transfer. Must be single<br>line and preferably kept<br>short. | Appears in the Data<br>transfer header of the<br>event pane to name this<br>request.<br>Also used as a sub-title in<br>the detail pane for the<br>Control transfer header. |
| ep.text=  | Desirable                                                                                          | String to use as the<br>explanation of this<br>request. May be several<br>lines of text.                    | Appears in the detail pane<br>for the Data transfer<br>header.                                                                                                    |

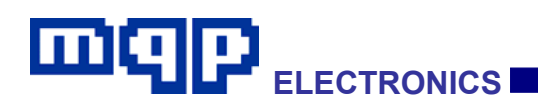

#### 4.23.3.2.9 Syntax Checking

It would be irritating to have syntax error messages popping up whenever a syntax error in the user file is encountered, so during display of a capture file the parsing will fail silently, putting up the best interpretation it can. We have provided a separate function to check the legality of the file before attempting to use it.

The syntax of the file can be validated by: *Operations.*. *Validate Vendor File.*.

The file must be open in GraphicUSB for this option to be available.

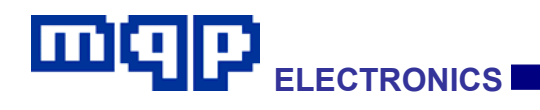

The file will be validated and the results will be shown in the lower output pane.

| 飋(           | Grag         | phicUSB - [vend12ab34cd.mven]                                                          | $\mathbf{X}$ |  |  |  |  |
|--------------|--------------|----------------------------------------------------------------------------------------|--------------|--|--|--|--|
|              | <u>F</u> ile | Edit View Operations Window Help                                                       | r ×          |  |  |  |  |
|              |              | 줄 🖬   ʰ ¾ ඬ   🚭   🏣 ⊨ < > →   🤾 🍂   🖳 🗇   😵 🗊                                          |              |  |  |  |  |
| ] ·          | Vbı          | us: 4.61V 52.08mA                                                                      |              |  |  |  |  |
| M:-          |              | <device></device>                                                                      | ^            |  |  |  |  |
|              |              | VID=0x12AB                                                                             | 1999         |  |  |  |  |
| Ø            |              | PID=0x34CD                                                                             | =            |  |  |  |  |
| Ш            |              |                                                                                        |              |  |  |  |  |
| $\mathbf{A}$ |              | <control request]<="" th=""><th></th></control>                                        |              |  |  |  |  |
| 02-          |              | bmRequestType=0x40                                                                     |              |  |  |  |  |
| 5            |              | bRequest=0x01                                                                          |              |  |  |  |  |
| 물            |              | bRequest.desc="Widget - Set Parameter"                                                 |              |  |  |  |  |
| NAK          |              | <code>bRequest.text="This requests the device to accept a specified parameter.\</code> |              |  |  |  |  |
|              |              | The parameter value is included in the setup bytes."                                   |              |  |  |  |  |
| Ē            |              | wIndex.desc="Parameter Number"                                                         | ~            |  |  |  |  |
| 64           | 🥵            |                                                                                        |              |  |  |  |  |
| Max          | Sy           | ntax error at line 7                                                                   |              |  |  |  |  |
| For H        | l<br>Help,   | press F1 Ln 1, Col 17                                                                  |              |  |  |  |  |

Double-click on the error message in the output pane, to locate the line in the edit pane (in this case the wrong type of closing bracket was used).

Only the first syntax error found may be shown each time, so run the checker until no errors are flagged.

When satisfied, save the file, using the default filename, and ensuring that it is being saved in the data folder specified for the application.

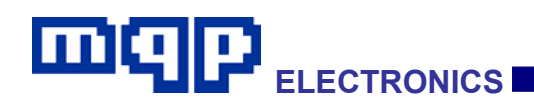

## 4.24 V<sub>BUS</sub> Voltage Measurement

The Packet-Master USB-PET has continuous  $V_{BUS}$  voltage monitoring circuitry. This is useful to give an early indication of hardware or software problems related to USB power supply.

See Technical Data section for accuracy information.

GraphicUSB will continuously display the voltage value on its toolbar.

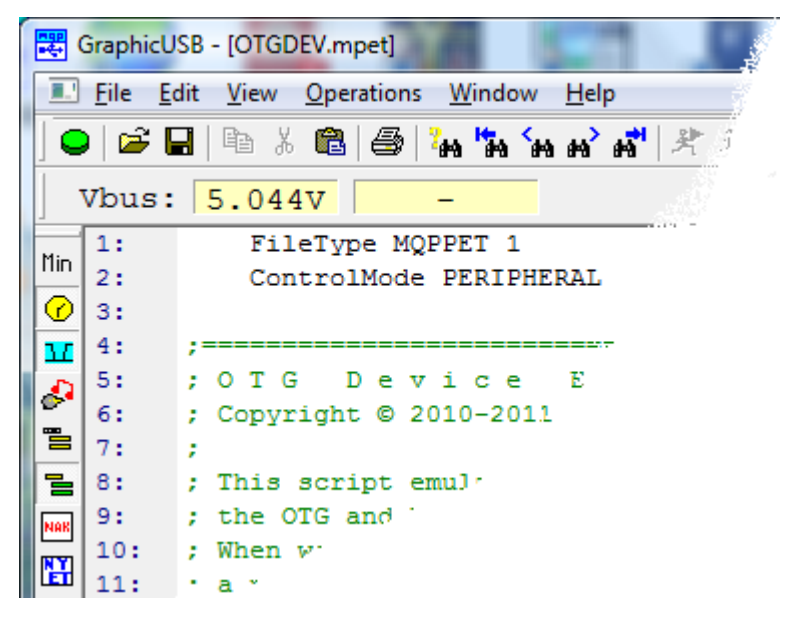

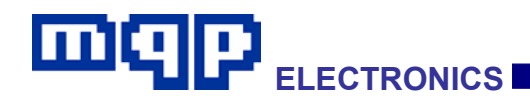

### 4.25 Firmware Updates

It is occasionally necessary to modify the firmware within the PET unit. GraphicUSB has the capability of performing this function in the field.

#### Caution

Updating firmware is not without its risks. If the update process is interrupted by a power failure, USB cable disconnection or any other similar problem, then it is possible to leave the analyser unit in a nonworking state. So the firmware should only be updated for a valid reason.

The website *www.mqp.com* contains software revision information, which includes details on firmware revisions, and the reasons for them. Please check there before attempting an update, and contact us beforehand if uncertain.

If the process does fail, for one of the above reasons, then you will have to return the analyser to us for re-programming. Please contact us in advance for a returns number in this case.

Firmware updates are controlled from the Operations...Select Analyser or Generator... menu item.

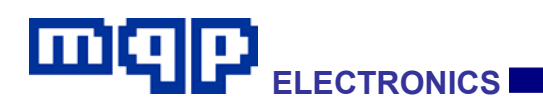

| Select Unit | s) to Use                                      |                                         |                                                   | X          |
|-------------|------------------------------------------------|-----------------------------------------|---------------------------------------------------|------------|
| Model       | Serial Number                                  | Function                                | Current F/W                                       | Latest F/W |
| USB12       | 10693139                                       | Analyser                                | 0.00                                              | 0.01       |
|             |                                                |                                         |                                                   |            |
|             |                                                |                                         |                                                   |            |
|             |                                                |                                         |                                                   |            |
|             |                                                |                                         |                                                   |            |
|             |                                                |                                         |                                                   |            |
| Voltage/Cr  | rrent Measurement Fro                          | P21                                     |                                                   |            |
| C Analyse   | er C Generato                                  | fr                                      | Change Function                                   | Advanced   |
| You         | i may select up to one /                       | Analyser, and u                         | p to one Generator                                |            |
| simu        | ultaneously. Some units                        | : have a dual fu<br>nit_first select ii | inction. In this case to<br>ust that one unit and | ı –        |
| clic        | k on the Change Funct                          | ion button. The                         | n if required, select a                           |            |
| unit        | with a different function                      | n.                                      |                                                   | Cancel     |
| The<br>fund | Advanced button all<br>ctions, which should on | lows access to<br>Iv be undertake       | firmware updating<br>en with caution.             |            |
|             |                                                |                                         |                                                   | <u>ОК</u>  |

Each connected unit will be displayed. In the example above, the current version (in the unit) is 0.00 and the latest available version is 0.01. Checking on our website will reveal that this update is required from GraphicUSB V3.00 onwards, so we advise proceeding with the update.

Ensure that only the unit you wish to update is selected, then click on the Advanced... button to see the firmware update dialog:

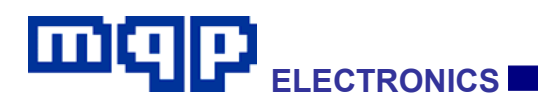

| Update Analy                                                                                                    | yser Firmware                                                                                                    |                                  |                      | X                    |  |  |
|----------------------------------------------------------------------------------------------------|----------------------------------------------------------------------------------------------------|----------------------------------|----------------------|----------------------|--|--|
| Model<br>USB12                                                                                                    | Serial Number<br>10693138                                                                                                    | Curr Vers<br>V0.00               | Latest Vers<br>V0.01 |                      |  |  |
| WARNING: Updating firmware carries a risk, so you should only update if really<br>necessary. Check the firmware version log on our website for the versions, and<br>the reasons for updating. |                                                                                                    |                                  |                      |                      |  |  |
| Updatii<br>power.<br>then yo                                                                                                    | Updating firmware must be allowed to run to completion with no interruption of<br>power. The process takes up to 20 seconds. If the process does not complete<br>then you will need to return the analyser to us for re-programming. |                                  |                      |                      |  |  |
| Please<br>will be                                                                                                    | follow the instructio<br>prompted to unplug                                                                                                    | ns carefully to<br>the analyser. | avoid problems. Al   | iter programming you |  |  |
| [Update Firmware]                                                                                                    |                                                                                                    |                                  |                      |                      |  |  |
|                                                                                                    |                                                                                                    |                                  |                      |                      |  |  |
|                                                                                                    |                                                                                                    |                                  |                      | Cancel               |  |  |

It is important to follow the instructions very carefully, step by step. First click on the Update Firmware button. The progress of the update process, which takes around 20 seconds, will be indicated on the progress bar.

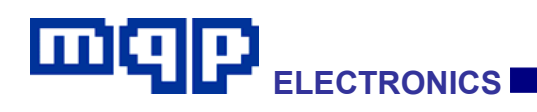

| Update Analy                 | yser Firmware                                                                                                    |                                     |                      | X                     |  |  |  |
|------------------------------|----------------------------------------------------------------------------------------------------|-------------------------------------|----------------------|-----------------------|--|--|--|
| Model<br>USB12               | Serial Number<br>10693138                                                                                                    | Curr Vers<br>V0.00                  | Latest Vers<br>V0.01 |                       |  |  |  |
| WARN<br>necess<br>the rea    | WARNING: Updating firmware carries a risk, so you should only update if really<br>necessary. Check the firmware version log on our website for the versions, and<br>the reasons for updating.                                        |                                     |                      |                       |  |  |  |
| Updatir<br>power.<br>then yo | Updating firmware must be allowed to run to completion with no interruption of<br>power. The process takes up to 20 seconds. If the process does not complete<br>then you will need to return the analyser to us for re-programming. |                                     |                      |                       |  |  |  |
| Please<br>will be j          | follow the instruction prompted to unplug                                                                                                    | ons carefully to<br>; the analyser. | avoid problems       | After programming you |  |  |  |
| [Update Firmware]            |                                                                                                    |                                     |                      |                       |  |  |  |
|                              |                                                                                                    |                                     |                      |                       |  |  |  |
|                              |                                                                                                    |                                     |                      | Cancel                |  |  |  |

When updating is complete, you will be requested to unplug any connections to the analyser, and **then** click OK:

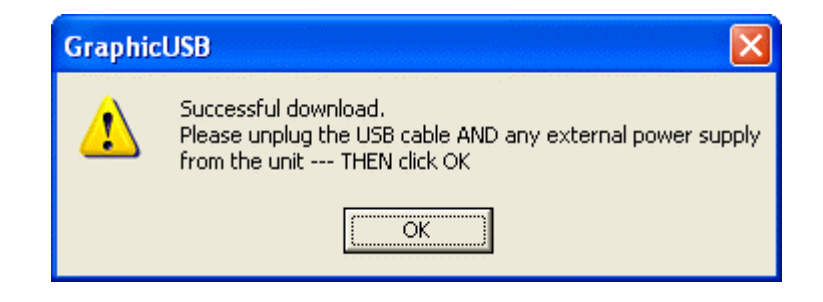

You will then be asked to reconnect the USB cable, and then click OK:

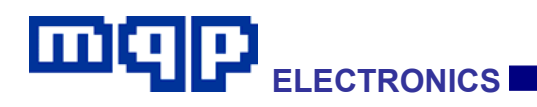

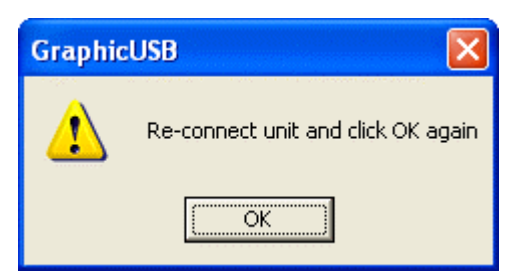

On clicking OK, the 'Update Analyser Firmware' dialog will close, leaving the Select dialog, which should now show the new firmware version.

| Select Uni                                                                                                    | t(s) to Use                                                                                                    |          |             |            |  |  |  |
|----------------------------------------------------------------------------------------------------|----------------------------------------------------------------------------------------------------|----------|-------------|------------|--|--|--|
| Model                                                                                                    | Serial Number                                                                                                    | Function | Current F/W | Latest F/W |  |  |  |
| USB12                                                                                                    | 10693138                                                                                                    | Analyser | 0.01        | 0.01       |  |  |  |
| Voltage/Current Measurement From:       Change Function         Analyser       Generator         Image: Second Second |                                                                                                    |          |             |            |  |  |  |
| Tł<br>fui                                                                                                    | The Advanced button allows access to firmware updating Cancel functions, which should only be undertaken with caution. |          |             |            |  |  |  |

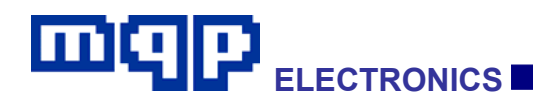

# **5 HIGH SPEED ELECTICAL TESTS**

### 5.1 Test Fixtures for use with Packet-Master USB-PET

These fixtures are designed to allow the connection of third party test equipment such as oscilloscopes and data generators, to the cable between the USB-PET and the Unit Under Test (UUT). They are particularly designed for OTG 2.0, in that they include a fifth signal for controlling the resistance to ground on the ID pin of the UUT.

Each fixture, except for the Economy Breakout Board, is supplied with a special control cable, enabling the PET to automatically switch it to the terminated state at the appropriate point in the test.

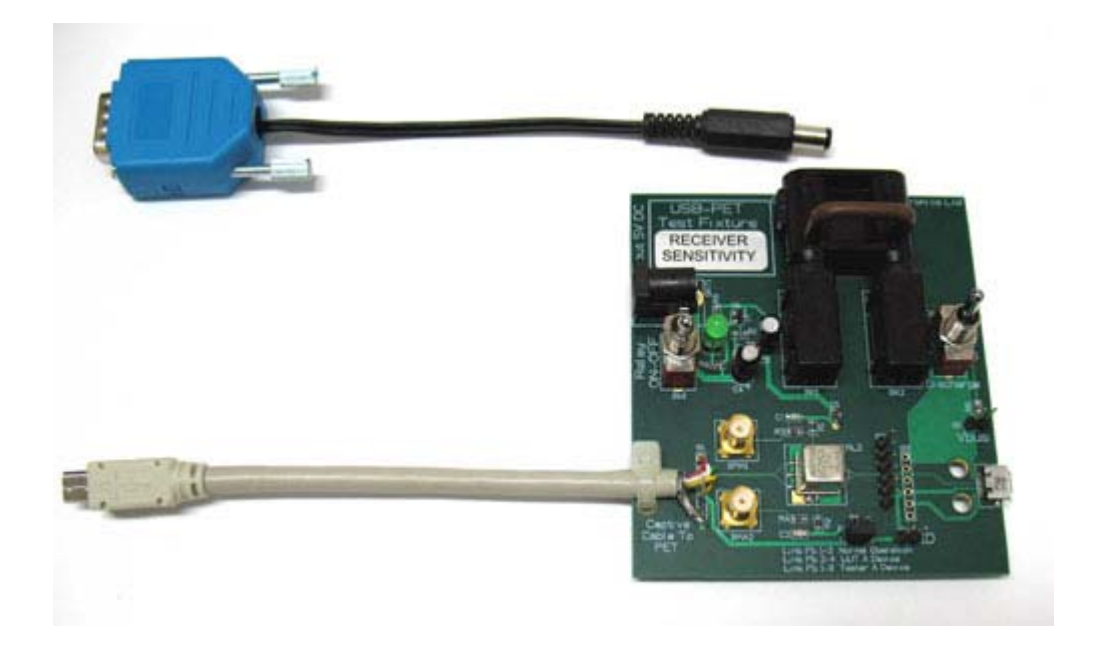

PET User Manual 1.04

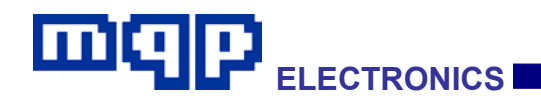

#### 5.1.1 High Speed Signal Quality (Host or Peripheral) plus Inrush Measurement Test Fixture

Reference: EL\_2,3,4,5,6, 7, 8 and 9; B.4

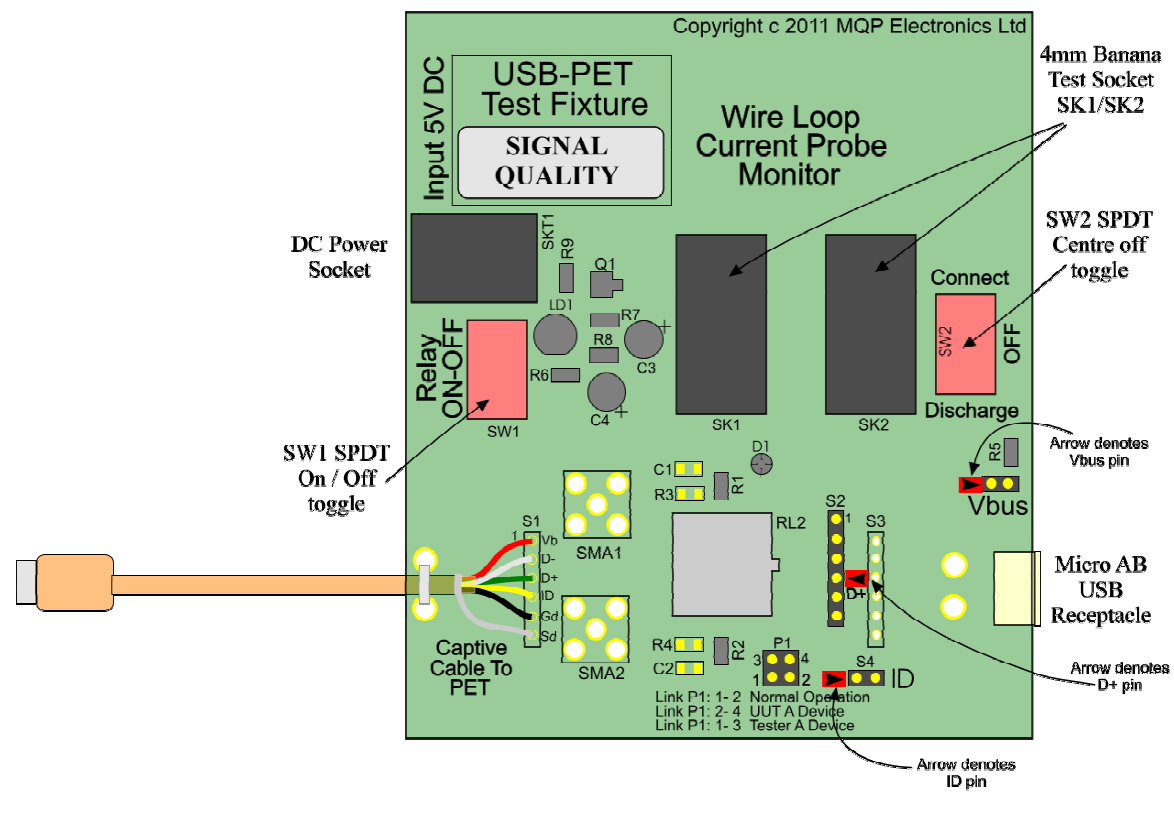

USB PET Test Fixture SIGNAL QUALITY

The following table defines the pin numbering on the fixture header.

| Function | Comment                                                                                                    |
|----------|----------------------------------------------------------------------------------------------------|
| Ground   | Alternative ground positions are<br>provided for compatibility with different<br>differential probes. Either ground pin at<br>each end of the connector may be cut<br>short in required. |
| Ground   | As above.                                                                                                    |
| D-       |                                                                                                    |
| D+       |                                                                                                    |
| Ground   | As above.                                                                                                    |
| Ground   | As above.                                                                                                    |
|          | Function<br>Ground<br>Ground<br>D-<br>D+<br>Ground<br>Ground                                                                                                    |

Table 5-1 Differential Probe Connector S2

PET User Manual 1.04

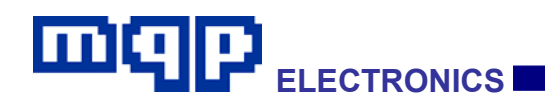

The following table outlines the procedure for a high speed signal quality test. For more information see the oscilloscope manufacturer's operating instructions, and the USB-IF USB 2.0 Electrical Test Specification documents.

| Step | Action                                                                                                    |  |
|------|----------------------------------------------------------------------------------------------------|--|
| 1    | Set the test fixture 'Relay ON/OFF' switch to the 'ON' position.                                                                                                    |  |
| 2    | Set the test fixture 'Connect/OFF/Discharge' switch to the 'Connect' position.                                                                                                    |  |
| 3    | Ensure that the jumper on P1 is connected to the 'Normal Operation' position.                                                                                                    |  |
| 4    | Check that the banana plug wire loop is inserted into the banana test socket, to complete the VBUS circuit.                                                                                                    |  |
| 5    | Connect PET to the provided power supply, and to an appropriate host PC with the latest version of the application GraphicUSB installed.                                                                                                    |  |
| 6    | Plug test fixture micro-A plug into micro-AB receptacle on PET front panel.                                                                                                    |  |
| 7    | Plug the D-connector of the test fixture control cable into the AUX connector on the PET front panel.                                                                                                    |  |
| 8    | Plug the other end of the test fixture control cable into the DC power socket of the test fixture.                                                                                                    |  |
| 9    | Plug the Special Test Cable (A or B as appropriate) into the test fixture micro-<br>AB receptacle, and plug the other end into the UUT.                                                                                                    |  |
| 10   | Attach the differential probe of the oscilloscope to S2 on the test fixture.<br>Ensure D+ on probe lines up with D+ on fixture.                                                                                                    |  |
| 11   | From the PET Test Suites dialog, select either the Host Test Packet or the Device Test Packet button as appropriate. The PET will provide the conditions for the UUT to start producing the test packet, and will then automatically switch in the correct test termination on the test fixture. |  |
| 12   | Measure transmitted waveform with high speed oscilloscope and differential probe.                                                                                                    |  |
| 13   | Generate eye pattern diagrams from data.                                                                                                    |  |
| 14   | Compare with USB 2.0 Specification eye diagrams.                                                                                                    |  |
| 15   | Check rise/fall times to make sure they are not faster than minimum set in USB 2.0 Specification.                                                                                                    |  |
| 16   | Check for non-monotonic transitions.                                                                                                    |  |

Table 5-2 Procedure for High Speed Signal Quality Test

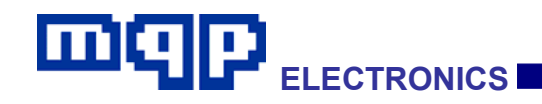

The following table outlines the procedure for a high speed J and K Voltage Level test. For more information see the USB-IF USB 2.0 Electrical Test Specification documents.

| Step | Action                                                                                                    |  |
|------|----------------------------------------------------------------------------------------------------|--|
| 1    | Set the test fixture 'Relay ON/OFF' switch to the 'ON' position.                                                                                                    |  |
| 2    | Set the test fixture 'Connect/OFF/Discharge' switch to the 'Connect' position.                                                                                                    |  |
| 3    | Ensure that the jumper on P1 is connected to the 'Normal Operation' position.                                                                                                    |  |
| 4    | Check that the banana plug wire loop is inserted into the banana test socket, to complete the VBUS circuit.                                                                                                    |  |
| 5    | Connect PET to the provided power supply, and to an appropriate host PC with the latest version of the application GraphicUSB installed.                                                                                                    |  |
| 6    | Plug test fixture micro-A plug into micro-AB receptacle on PET front panel.                                                                                                    |  |
| 7    | Plug the D-connector of the test fixture control cable into the AUX connector on the PET front panel.                                                                                                    |  |
| 8    | Plug the other end of the test fixture control cable into the DC power socket of the test fixture.                                                                                                    |  |
| 9    | Plug the Special Test Cable (A or B as appropriate) into the test fixture micro-<br>AB receptacle, and plug the other end into the UUT.                                                                                                    |  |
| 10   | Attach the negative lead of the voltmeter to a suitable ground point on the test fixture.                                                                                                    |  |
| 11   | From the PET Test Suites dialog, select either the Host TEST_J or the Device TEST_J button as appropriate. The PET will provide the conditions for the UUT to enter the TEST_J test state and will then automatically switch in the correct test termination on the test fixture. |  |
| 12   | Measure D+ to be 400mV +/- 10%.                                                                                                    |  |
| 13   | Measure D- to be 0V +/- 10mV.                                                                                                    |  |
| 14   | Click 'OK' on GraphicUSB dialog to end test.                                                                                                    |  |
| 15   | Close GraphicUSB Report document (and capture document if generated)                                                                                                    |  |
| 16   | Take UUT out of test state by following vendor's instructions for doing so.                                                                                                    |  |
| 17   | From the PET Test Suites dialog, select either the Host TEST_K or the Device TEST_K button as appropriate. The PET will provide the conditions for the UUT to enter the TEST_K test state and will then automatically switch in the correct test termination on the test fixture. |  |
| 18   | Measure D+ to be 0V +/- 10mV.                                                                                                    |  |
| 19   | Measure D- to be 400mV +/- 10%.                                                                                                    |  |

Table 5-3 Procedure for High Speed J and K Voltage Level Measurement Test

PET User Manual 1.04

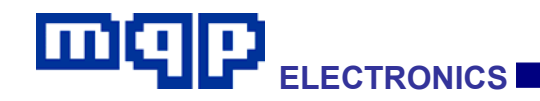

The following table outlines the procedure for an Inrush Current test. For more information see the oscilloscope manufacturer's operating instructions, and the USB-IF Full and Low Speed Compliance Test Procedure rev 1.3 document.

| Step | Action                                                                                                    |  |
|------|----------------------------------------------------------------------------------------------------|--|
| 1    | Set the test fixture 'Relay ON/OFF' switch to the 'ON' position.                                                                         |  |
| 2    | Set the test fixture 'Connect/OFF/Discharge' switch to the 'Connect' position.                                                           |  |
| 3    | Ensure that the jumper on P1 is connected to the 'Normal Operation' position.                                                            |  |
| 4    | Check that the banana plug wire loop is inserted into the banana test socket, to complete the VBUS circuit.                              |  |
| 5    | Connect PET to the provided power supply, and to an appropriate host PC with the latest version of the application GraphicUSB installed. |  |
| 6    | Plug test fixture micro-A plug into micro-AB receptacle on PET front panel.                                                              |  |
| 7    | Plug the Special Test Cable (A or B as appropriate) into the test fixture micro-<br>AB receptacle, and plug the other end into the UUT.  |  |
| 8    | Apply the current probe from the oscilloscope to the wire loop provided on the test fixture.                                             |  |
| 9    | From the PET Test Suites dialog, select the Inrush Test button. The PET will turn on VBUS.                                               |  |
| 10   | Follow the instructions in Section B4 of the 'USB-IF Full and Low Speed Compliance Test Procedure rev 1.3.                               |  |

#### Table 5-4 Procedure for Inrush Current Test

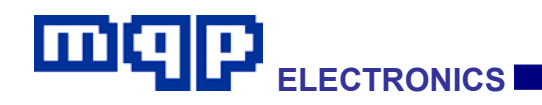

#### 5.1.2 Termination Impedance Measurement (TDR), J and K Voltage Levels plus Inrush Measurement Test Fixture

Reference: EL\_10, 19 and 20; B.4

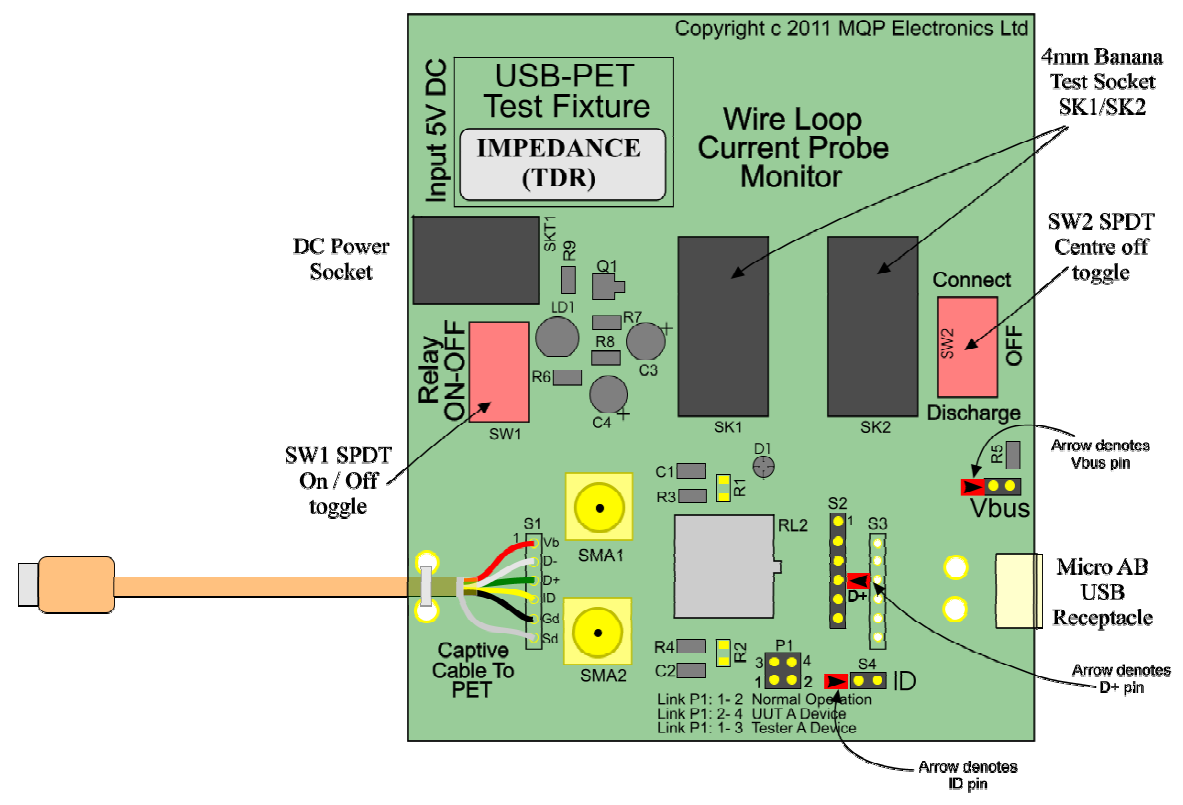

USB PET Test Fixture IMPEDANCE (TDR)

The following table defines the pin numbering on the fixture header.

| Pin | Function | Comment                                                                                                    |
|-----|----------|----------------------------------------------------------------------------------------------------|
| 1   | Ground   | Alternative ground positions are<br>provided for compatibility with different<br>differential probes. Either ground pin at<br>each end of the connector may be cut<br>short in required. |
| 2   | Ground   | As above.                                                                                                    |
| 3   | D-       |                                                                                                    |
| 4   | D+       |                                                                                                    |
| 5   | Ground   | As above.                                                                                                    |
| 6   | Ground   | As above.                                                                                                    |

PET User Manual 1.04

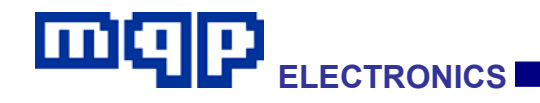

The following table outlines the procedure for a high speed termination impedance measurement test. For more information see the TDR Measurement Equipment manufacturer's operating instructions, and the USB-IF USB 2.0 Electrical Test Specification documents.

| Step | Action                                                                                                    |  |
|------|----------------------------------------------------------------------------------------------------|--|
| 1    | Set the test fixture 'Relay ON/OFF' switch to the 'ON' position.                                                                                                    |  |
| 2    | Set the test fixture 'Connect/OFF/Discharge' switch to the 'Connect' position.                                                                                                    |  |
| 3    | Ensure that the jumper on P1 is connected to the 'Normal Operation' position.                                                                                                    |  |
| 4    | Check that the banana plug wire loop is inserted into the banana test socket, to complete the VBUS circuit.                                                                                                    |  |
| 5    | Connect PET to the provided power supply, and to an appropriate host PC with the latest version of the application GraphicUSB installed.                                                                                                    |  |
| 6    | Plug test fixture micro-A plug into micro-AB receptacle on PET front panel.                                                                                                    |  |
| 7    | Plug the D-connector of the test fixture control cable into the AUX connector on the PET front panel.                                                                                                    |  |
| 8    | Plug the other end of the test fixture control cable into the DC power socket of the test fixture.                                                                                                    |  |
| 9    | Plug the Special Test Cable (A or B as appropriate) into the test fixture micro-<br>AB receptacle, and plug the other end into the UUT.                                                                                                    |  |
| 10   | Attach the SMA cables of the TDR Measuring Equipment to SMA1 and SMA2 on the test fixture.                                                                                                    |  |
| 11   | From the PET Test Suites dialog, select either the Host SE0_NAK or the Device SE0_NAK button as appropriate. The PET will provide the conditions for the UUT to enter the SE0_NAK test state and will then automatically switch in the correct test termination on the test fixture. |  |
| 12   | Measure D+ and D- to be 0V +/- 10mV.                                                                                                    |  |
| 13   | Drive a 400ps (nominal) edge rate step to the device.                                                                                                    |  |
| 14   | Observe the resulting waveform, making sure that the termination impedance and through impedance meet the spec requirements.                                                                                                    |  |

For the Inrush Current Measurement Test see Table 5-4.

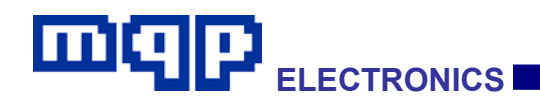

#### 5.1.3 Receiver Sensitivity plus Inrush Measurement Test Fixture

Reference: EL\_11, 12, 13, 14, 15, 16, 17 and 18; B.4

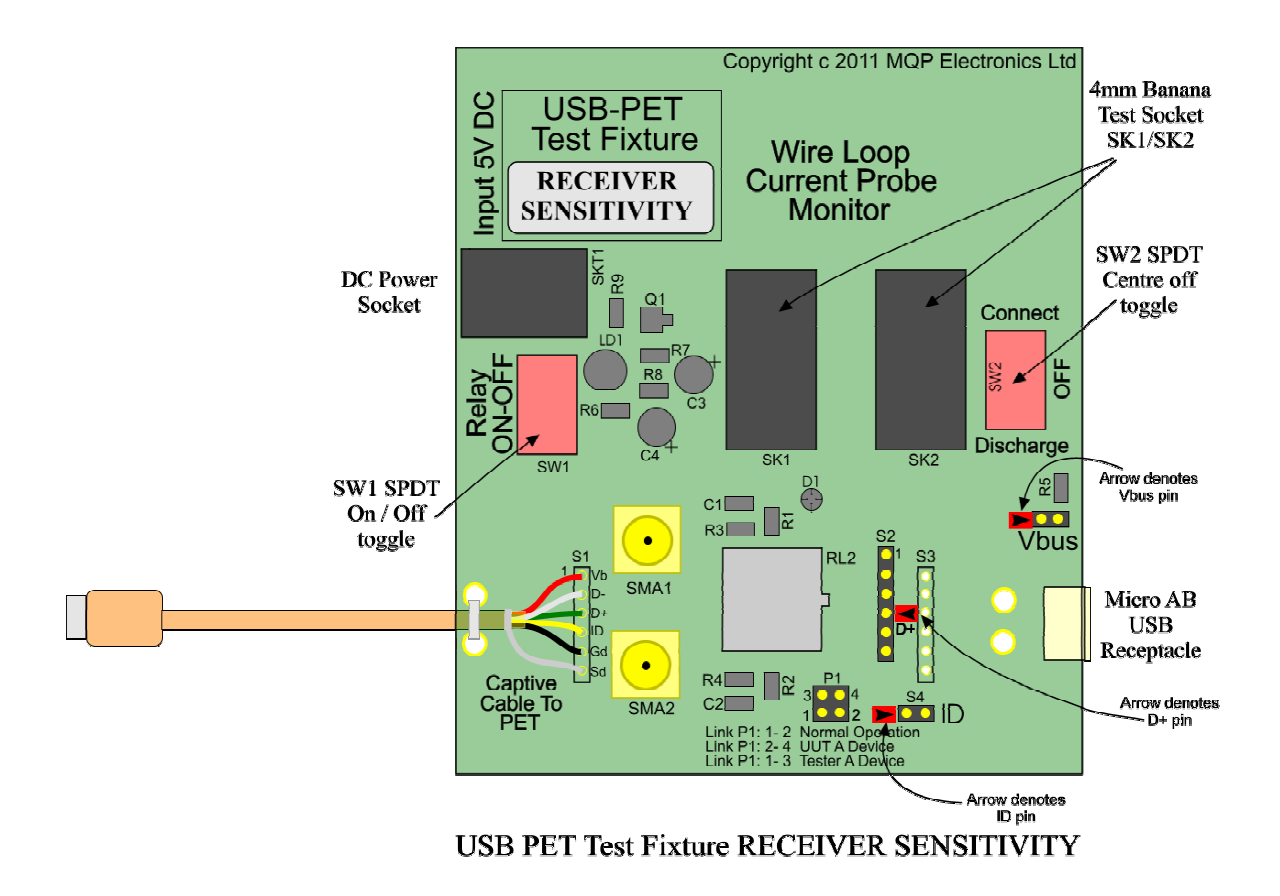

The following table defines the pin numbering on the fixture header.

| Pin | Function | Comment                                                                                                    |
|-----|----------|----------------------------------------------------------------------------------------------------|
| 1   | Ground   | Alternative ground positions are<br>provided for compatibility with different<br>differential probes. Either ground pin at<br>each end of the connector may be cut<br>short in required. |
| 2   | Ground   | As above.                                                                                                    |
| 3   | D-       |                                                                                                    |
| 4   | D+       |                                                                                                    |
| 5   | Ground   | As above.                                                                                                    |
| 6   | Ground   | As above.                                                                                                    |

| Table 5-7 Differentia | l Probe | Connector | S2 |
|-----------------------|---------|-----------|----|
|-----------------------|---------|-----------|----|

PET User Manual 1.04

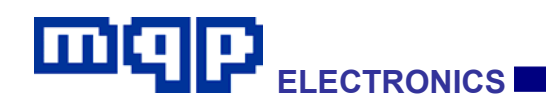

The following table outlines the procedure for a high speed upstream or downstream receiver sensitivity test. For more information see the Data Generator manufacturer's operating instructions, and the USB-IF USB 2.0 Electrical Test Specification documents.

| Step | Action                                                                                                    |  |
|------|----------------------------------------------------------------------------------------------------|--|
| 1    | Set the test fixture 'Relay ON/OFF' switch to the 'ON' position.                                                                                                    |  |
| 2    | Set the test fixture 'Connect/OFF/Discharge' switch to the 'Connect' position.                                                                                                    |  |
| 3    | Ensure that the jumper on P1 is connected to the 'Normal Operation' position.                                                                                                    |  |
| 4    | Check that the banana plug wire loop is inserted into the banana test socket, to complete the VBUS circuit.                                                                                                    |  |
| 5    | Connect PET to the provided power supply, and to an appropriate host PC with the latest version of the application GraphicUSB installed.                                                                                                    |  |
| 6    | Plug test fixture micro-A plug into micro-AB receptacle on PET front panel.                                                                                                    |  |
| 7    | Plug the D-connector of the test fixture control cable into the AUX connector on the PET front panel.                                                                                                    |  |
| 8    | Plug the other end of the test fixture control cable into the DC power socket of the test fixture.                                                                                                    |  |
| 9    | Plug the Special Test Cable (A or B as appropriate) into the test fixture micro-<br>AB receptacle, and plug the other end into the UUT.                                                                                                    |  |
| 10   | Attach the SMA cables of the Data Generator to SMA1 and SMA2 on the test fixture.                                                                                                    |  |
| 11   | Attach the differential probe of the oscilloscope to S2 on the test fixture.<br>Ensure D+ on probe lines up with D+ on fixture.                                                                                                    |  |
| 12   | From the PET Test Suites dialog, select the Host SE0_NAK or Device<br>SE0_NAK button as appropriate. The PET will provide the conditions for the<br>UUT to enter the SE0_NAK test state and will then automatically switch in the<br>correct test termination on the test fixture. |  |
| 13   | Cause Data Generator to generate IN packets of minimum receivable amplitude (must meet appropriate receiver sensitivity template), with common mode voltage components ranging from -50mV to 500mV and with bit rate ranging from 480Mb/s -0.05% to 480Mb/s +0.05%.                |  |
| 14   | Verify that all packets are NAKed while signalling is above the required voltage threshold.                                                                                                    |  |
| 15   | Verify that no packets are NAKed when signalling amplitude is below the squelch level.                                                                                                    |  |
| 16   | Generate IN packets (of compliant amplitude) with a 12-bit sync field.                                                                                                    |  |
| 17   | Verify that device responds.                                                                                                    |  |

#### Table 5-8 Procedure for Upstream Port Receiver Sensitivity Test

#### For the Inrush Current Measurement Test see Table 5-4.

PET User Manual 1.04

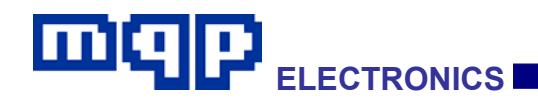

#### 5.1.4 Economy Breakout Board plus Inrush Measurement Test Fixture

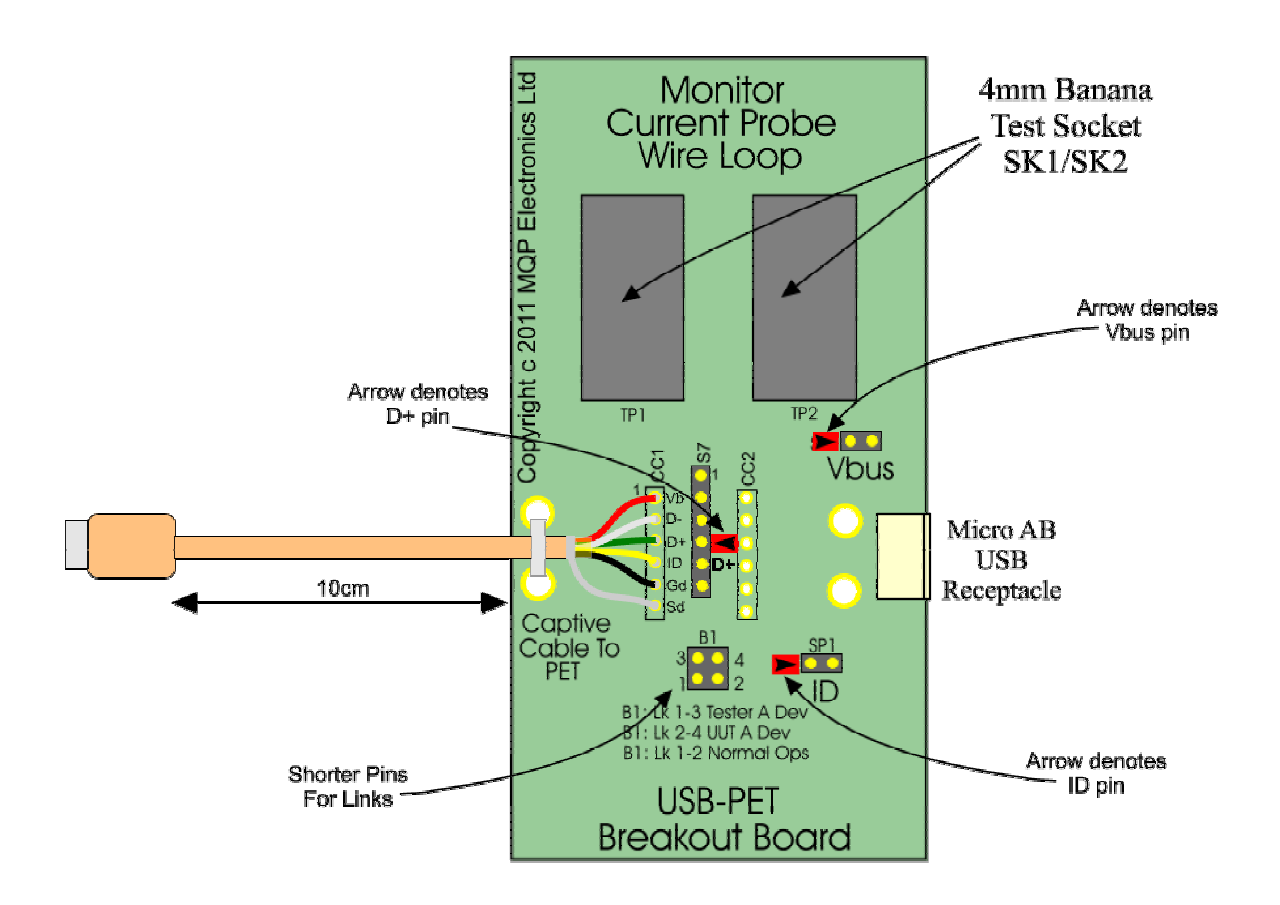

#### The following table defines the pin numbering on the fixture header.

| Pin | Function | Comment                                                                                                    |
|-----|----------|----------------------------------------------------------------------------------------------------|
| 1   | Ground   | Alternative ground positions are<br>provided for compatibility with different<br>differential probes. Either ground pin at<br>each end of the connector may be cut<br>short in required. |
| 2   | Ground   | As above.                                                                                                    |
| 3   | D-       |                                                                                                    |
| 4   | D+       |                                                                                                    |
| 5   | Ground   | As above.                                                                                                    |
| 6   | Ground   | As above.                                                                                                    |

#### Table 5-9 Differential Probe Connector S2

PET User Manual 1.04

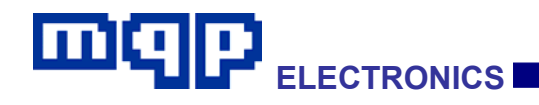

This fixture allows third part equipment, in particular oscilloscopes, to be connected to the USB cable signals. It also supports the measurement of VBUS current.

In normal use the Current Probe Wire Loop should be plugged into the banana sockets to complete the VBUS connection. VBUS current can be monitored with a suitable DC current clamp. Alternatively a current meter can be interposed in the VBUS connection by removing the banana plug wire loop and plugging the meter into the 4mm banana sockets.

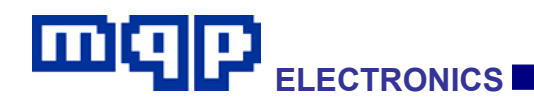

# **6** TROUBLESHOOTING

#### During capture a Data Overrun message appears.

This happens when the device under test generates more traffic than the Host computer can handle. Check that the Host computer has a High Speed USB connection and is sufficiently powerful.

# The data captured contains a large number of CRC or other errors.

Check the cabling between the Packet-Master and the device under test and to the Host under test. The cabling should be kept as short as possible with the total length of cable not exceeding 4 metres.

# The data captured contains a large number of "Spurious Data" or "Both Lines High" errors.

This may be the result of using excessively long cables in the test setup.

#### My capture buffer fills up too quickly to collect any useful events.

Some devices can continuously NAK transfers, which leads to a very high bandwidth of not-very-useful data. We suggest that you disable the capture of NAKs in the Edit...Options...Capture dialog, which will reduce the amount of data captured, limiting it to transfers which are not NAKed. NYETed split transactions to a high-speed hub can also be omitted.

If necessary, a further reduction in captured data can be achieved by disabling the capture of SOFs or Keep Alive events.

You can also increase the buffer size in the same dialog. If doing this causes system slowdown problems (caused by the system using virtual memory), then consider adding RAM to your computer.

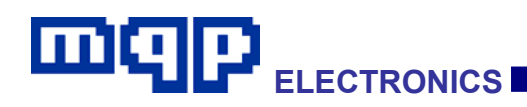

# 7 WARRANTY

### 7.1 Warranty

MQP Electronics guarantees that its products are free from defects in materials and workmanship for the warranty period, subject to the limitations below. MQP Electronics will at its discretion either repair or replace any part that proves defective because of faulty materials or workmanship.

### 7.2 Limitations

This warranty does not cover any damage that results from any accident, misuse or unauthorized disassembly or repair. This product is not authorized for use as a critical component in life support equipment or any application where failure would result in any loss, injury or damage to persons or property.

## 7.3 Warranty Period

The warranty starts on the day of purchase and covers a period of one year.

## 7.4 Obtaining Service

Defective product may be returned to the authorized distributor from whom you purchased the product.

Defective product may be returned direct to MQP Electronics. Please call +44 (0)1666 825 666 and request a Return Material Authorization (RMA) number from customer services.